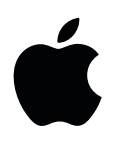

# "MacBook Pro" Pagrindai

"MacBook Pro" kompiuteriui su "Thunderbolt 3" sąsaja

# Turinys

- 4 1 skyrius: Trumpai apie "MacBook Pro" kompiuteri
- 4 Susipažinkite su savo "MacBook Pro" kompiuteriu
- 5 Apsidairykite
- 6 Komplektacija
- 6 Klaviatūra
- 7 Klaviatūra su "Touch Bar" ir "Touch ID" funkcijomis
- **9** "Touch Bar" juostos asmeninimas
- 10 Jutiklinis kilimėlis
- 11 Baterijos krovimas
- 12 Priedai
- 12 Išorinio vaizduoklio prijungimas

#### 14 2 skyrius: Darbo pradžia

- 14 Sąranka
- 16 Susipažinkite su sąsajos elementais
- 17 "Finder"
- 18 "Dock" juosta
- 23 "MacBook Pro" kompiuterio atrakinimas naudojant "Apple Watch" laikrodį
- 24 Greitoji prieiga prie programų
- 25 Vienalaikių užduočių valdymas darbalaukyje
- 25 Prieiga prie jūsų duomenų naudojant "iCloud" paslaugą
- 27 "MacBook Pro" kompiuterio naudojimas su "iOS" įrenginiais
- 30 "Apple Pay"
- 31 "AirDrop"
- 32 "AirPrint"
- 32 "AirPlay"
- 33 Duomenų perkėlimas
- 34 Sutaupykite vietos "MacBook Pro" kompiuteryje
- 35 Atsarginių kopijų kūrimas ir atkūrimas

#### 36 3 skyrius: Programos

- 36 [diegtos programos
- 37 "Safari"
- 39 "Mail"
- 40 "Notes"
- 41 "Messages"
- 43 "Calendar"
- 44 "Photos"
- 45 "iTunes"
- 46 "FaceTime"
- 47 "Maps"
- 49 "iBooks"

- 50 "Pages"
- 52 "Numbers"
- 53 "Keynote"
- 55 "iMovie"
- **56** "GarageBand"
- 58 "App Store"

#### 59 4 skyrius: Raskite atsakymus

- 59 "Mac Help"
- 60 Dažniausiai užduodami klausimai
- 61 Spartieji klavišai
- 62 Daugiau išteklių, paslaugų ir pagalbos

#### 63 5 skyrius: Sauga, tvarkymas ir techninis aptarnavimas

- 63 Svarbi saugos informacija
- 66 Svarbi tvarkymo informacija
- 67 Informacija apie ergonomiką
- 68 Informacija apie reguliavimą
- 68 Suderinamumas su FCC norminiais reikalavimais
- 69 Suderinamumas su Kanados norminiais reikalavimais
- 69 Suderinamumas su ES norminiais reikalavimais
- 70 Suderinamumas su "ENERGY STAR" norminiais reikalavimais
- 70 Bendrovė "Apple" ir ekologija
- 70 Regioninė informacija dėl šalinimo ir perdirbimo
- 71 Programinės įrangos licencijos sutartis

# Trumpai apie "MacBook Pro" kompiuterį

# 1

ی چې 🔁 🖪 🔜 👘 🔁 🔍 🔊

Susipažinkite su savo "MacBook Pro" kompiuteriu

Šiame vadove rasite informaciją, leisiančią kuo geriau išnaudoti "MacBook Pro" kompiuterio galimybes. Toliau esančiuose skyriuose aprašomos aparatinės įrangos funkcijos, programinės įrangos sąrankos procesas, pagrindinės "Mac" kompiuterio programos ir pagalbos paieška.

**Apsidairykite.** Domina trumpa "MacBook Pro" kompiuterio funkcijų apžvalga? Atsiverskite sekantį skyrių "Apsidairykite".

Darbo pradžia. Jjunkite savo "MacBook Pro" kompiuterį atvoždami ekraną, ijungdami į maitinimo tinklą arba paspausdami įjungimo arba "Touch ID" mygtukus. Sukonfigūruokite kompiuterį sekdami sąrankos vediklio nurodymus ekrane. Išsamesnę informaciją rasite skyriuje "Sąranka". Norėdami perkelti savo duomenis iš senesnio kompiuterio, žr. skyrių "Duomenų perkėlimas".

**Išnaudokite sparčiųjų klavišų privalumus.** Jei jūsų "MacBook Pro" kompiuteryje yra "Touch Bar" funkcija, spartieji klavišai jums pasiekiami pirštų galiukais. Vienu prisilietimu galite keisti nuostatas, pasinaudoti teksto rašymo siūlymais, įterpti jaustukų, redaguoti nuotraukas ir kt. Žr. skyrių "Susipažinkite su "Touch Bar" ir "Touch ID" funkcijomis".

Sinchronizuokite savo duomenis. Naudodami "iCloud" paslauga galite visus savo dokumentus, nuotraukas, muziką, programas, kontaktus ir kalendorius pasiekti visuose savo įrenginiuose. Naudokite savo "MacBook Pro" kompiuterį kartu su "iOS" įrenginiais, norėdami atlikti ir priimti telefoninius skambučius bei žinutes, kopijuoti ir įklijuoti duomenis tarp įrenginių, sukurti "Instant Hotspot" ryšio stotelę. Daugiau informacijos rasite skyriuose "Prieiga prie jūsų duomenų naudojant "iCloud" paslaugą" ir "Continuity"

Atskleiskite savo kūrybiškumą. Planuokite renginius ir dalinkitės informacija bei nuotraukomis programa "Notes"; tvarkykite ir mėgaukitės muzika, knygomis, filmais ir kt. su programa "iTunes"; kurkite pristatymus su programa "Keynote"; rinkitės programas, prieinamas parduotuvėje "App Store", leisiančias išreikšti visas savo idėjas.

Kaskite giliau. Patyrinėkite savo "MacBook Pro" kompiuterį ir raskite atsakymus į savo klausimus. Žr. skyrių "Mac Help".

#### Apsidairykite

Šis vadovas skirtas "MacBook Pro" modeliams su "Thunderbolt 3" (USB–C) jungtimi. (Kai kurios funkcijos prieinamos ne visuose modeliuose.)

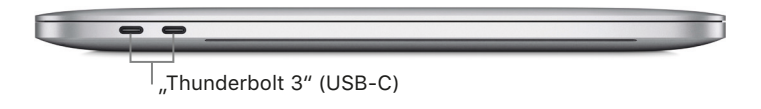

*"Thunderbolt 3" (USB-C) jungtys:* Kraukite savo kompiuterį, perkelkite duomenis "Thunderbolt"
 iki 40 Gbps – greičiu, prijunkite ekraną arba projektorių ir kt.

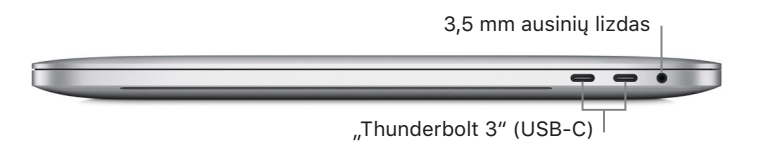

- *3,5 mm ausinių lizdas:* Prijunkite stereo ausines arba išorinius garsiakalbius ir mėgaukitės muzika arba filmais.
- *Mikrofonai:* Kalbėkitės su draugais arba padarykite garso įrašą (modeliuose su "Touch Bar" funkcija yra trys mikrofonai; kituose du).

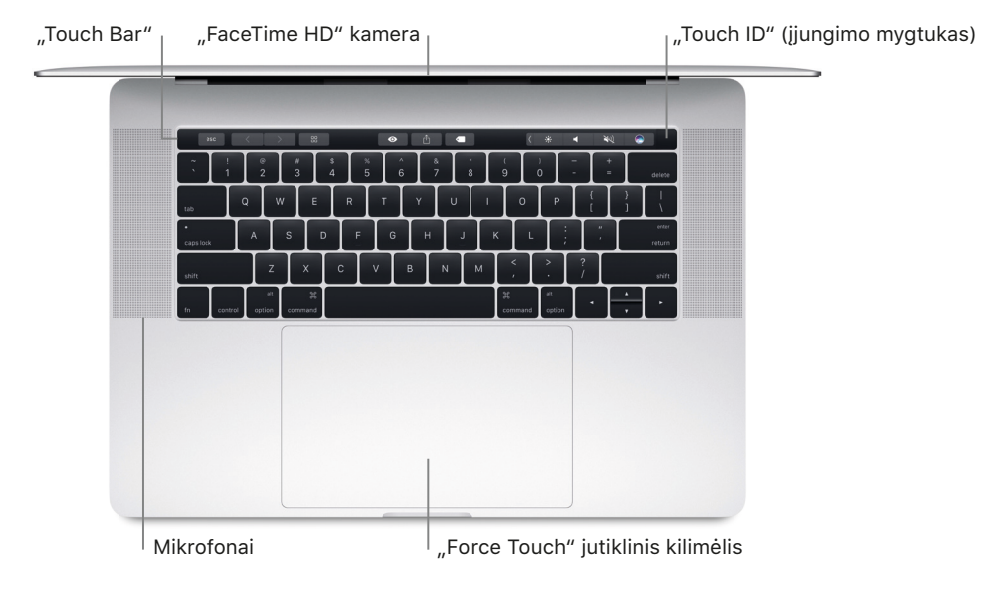

- "Touch Bar" funkcija: Kai kuriuose modeliuose virš klaviatūros yra "Touch Bar" juosta, dinamiškai prisitaikanti prie jūsų naudojamos programos. "Touch bar" – tai klaviatūros tęsinys, pateikiantis intuityvius sparčiuosius klavišus ir programų valdiklius ten ir tada, kai jų labiausiai reikia. "Touch Bar" juostoje galite naudoti gerai pažįstamus gestus, pvz., slinkti arba bakstelėti. Daugiau informacijos rasite skyriuje "Susipažinkite su "Touch Bar" ir "Touch ID" funkcijomis".
- "FaceTime HD" kamera: Atlikite "FaceTime" vaizdo skambučius, fotografuokite ir darykite vaizdo įrašus. Jei dega ši lemputė, kamera įjungta. Daugiau informacijos – žr. skyrių "FaceTime".
- "Touch ID" (jjungimo mygtukas): Norėdami sužinoti, kaip naudoti "Touch ID", žr. skyrių "Susipažinkite su "Touch Bar" ir "Touch ID" funkcijomis". Jei jūsų klaviatūroje nėra "Touch Bar" funkcijos, daugiau informacijos apie įjungimo mygtuką rasite skyriuje "Klaviatūra".
- "Force Touch" jutiklinis kilimėlis: Valdykite "MacBook Pro" kompiuterį gestais. Visas jutiklinio kilimėlio paviršius yra tarsi mygtukas, kurį galite spustelėti bet kur. Daugiau apie gestų naudojimą galite rasti skyriuje "Jutiklinis kilimėlis".

1 skyrius. Trumpai apie "MacBook Pro" kompiuterį

### Komplektacija

Norint naudoti "MacBook Pro" kompiuterį, jums reikės šių dviejų priedų, kuriuos rasite dėžėje:

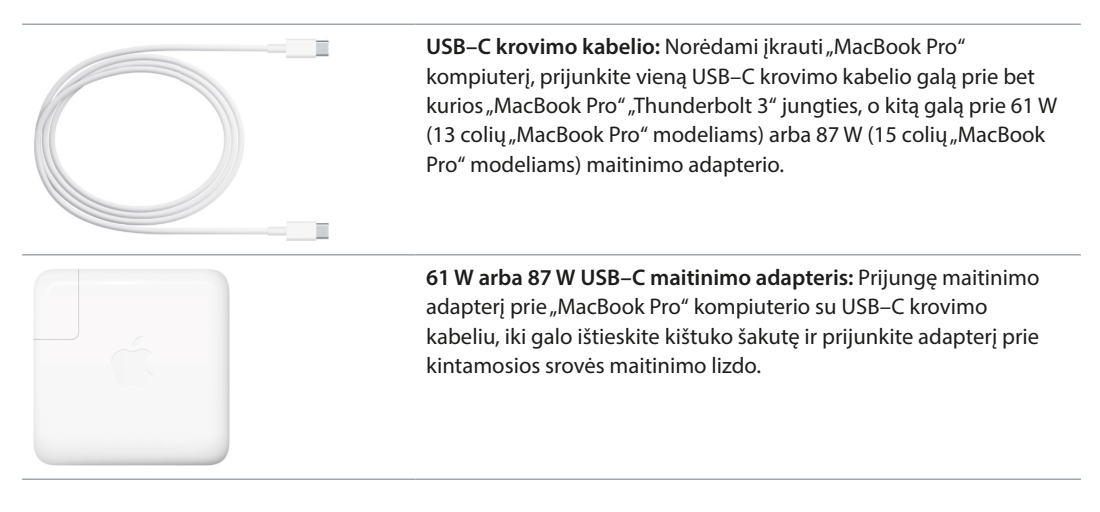

Automatiškai jjunkite savo "MacBook Pro" kompiuterį. Norėdami jjungti ir paleisti "MacBook Pro" kompiuterį, prijunkite 61 W arba 87 W USB–C maitinimo adapterį bei USB–C krovimo kabelį ir atvožkite kompiuterio dangtį. Prisijunkite ir pradėkite dirbti.

#### Klaviatūra

Klaviatūroje esantys sistemos funkciniai klavišai suteikia sparčiąją prieigą prie kai kurių dažnai naudojamų funkcijų, pvz., garsumo arba ekrano ryškumo valdymo.

*Pastaba:* Jei jūsų "MacBook Pro" kompiuteryje yra "Touch Bar" juosta, sistemos funkciniai klavišus rasite šioje juostoje. Žr. skyrių "Susipažinkite su "Touch Bar" ir "Touch ID, funkcijomis".

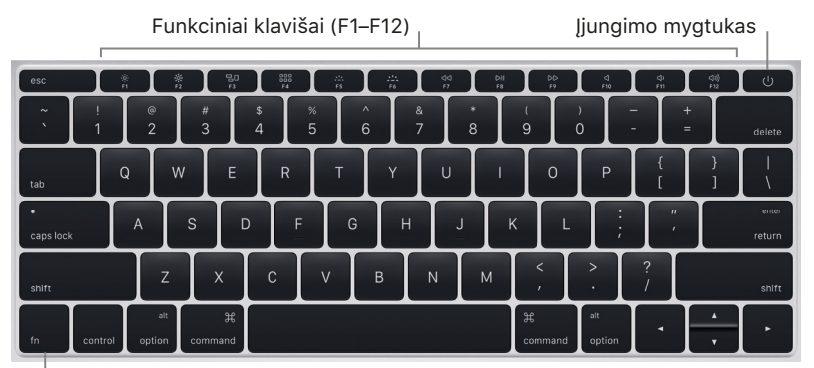

Funkcijos (Fn) klavišas

- *ljungimo mygtukas:* Norėdami įjungti "MacBook Pro" kompiuterį, nuspauskite ir laikykite nuspaudę mygtuką () 3 sekundes, norėdami išjungti – 6 sekundes. Paspauskite mygtuką (), norėdami jį užmigdyti.
- *Ryškumo klavišai (F1, F2):* Paspauskite klavišą 🔅 arba 🔅, norėdami padidinti arba sumažinti ekrano ryškumą.
- *"Mission Control" klavišas (F3):* Paspauskite klavišą 🗟 D, norėdami peržiūrėti, kas šiuo metu veikia jūsų "MacBook Pro" kompiuteryje, įskaitant visus darbalaukius ir langus.
- *"Launchpad" klavišas (F4):* Paspauskite klavišą BB, norėdami pamatyti visas "MacBook Pro" kompiuteryje įdiegtas programas. Spustelėkite programą, norėdami ją paleisti.
- *Klaviatūros apšvietimo klavišai (F5, F6):* Paspauskite klavišą 222 arba 222, norėdami padidinti arba sumažinti klaviatūros ryškumą.

- *Multimedijos klavišai (F7, F8, F9):* Paspauskite ⊲⊲, norėdami atsukti atgal, ⊳II– paleisti arba pristabdyti, ⊳⊃– persukti pirmyn dainą, filmą arba pateiktį.
- Nutildymo klavišas (F10): Paspauskite klavišą 
   , norėdami nutildyti garsą iš integruotų garsiakalbių arba 3,5 mm ausinių jungties.
- *Garsumo klavišai (F11, F12):* Paspauskite klavišą ◁))) arba ⊲), norėdami padidinti arba sumažinti garsumą garso iš integruotų garsiakalbių arba 3,5 mm ausinių jungties.
- *Funkcijos (Fn) klavišas:* Kiekvienas funkcinis klavišas taip pat gali atlikti kitas standartines funkcijas, pvz., klavišu F12 galima atverti "Dashboard". Norėdami aktyvinti veiksmą, susietą su klavišu, spausdami funkcinį klavišą laikykite nuspaudę klavišą Fn.

Klaviatūros nuostatų keitimas. Pasinaudokite sistemos nuostatų polangiu "Keyboard" (pasirinkite "Apple" meniu > "System Preferences", spustelėkite "Klaviatūra", tada spustelėkite viršuje esančius mygtukus, norėdami išvysti prieinamas parinktis).

#### Klaviatūra su "Touch Bar" ir "Touch ID" funkcijomis

#### Susipažinkite su "Touch Bar" ir "Touch ID" funkcijomis"

Pastaba: Šiuos skyrius skaitykite jeigu jūsų "MacBook Pro" kompiuteryje yra "Touch Bar" funkcija.

Klaviatūros viršuje esančioje "Touch Bar" juostoje rodomos dinamiškai keičiamos – priklausomai nuo dabartinės jūsų veiklos – priemonės. "Touch ID" (jjungimo mygtuką) rasite dešinėje "Touch Bar" juostos pusėje. Sukonfigūravę "Touch ID" funkciją, galėsite piršto antspaudu atrakinti savo "MacBook Pro" kompiuterį, apsipirkti "App Store", "iBooks Store", "iTunes Store" parduotuvėse ir tinklalapiuose naudojant "Apple Pay" paslaugą.

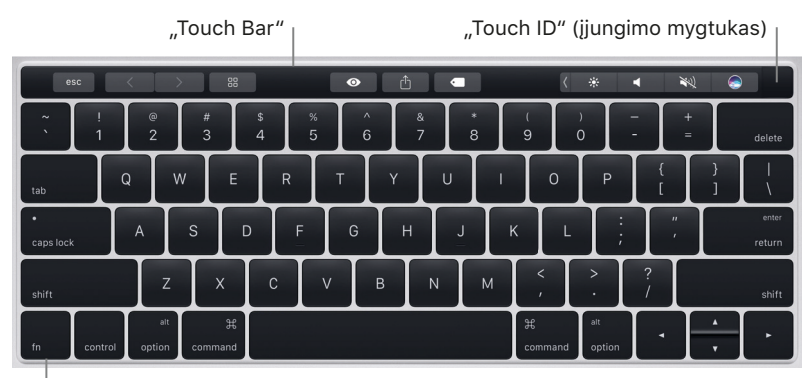

| Funkcijos (Fn) klavišas

**"Touch ID" (jjungimo mygtuko) naudojimas.** Paspauskite, norėdami įjungti savo "MacBook Pro" kompiuterį (arba tiesiog atvožkite dangtį). Paleidus kompiuterį pirmą kartą (arba iš naujo), reikės prisijungti įvedant savo slaptažodį. "Touch ID" funkciją galėsite sukonfigūruoti sąrankos metu arba vėliau – sistemos nuostatų polangyje "Touch ID". Jei kada nors vėliau – po pirmo prisijungimo – jūsų bus paprašyta įvesti slaptažodį, galėsite patvirtinti tapatybę švelniai pirštu priliesdami "Touch ID" jutiklį, neįvesdami slaptažodžio.

"Touch ID" funkciją taip pat galite naudoti saugiai pirkti internetu, naudojant "Apple Pay" sistemą. Daugiau informacijos apie "Touch ID" funkciją galite rasti skyriuje "Sąranka". Daugiau informacijos apie "Apple Pay" sistemą galite rasti skyriuje "Apple Pay".

*Pastaba:* Norėdami išjungti "MacBook Pro" kompiuterį, nuspauskite ir kelias sekundes laikykite nuspaudę mygtuką "Touch ID" (įjungimo mygtuką). Norėdami užmigdyti "MacBook Pro" kompiuterį, pasirinkite "Apple" meniu > "Sleep"

"Touch Bar" juostos naudojimas. "Touch Bar" funkcija integruota į daugybę "macOS" programų, siekiant suteikti jums patogius sparčiuosius klavišus – priklausančius nuo konteksto – atlikti dažniausiai atliekamoms užduotims. Dirbdami "Touch Bar" juostoje naudokite pažįstamus gestus – pvz., bakstelėjimą ir braukimą.

Mygtukai, esantys dešiniajame "Touch Bar" juostos gale, – tai "Control Strip" juosta; jų pagalba išplečiama arba sutraukiama "Control Strip" juosta, keičiamas ryškumas ir garsumas, naudojama "Siri" funkcija. Kiti "Touch Bar" juostos mygtukai priklauso nuo naudojamos programos.

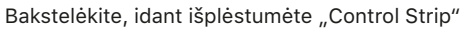

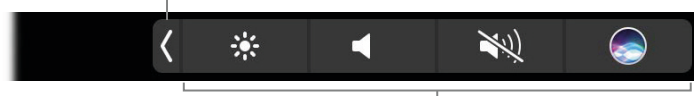

<sup>&</sup>lt;sup>|</sup> Šie mygtukai rodomi visada

**"Control Strip" juostos išplėtimas arba sutraukimas.** Dažniausiai naudojamus sistemos valdiklius, pvz., garsumo ir ryškumo, rasite "Control Strip" juostoje, dešinėje "Touch Bar" juostos pusėje. Bakstelėkite  $\langle$ , norėdami išplėsti juostą, tada bakstelėkite pageidaujamos nuostatos mygtukus arba slankiklius. Kai baigsite, bakstelėkite  $\otimes$  arba palikite "Control Strip" juostą neužvertą.

8 \* \* 8 8 \* 2 \* 4 \* \* \* \* \* \* \*

**"Control Strip" juostos suasmeninimas.** Norėdami suasmeninti "Control Strip" juostą, pasinaudokite sistemos nuostatų polangiu "Keyboard" (pasirinkite "Apple" meniu > "System Preferences", tada spustelėkite "Klaviatūra").

**Funkcinių klavišų rodymas.** Nuspauskite ir laikykite nuspaudę Funkcijos (Fn) mygtuką, norėdami išvysti "Touch Bar" juostoje funkcinius klavišus F1–F12; bakstelėkite pageidaujamą funkcinį klavišą.

esc F1 F2 F3 F4 F5 F6 F7 F8 F9 F10 F11 F12

**Bakstelėkite užuot spausdinę.** Programose, kuriose reikia rašyti tekstą, pvz., "Notes", "Messages", "TextEdit" ir "Mail", "Touch Bar" juostoje gali būti rodomi rašybos siūlymai, padedantys sutaupyti laiko rodant žodžius ir jaustukus, kuriuos galite tiesiog bakstelėti. Jeigu jų nematote, bakstelėkite "Touch Bar" juostoje ( <u>m</u>.

esc 🗹 🥝 Aa ) The I I'm 🕻 🔆 ┥ 🔌 😞

**Išreikškite save jaustukais.** Kai kuriose programose, kad būtų smagiau, vietoje žodžių galite pasirinkti jaustuką. Norėdami išvysti jaustuką, bakstelėkite i. Braukite, norėdami peržvelgti variantus, išdėstytus pagal kategoriją, pvz., "Dažniausiai naudojami", "Šypsenėlės ir žmonės", "Kelionės ir vietos" ir kt. Bakstelėkite, norėdami pasirinkti pageidaujamą jaustuką.

| $\otimes$ | $\bigcirc$ > | Frequently Used |  | • | <b>)</b> ( | ۲ | N. |  |  | - |  | 99 |  | <b>S</b> | ۲ |  | <b>1</b> 20 | * | $\star$ | 0 |  |
|-----------|--------------|-----------------|--|---|------------|---|----|--|--|---|--|----|--|----------|---|--|-------------|---|---------|---|--|
|-----------|--------------|-----------------|--|---|------------|---|----|--|--|---|--|----|--|----------|---|--|-------------|---|---------|---|--|

Pasižiūrėkite ir išbandykite patys. Bakstelėkite, norėdami išvysti, ką galite atlikti greitai ir efektyviai. Norint atlikti kokią nors užduotį arba pakeisti nuostatą, dažnai yra paprasčiau tiesiog bakstelėti "Touch Bar" juostą nei spustelėti arba pasirinkti elementus ekrane. Pavyzdžiui, atverkite "Skaičiuotuvą" ir atlikite paprastus skaičiavimus rinkdami skaičius ir funkcijas "Touch Bar" juostoje – daugiau jokių judesių pele, spustelėjimų ir rašymo ekrane.

#### AC +/- % . 🕂 🕂 🖌 - + = 🕻 🔆 ┥ 🔍 🝚

Naudokitės "Touch Bar" juosta ir atraskite geriausius būdus gauti norimą rezultatą. Atlikite darbus sklandžiai persijungdami tarp "Touch Bar" juostos, klaviatūros ir jutiklinio kilimėlio. Norėdami sužinoti daugiau apie konkrečių programų "Touch Bar" funkcijas, žr. skyrių "Įdiegtos programos" ir skyrius apie kiekvieną programą.

Norėdami daugiau sužinoti apie "Touch Bar" juostą, žr. "Apple" pagalbos straipsnį support.apple.com/HT207055.

#### "Touch Bar" juostos asmeninimas

Programoje "Finder" ir kitose programose, pvz., "Mail" ir "Safari" galite asmeninti "Touch Bar" juostoje rodomus mygtukus. Taip pat galite asmeninti "Control Strip" juostą. Norėdami pridėti, šalinti arba kitaip išdėstyti elementus "Touch Bar" juostoje, pasirinkite "View > Customize Touch Bar".

Asmeninant "Touch Bar" juostą, mygtukai juda, rodomas mygtukas "Done". Pavyzdžiui, čia matote redaguotiną "Skaičiuotuvo" "Touch Bar" juostą:

**Mygtukų pridėjimas "Touch Bar" juostoje.** Norėdami pridėti, vilkite valdiklius į ekrano apačią ir į "Touch Bar" juostą.

| Drag your favorite items        | s to the bottom of t | he screen into the To | uch Bar                                   |                             |                           | ✓ Show typing sug.                     | gestions Done                 |
|---------------------------------|----------------------|-----------------------|-------------------------------------------|-----------------------------|---------------------------|----------------------------------------|-------------------------------|
| * *                             | Defa                 | ult Set               | + =                                       | ÷<br>Division               | Multiplication            | Subtraction                            | +<br>Addition                 |
| Equals                          | +/-<br>Negate        | %<br>Percent          | Decimal Separator                         | (<br>Parent                 | )<br>theses               |                                        |                               |
| mc                              | m+ m-                | mr                    | 2 <sup>ed</sup><br>Secondary<br>Functions | x <sup>2</sup><br>X Squared | x <sup>3</sup><br>X Cubed | X <sup>y</sup><br>X to the Y           | e <sup>x</sup><br>Exponential |
| 10 <sup>x</sup><br>Ten to the X | 1<br>X<br>Inverse    | 2∕x<br>Square Root    | ¥्र<br>Cube Root                          | ¥√x<br>Nth Root             | In<br>Natural Logarithm   | log <sub>10</sub><br>Logarithm Base 10 | X!<br>X Factorial             |
| sin<br>Sine                     | COS                  | tan<br>Tangent        | e<br>,                                    | EE<br>Scientific Notation   | Rad<br>Angular Mode       | sinh<br>Hyperbolic Sine                | cosh<br>Hyperbolic Cosine     |
| tanh<br>Hyperbolic Tangent      | π<br>Pi              | Rand<br>Random Number |                                           |                             |                           |                                        |                               |

Baigę, bakstelėkite "Done" "Touch Bar" juostoje arba spustelėkite "Done" ekrane.

AC sin cos tan 🕂 🗙 — 🕂 = π 🕻 🔆 ┥ 🔌 🥥

**Mygtukų išdėstymo keitimas "Touch Bar" juostoje.** Asmenindami "Touch Bar" juostą, vilkite mygtukus į naują vietą. Baigę, bakstelėkite "Done".

**Mygtukų šalinimas iš "Touch Bar" juostos.** Norėdami šalinti mygtuką, asmenindami "Touch Bar" juostą, vilkite mygtuką iš "Touch Bar" juostos į ekraną. Baigę, bakstelėkite "Done".

#### Jutiklinis kilimėlis

"MacBook Pro" kompiuteryje daug ką galima padaryti naudojant paprastus gestus jutikliniame kilimėlyje: slinkti tinklalapius, keisti dokumentų mastelį, pasukti fotografijas ir kt.

"Force Touch" jutiklinio kilimėlio spaudimo lygiui jautrios funkcijos prideda daug naujų galimybių. Jutiklinis kilimėlis pasižymi grįžtamuoju ryšiu – velkant arba sukant objektus, šiuos lygiuojant, jaučiama nedidelė vibracija, padidinanti darbo tikslumą.

Štai keletas dažnai naudojamų gestų:

| •                                             | <b>Spustelėjimas:</b> Spustelėkite bet kurioje jutiklinio kilimėlio vietoje. Arba įjunkite<br>"Trackpad" nuostatose "Tap to click" parinktį, ir tiesiog bakstelėkite.                                                                       |
|-----------------------------------------------|----------------------------------------------------------------------------------------------------|
| 0                                             | <b>Stiprus spustelėjimas:</b> Spustelėkite ir spauskite. Stipriu spustelėjimu galite atverti<br>papildomos informacijos: spustelėkite žodį – išvysite jo apibrėžimą, adresą – išvysite<br>peržiūrą, kurią galite atverti "Maps" programoje. |
| ••                                            | <b>Antrinis spustelėjimas (dešinysis spustelėjimas):</b> Spustelėkite dviem pirštais, norėdami<br>atidaryti sparčiųjų klavišų meniu. Jei įjungta parinktis "Tap to click", bakstelėkite dviem<br>pirštais.                                  |
| \$\$                                          | <b>Slinktis dviem pirštais:</b> Slinkite dviem pirštais į viršų arba apačią.                                                                                                    |
| L                                             | <b>Mastelio keitimas žnybiant:</b> Sužnybdami arba atžnybdami dviem pirštais galite keisti<br>nuotraukų ir tinklalapių mastelį.                                                                                                    |
| $\stackrel{\leftrightarrow}{\leftrightarrow}$ | <b>Žvalgymas braukiant:</b> Braukite dviem pirštais į kairę arba dešinę, norėdami versi<br>tinklalapius, dokumentus ir kt. tarsi knygos puslapius.                                                                                          |
| K<br>N K                                      | <b>"Launchpad" programos atidarymas:</b> Greitai atidarykite programas "Launchpad"<br>programoje. Greitai sužnybkite keturiais arba penkiais pirštais, tada spustelėkite<br>programą ir ją atidarykite.                                     |
| $\uparrow \uparrow \uparrow$                  | <b>Programų perjungimas braukiant:</b> Norėdami persijungti nuo vienos visame ekrane<br>veikiančios programos į kitą, braukite į kairę arba dešinę trimis arba keturiais pirštais.                                                          |

**Gestų asmeninimas.** Pasirinkite "Apple" meniu > "System Preferences" arba spustelėkite "System Preferences" piktogramą 
"Dock" juostoje; tada spustelėkite "Trackpad". "Trakpad" kilimėlio nuostatose galite:

- Sužinoti daugiau apie kiekvieną gestą
- Nustatyti pageidaujamą stiprumą
- Nuspręsti, ar naudoti spaudimui jautrias funkcijas
- Asmeninti kitas jutiklinio kilimėlio funkcijas

• Patarimas: Jeigu netyčia nenorėdami atliekate stiprų spustelėjimą, pabandykite nustatyti didesnį spustelėjimo stiprumą "Trackpad" nuostatose. Arba pakeiskite parinktį "Look up and data detectors" iš numatytosios parinkties "Force Click with one finger" į "Tap with three fingers".

Daugiau informacijos ir stipraus spustelėjimo pavyzdžių galite rasti "Apple" pagalbos straipsnyje support.apple.com/HT204352.

#### Baterijos krovimas

"MacBook Pro" baterija įkraunama kas kartą prijungus "MacBook Pro" kompiuterio maitinimą.

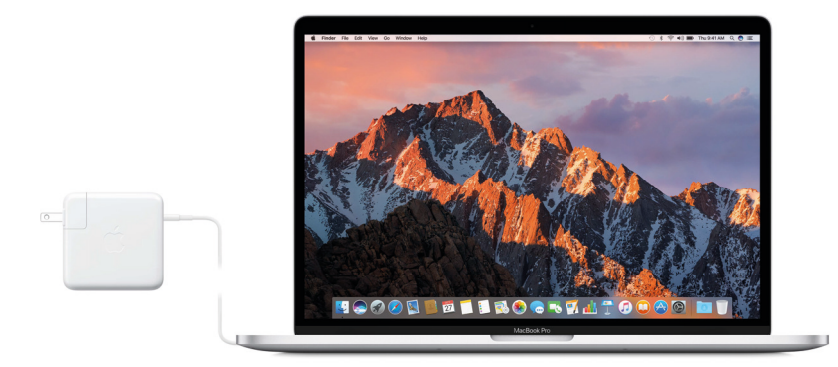

Baterijos krovimas. Prijunkite savo "MacBook Pro" kompiuterį prie maitinimo lizdo, naudodami komplekte esantį USB-C krovimo kabelį ir 61 W arba 87 W USB-C maitinimo adapterį.

Galite krauti savo "MacBook Pro" kompiuteri naudodami bet kuria jame esančia "Thunderbolt 3" jungtį. Baterija kraunama greičiau kompiuterį išjungus arba užmigdžius.

Baterijos įkrovos patikra. Baterijos įkrovos lygį ir būseną rodo baterijos piktograma, esanti meniu juostos dešinėje. Kas kartą prijungus "MacBook Pro" kompiuterio maitinimą, piktogramoje rodomas žaibo simbolis. Spustelėkite piktogramą, norėdami pamatyti, kiek dar užteks įkrovos, jeigu naudosite kompiuterį taip, kaip naudojate dabar.

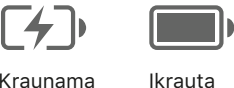

Kraunama

Baterijos energijos taupymas. Norėdami, kad baterijos įkrovos užtektų ilgesniam laikui, galite sumažinti ekrano ryškumą, uždaryti nenaudojamas programas ir atjungti periferinius jrenginius. Energijos nuostatas galite keisti sekcijoje "Energy Saver" (spustelėkite "Dock" juostoje "System Preferences" 🙆 piktogramą, tada spustelėkite "Energy Saver"). Jei jūsų "MacBook Pro" kompiuteris yra užmigdytas prie jo prijungus kitą įrenginį, gali išsikrauti šio įrenginio baterija.

Daugiau informacijos apie "MacBook pro" kompiuterio integruotą bateriją ir patarimų kaip efektyviau, ir taupiau ją naudoti rasite www.apple.com/batteries.

#### Priedai

Šie priedai leidžia prijungti "MacBook Pro" kompiuterį prie maitinimo tinklo, išorinių įrenginių bei vaizduoklių ir kt.

|   | <b>"Thunderbolt 3" (USB-C) ir "Thunderbolt 2" adapteris:</b> Prijunkite savo<br>"MacBook Pro" kompiuterį prie "Thunderbolt 2" arba "Thunderbolt"<br>vaizduoklio.                                                 |
|---|----------------------------------------------------------------------------------------------------|
| ~ | <b>USB-C ir USB adapteris:</b> Prijunkite "MacBook Pro" kompiuterį<br>prie standartinių USB priedų arba prijunkite USB kabelį, norėdami<br>sinchronizuoti savo "iPhone", "iPad" arba "iPod Touch".               |
|   | <b>USB–C skaitmeninis AV daugiajungtis adapteris:</b> Prijunkite savo<br>"MacBook Pro" kompiuterį prie HDMI ekrano, standartinį USB įrenginį ir<br>USB–C krovimo kabelį krauti "MacBook Pro" kompiuteriui.       |
|   | <b>USB–C VGA daugiajungtis adapteris:</b> Prijunkite savo "MacBook Pro"<br>kompiuterį prie VGA projektoriaus arba ekrano, standartinį USB įrenginį<br>ir USB–C krovimo kabelį krauti "MacBook Pro" kompiuteriui. |

Adapterius ir kitus priedus galite įsigyti atskirai tinklalapyje apple.com arba jūsų vietinėje "Apple" parduotuvėje. Norėdami įsitikinti, kad renkatės jūsų "MacBook Pro" kompiuteriui tinkantį adapterį, žiūrėkite dokumentaciją arba teiraukitės gamintojo.

#### Išorinio vaizduoklio prijungimas

Jūsų "MacBook Pro" kompiuterio "Thunderbolt 3" jungtis palaiko vaizdo išvestį. "MacBook Pro" kompiuterį galite naudoti su išoriniu vaizduokliu, projektoriumi arba HDTV.

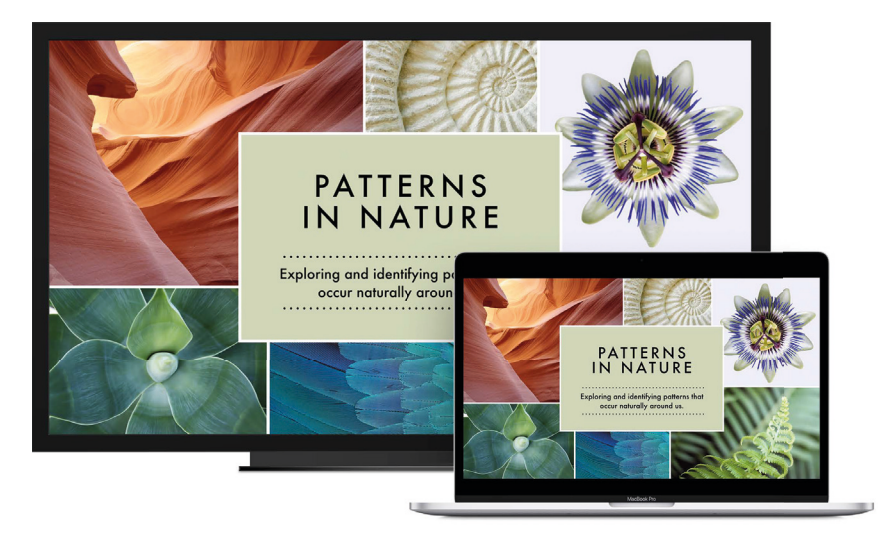

- *Prijunkite VGA vaizduoklį arba projektorių:* USB-C ir VGA adapterio pagalba galite prijungti vaizduoklį prie savo "MacBook Pro" kompiuterio "Thunderbolt 3" jungties.
- *Prijunkite HDMI vaizduoklį arba HDTV:* USB-C ir HDMI adapterio arba USB-C ir skaitmeninio AV adapterio pagalba galite prijungti HDMI vaizduoklį arba HDTV prie savo "MacBook Pro" kompiuterio "Thunderbolt 3" jungties.
- *Prijunkite USB-C vaizduoklį:* Galite prijungti vaizduoklį prie savo "MacBook Pro" kompiuterio "Thunderbolt 3" jungties.
- Prijunkite "Thunderbolt" vaizduoklį: "Thunderbolt 3" (USB-C) ir "Thunderbolt 2" adapterio pagalba galite prijungti vaizduoklį prie savo "MacBook Pro" kompiuterio "Thunderbolt 3" jungties.

Adapterius ir kitus priedus galite įsigyti atskirai tinklalapyje apple.com arba jūsų vietinėje "Apple" parduotuvėje.

Jeigu turite HDTV, prijungtą prie "Apple TV" įrenginio, galite pasinaudoti "AirPlay" paslauga rodyti savo "MacBook Pro" ekraną savo TV ekrane iki 1080p raiška. Daugiau informacijos skyriuje "AirPlay".

## Darbo pradžia

#### Sąranka

Pirmą kartą paleidus "MacBook Pro" kompiuterį, sąrankos vediklis padės atlikti keletą paprastų veiksmų prieš jums pradedant naudoti savo "Mac" kompiuterį. Jeigu norite perkelti savo duomenis iš kito kompiuterio, žr. skyrių "Duomenų perkėlimas"

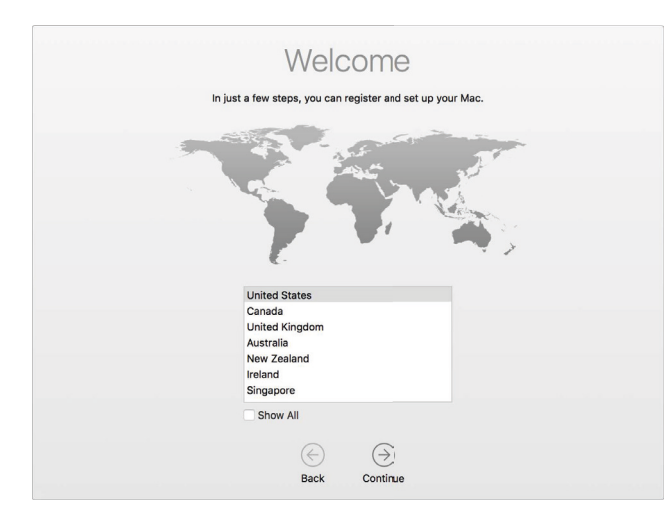

Būtinai prijunkite prie belaidžio ryšio tinklo, jjunkite "Bluetooth" belaidžio ryšio technologiją, gaukite "Apple ID" ir prisijunkite prie "iCloud" paslaugos. Jei norite, sąrankos metu jjunkite "Siri" Jeigu jūsų "MacBook Pro" kompiuteryje yra "Touch Bar" funkcija, taip pat galite atlikti "Touch ID" ir "Apple Pay" paslaugų sąranką.

Šiuos veiksmus sąrankos vediklis padės atlikti greitai ir lengvai, tačiau jei norite tai padaryti vėliau, darykite šitaip:

Prijungimas prie belaidžio ryšio. Spustelėkite meniu juostoje belaidžio ryšio būsenos piktogramą 奈, tada pasirinkite belaidžio ryšio tinklą ir, jei reikia, įveskite slaptažodį.

**Belaidžio ryšio įjungimas arba išjungimas.** Spustelėkite meniu juostoje belaidžio ryšio būsenos piktogramą (a), tada pasirinkite "Turn Wi-Fi On" arba "Turn Wi-Fi Off".

**"Bluetooth" ryšio įjungimas arba išjungimas.** Spustelėkite meniu juostoje "Bluetooth piktogramą <sup>3</sup>/<sub>2</sub>, tada pasirinkite "Turn Bluetooth On" arba "Turn Bluetooth Off".

"Apple ID" gavimas. Jūsų "Apple ID" – tai paskyra, kurią naudojate su visomis "Apple" paslaugomis: "App Store", "iTunes Store", "iCloud", "iMessage" ir kt. Jūsų "Apple ID" sudaro el. pašto adresas ir slaptažodis. Pakanka vienos "Apple ID" paskyros, norint naudoti bet kurią "Apple" paslaugą, bet kuriame įrenginyje: kompiuteryje, "iOS" įrenginyje arba "Apple Watch" laikrodyje. Geriausia turėti nuosavą "Apple ID" paskyrą ir ja nesidalinti – sukurkite savo šeimos nariams atskiras "Apple ID" paskyras.

Jeigu dar neturite "Apple ID" paskyros, galite ją susikurti (nemokamai). Atverkite tinklalapį appleid.apple.com.

*Svarbu:* Jeigu užmiršote savo "Apple ID" slaptažodį, nėra reikalo kurti naują "Apple ID" paskyrą. Norėdami atkurti slaptažodį, tiesiog spustelėkite prisijungimo lange nuorodą "Forgot".

**"iCloud" paslaugos konfigūravimas jūsų "MacBook Pro" kompiuteryje.** "iCloud" paslauga leidžia įrašyti visus jūsų dokumentus, filmus, muziką, nuotraukas ir kt. debesyje ir prieiti prie jų bet kurioje pasaulio vietoje.

Norėdami sukonfigūruoti "iCloud" paslaugą, pasirinkite "Apple" meniu > "System Preferences", tada spustelėkite "iCloud". Tada atsidariusiame lange įveskite savo "Apple ID" ir slaptažodį. Tada pasirinkite pageidaujamas naudoti funkcijas. Daugiau apie "iCloud" paslaugą žr. skyriuje "Prieiga prie jūsų duomenų naudojant "iCloud, paslaugą".

*Svarbu:* Įsitikinkite, kad visuose savo įrenginiuose "iCloud" paslaugai naudojate tą patį "Apple ID".

**"Siri" sąranka.** Sąrankos metu galite savo "MacBook Pro" kompiuteryje jjungti "Siri" paslaugą. Norėdami sužinoti, kaip jjungti "Siri" vėliau, ir gauti daugiau informacijos apie jos naudojimą, žr. skyrių "Siri".

**"Touch ID" sąranka.** Jeigu jūsų "MacBook Pro" kompiuteryje yra "Touch Bar" ir "Touch ID" funkcijos, galite sąrankos metu prie "Touch ID" pridėti piršto atspaudą. Norėdami atlikti "Touch ID" sąranką vėliau arba pridėti daugiau pirštų atspaudų (ne daugiau penkių), spustelėkite "Dock" juostoje "System Preferences" piktogramą @, arba pasirinkite "Apple" meniu > "System Preferences". Tada spustelėkite "Touch ID". Norėdami pridėti piršto atspaudą, spustelėkite + ir sekite nurodymus ekrane.

| Touch                                                                       | ID                                                                                   | Q Search                 |
|-----------------------------------------------------------------------------|--------------------------------------------------------------------------------------|--------------------------|
| Touch ID lets you use you<br>purchases with Apple Par<br>Google<br>Finger 1 | ur fingerprint to unlock ye<br>y, iTunes, and the App St<br>Hondow Add a fingerprint | our Mac and make<br>ore. |
| Use Touch ID for:<br>Unlocking your Mac<br>Apple Pay<br>ITunes & App Store  |                                                                                      | 3                        |

Taip pat galite nustatyti parinktis, kaip norite naudoti "Touch ID" funkciją "MacBook Pro" kompiuteryje: atrakinti kompiuterį neįvedant slaptažodžio, naudoti "Apple Pay" (žr. "Apple Pay") arba įsigyti prekių "iTunes Store", "App Store" ir "iBooks Store".

Patarimas: Jeigu tuo pačiu kompiuteriu naudojasi daugiau nei vienas naudotojas, kiekvienas gali prie "Touch ID" pridėti savo piršto atspaudą, leidžiantį greitai atrakinti, nustatyti tapatybę ir prisijungti prie "MacBook Pro" kompiuterio.

Daugiau informacijos apie "Touch ID" rasite "Apple" pagalbos straipsnyje support.apple.com/ HT207054. "Apple Pay" sąranka. Jeigu turite "MacBook Pro" kompiuterį su "Touch Bar" funkcija, sąrankos metu savo kompiuteryje galite vienai naudotojo paskyrai sukonfigūruoti "Apple Pay" paslaugą. Pirkti naudojantis "Apple Pay" paslauga gali ir kiti naudotojai; tačiau jie turi atlikti pirkimą naudodamiesi savo "iPhone" arba "Apple Watch" įrenginiais, kurie sukonfigūruoti "Apple Pay" paslaugai (daugiau informacijos – žr. "Apple Pay"). Pridėkite ir patvirtinkite savo kortelę sekdami nurodymus ekrane. Jeigu jau esate naudoję kortelę "iTunes" pirkiniams, galite būti paprašyti iš pradžių patvirtinti šią kortelę.

Norėdami vėliau atlikti "Apple Pay" sąranką arba pridėti daugiau kortelių, spustelėkite "Dock" juostoje "System Preferences" piktogramą (), arba pasirinkite "Apple" meniu > "System Preferences". Tada norėdami baigti "Apple Pay" sąranką, spustelėkite "Wallet & Apple Pay" ir sekite nurodymus ekrane.

*Pastaba:* Kortelės išdavėjas nustato, ar jūsų kortelę galima naudoti su "Apple Pay" paslauga, ir gali paprašyti nurodyti papildomų duomenų tapatybei nustatyti. Daugybė kreditinių ir debetinių kortelių gali būti naudojamos su "Apple Pay" paslauga. Daugiau informacijos apie "Apple Pay" paslaugos prieinamumą ir dabartinius kreditinių kortelių išdavėjus galite rasti "Apple" pagalbos straipsnyje support.apple.com/HT204916.

#### Susipažinkite su sąsajos elementais

#### Darbalaukis

Pirmas dalykas, kurį išvysite "MacBook Pro" kompiuteryje – tai darbalaukis, kuriame galite greitai atverti programas, ieškoti dominančių dalykų kompiuteryje ir žiniatinklyje, tvarkyti failus ir kt.

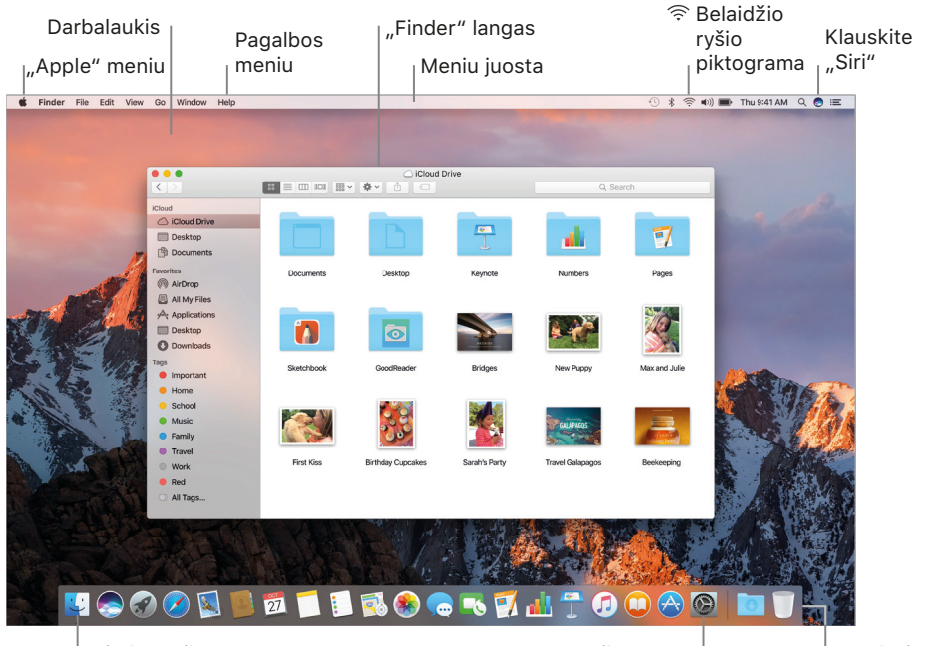

<sup>|</sup> "Finder" piktograma

"System Preferences" piktograma

"Dock" juosta

**Patarimas:** Nerandate žymeklio? Norėdami trumpam jį padidinti, pajudinkite pirštu pirmyn ir atgal jutiklinį kilimėlį. Arba jeigu naudojate pelę, pajudinkite ką greitai pirmyn ir atgal.

"Finder"

"Finder" 🛃 – tai programa, kuri visą laiką būna atidaryta. "Finder" programa leidžia tvarkyti ir rasti jūsų failus. Stipriai spustelėkite failo piktogramą, norėdami greitai peržiūrėti jo turinį; stipriai spustelėkite failo vardą, norėdami jį redaguoti.

Atidarykite "Finder" langą. Spustelėkite "Finder" piktogramą **U**, esančią "Dock" juostoje ekrano apačioje.

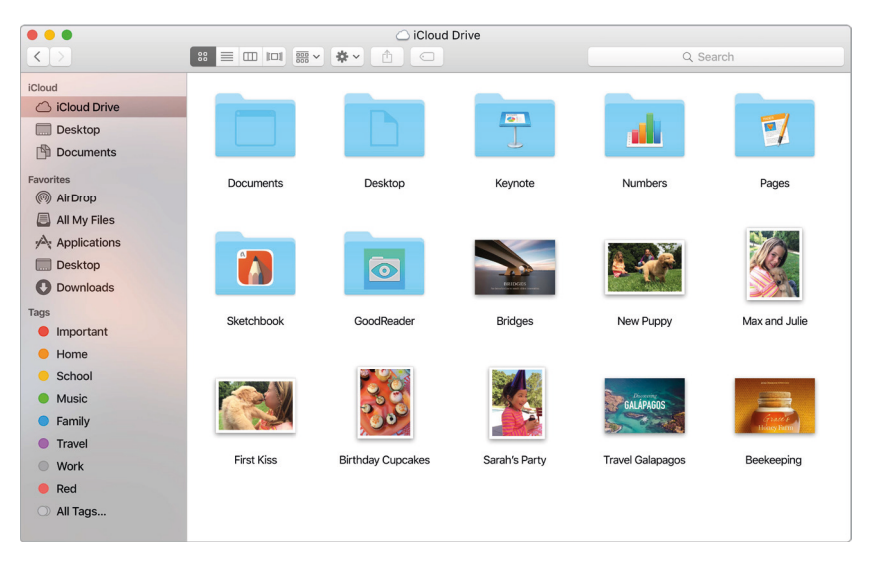

**Naudokite "Touch Bar" juostą.** Bakstelėkite mygtukus, norėdami persijungti tarp peržiūrėtų elementų, nustatyti rodinio parinktis, greitai žvilgtelėti, dalintis arba pažymėti elementą.

Bakstelėkite 🖧 norėdami pamatyti rodymo ir rikiavimo parinkčių mygtukus:

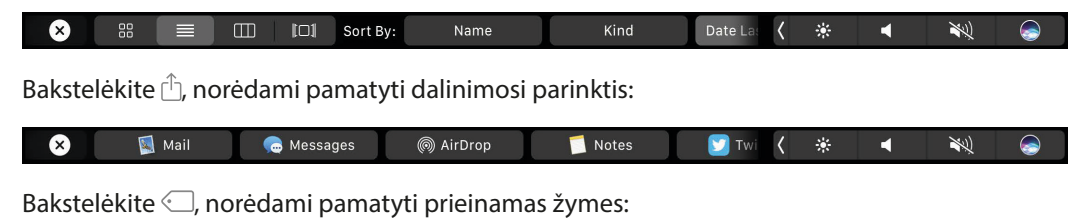

🗴 remodel Training 🛑 Red 🛑 Orange 🦳 Yellow 🛑 Green 🌑 🚥 🌾 🐗 🔌 😪

#### "Dock" juosta

"Dock" juostoje, esančioje ekrano apačioje, patogu laikyti dažnai naudojamas programas ir dokumentus.

Programos yra kairėje juostos pusėje, o failai ir aplankai – dešinėje.

Atverti "Finder" programą.

Atverti "System Preferences" langą

Programos arba failo atvėrimas. Spustelėkite jo piktogramą "Dock" juostoje.

**Elemento pridėjimas į "Dock" juostą.** Nuvilkite elementą į pageidaujamą vietą. Programas vilkite į kairę "Dock" juostos pusę, o failus ir aplankus į dešinę.

**Elemento šalinimas iš "Dock" juostos.** Vilkite elementą iš "Dock" juostos, kol išvysite žodį "Remove". Elementas šalinamas tik iš "Dock" juostos, ne iš jūsų "MacBook Pro" kompiuterio apskritai.

Žr. visus atidarytus langus programoje. Stipriai spustelėkite programą "Dock" juostoje, norėdami atverti "Exposé" ir išvysti visus programos atvertus langus.

Patarimas: "Dock" juostą galite padidinti arba sumažinti, pridėti arba šalinti iš jos elementus, perkelti ją į kairę arba dešinę ekrano pusę ir net nustatyti, kad ji pasislėptų jos nenaudojant. Norėdami pakeisti "Dock" juostos išvaizdą, spustelėkite "Dock" juostoje "System Preferences" piktogramą @, arba pasirinkite "Apple" meniu > "System Preferences". Tada spustelėkite "Dock".

#### "System Preferences" langas

"System Preferences" lange galite asmeninti savo "MacBook Pro" kompiuterio nustatymus. Pavyzdžiui, "Energy Saver" polangyje galite keisti užmigdymo nuostatas. O "Desktop & Screen Saver" nuostatose galite pridėti darbastalio paveikslą arba pasirinkti ekrano užsklandą.

**"MacBook Pro" kompiuterio asmeninimas.** Spustelėkite "Dock" juostoje "System Preferences" piktogramą (20), arba pasirinkite "Apple" meniu > "System Preferences". Tada spustelėkite pageidaujamų nuostatų tipą.

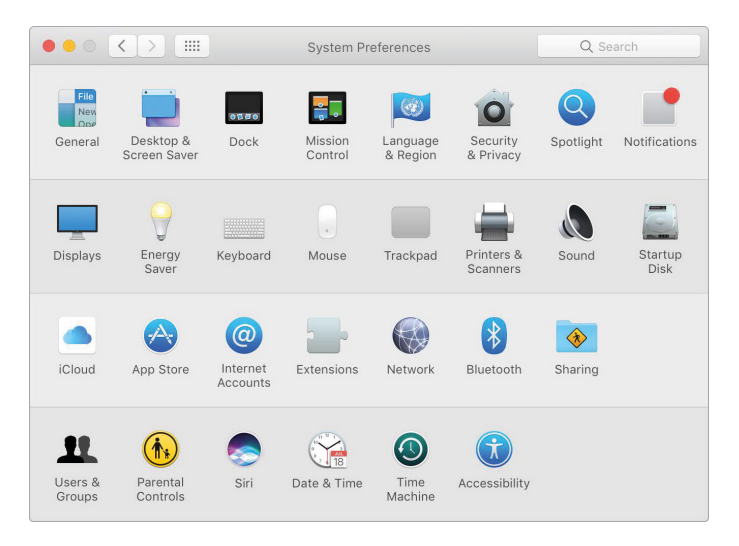

2 skyrius. Darbo pradžia

#### Meniu juosta

Meniu ir piktogramos ekrano viršuje suteikia galimybę atverti naujus langus, prisijungti prie belaidžio ryšio tinklo, patikrinti belaidžio ryšio būseną 奈, keisti garsumą ৰ)), patikrinti baterijos įkrovą 🖦, klausti "Siri" ir kt. Meniu elementai keičiasi priklausomai nuo naudojamos programos.

Daugiau informacijos apie "Siri" naudojimą rasite skyriuje "Siri".

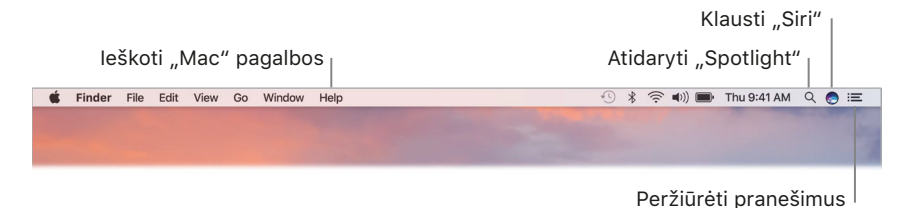

#### "Spotlight"

"Spotlight" Q – tai paprastas būdas rasti bet ką jūsų "MacBook Pro" kompiuteryje: dokumentus, kontaktus, įvykius kalendoriuje ir el. laiškus. "Spotlight" siūlymai pateikia informaciją iš "Vikipedijos" straipsnių, "Bing" paieškos rezultatų, naujienų, sporto, oro, akcijų, filmų ir kitų šaltinių.

leškant su "Spotlight", dešinėje esančioje peržiūros srityje išvysite interaktyvius paieškos rezultatus, leidžiančius: skambinti, išsiųsti el. laišką, groti dainą, gauti kelio nurodymus ir net keisti valiutą. "Spotlight" gali suteikti atsakymus į matematinius skaičiavimus, žodžių apibrėžimus – ir visa tai jūsų darbastalyje.

**leškokite bet ko.** Spustelėkite Q dešiniame viršutiniame ekrano kampe, tada pradėkite spausdinti.

**Patarimas:** Spauskite kartu "Command" + tarpo klavišą, norėdami atverti arba užverti "Spotlight" paieškos laukelį.

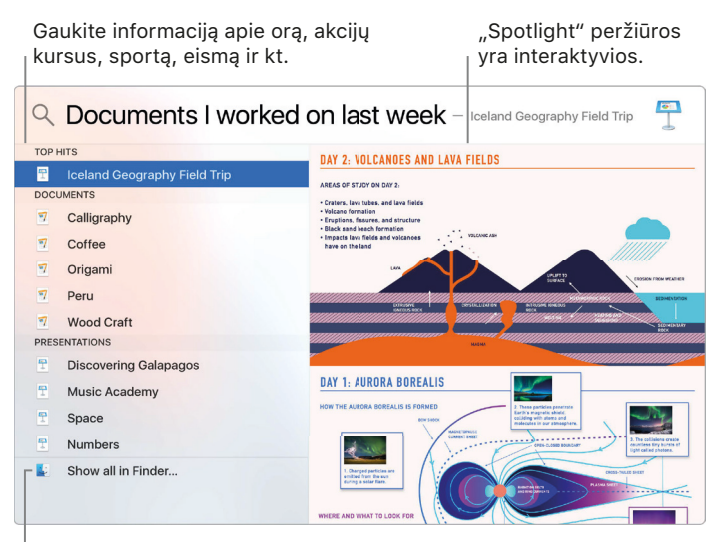

<sup>|</sup> Greita failų paieška.

**Rezultatų peržiūra.** Spustelėkite paieškos rezultatą ir peržiūrėkite jį dešinėje. Kartais viskas, ką turite padaryti – spustelėti elementus arba nuorodas tiesiogiai peržiūroje. Taip pat galite dvigubu spustelėjimu atverti rezultatą.

**Programos atvėrimas.** Įveskite "Spotlight" programoje programos pavadinimą ir paspauskite klavišą "Return".

**"Spotlight" siūlymų išjungimas.** Jeigu norite, kad "Spotlight" ieškotų elementų tik jūsų "MacBook Pro" kompiuteryje, galite išjungti "Spotlight" siūlomus "Spotlight" nuostatose. Spustelėkite "Dock" juostoje "System Preferences" piktogramą **(20)**, spustelėkite "Spotlight", tada atžymėkite "Spotlight Suggestions". Jei norite, pakeiskite "Spotlight" paieškos kategorijų sąrašą.

*Pastaba:* Ne visos "Spotlight" siūlymų funkcijos prieinamos visoms kalboms ir regionams, kai kurios funkcijos priklauso nuo regiono.

#### "Siri"

Dabar galite savo "MacBook Pro" kompiuteryje balsu prašyti "Siri" programos atlikti įvairias užduotis, spustelėdami "Siri" mygtuką. Pavyzdžiui, galite ieškoti failų, planuoti susitikimus, keisti nuostatas, gauti atsakymus, siųsti pranešimus, skambinti ir pridėti elementus kalendoriuje. "Siri" gali suteikti jums nuorodas ("Kaip grįžti iš čia namo?"), suteikti informacijos ("Koks Everesto kalno aukštis?"), atlikti paprastas užduotis ("Sukurk naują sąrašą, pavadinimu "Pirkiniai") ir t. t.

*Pastaba:* Norint naudoti "Siri", "MacBook Pro" kompiuteris turi būti prijungtas prie interneto. "Siri" gali būti neprieinama visomis kalbomis ir visuose regionuose, funkcijos gali priklausyti nuo regiono.

**"Siri" jjungimas.** Spustelėkite "Dock" juostoje "Siri" piktogramą , tada spustelėkite "Enable". Jeigu jjungėte "Siri" sąrankos metu, "Siri" atidaroma spustelėjus piktogramą. Arba spustelėkite "Dock" juostoje "System Preferences" piktogramą , spustelėkite "Siri", tada pažymėkite "Enable Siri". Galite nustatyti kitas nuostatas polangyje, pvz., kalbą ir ar rodyti "Siri" meniu juostoje.

*Pastaba:* Jeigu jūsų "MacBook Pro" kompiuteryje yra "Touch Bar" funkcija, "Siri" atversite bakstelėję "Siri" mygtuką "Control Strip" juostoje.

|               | Siri                                                                          | Q. Search                                       |
|---------------|-------------------------------------------------------------------------------|-------------------------------------------------|
|               | Siri helps you get things done, just b<br>Mac, dictate a note, check the weat | by asking. Find files on your<br>her, and more. |
|               | Language: English (Unite                                                      | d States)                                       |
|               | Siri Voice: American (Fer                                                     | nale) 📀                                         |
| Siri          | Voice Feedback: 💿 On 🗌 Off                                                    |                                                 |
| 🗹 Enable Siri | Mic Input: Internal Micro                                                     | phone                                           |
|               | Keyboard Shortcut: Hold Comman                                                | id Space ᅌ                                      |
|               | Click the Siri icon in the menu bar of<br>Or choose a keyboard shortcut abov  | r in the Dock to talk to Siri.<br>/e.           |
|               | Show Siri in menu bar                                                         | bout Siri and Privacy ?                         |

Pirmą kartą paleidę "Siri" išvysite eilę siūlymų, kaip naudoti "Siri", norint sutaupyti laiko ir mažiau spausdinti. Galite klausti "Siri" bet kuriuo metu "What can you do?", arba spustelėti pagalbos mygtuką ?.

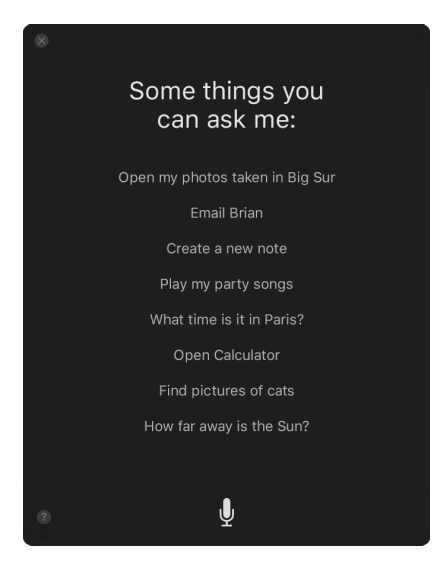

Kalbėjimas su "Siri". Spustelėkite meniu juostoje arba "Dock" juostoje "Siri" 🚭 ir pradėkite kalbėti. Arba nuspauskite ir laikykite nuspaudę "Command" bei tarpo klavišus ir kalbėkite su "Siri".

**Failų paieška ir atvėrimas.** Paprašykite "Siri" rasti failus ir atverkite juos tiesiai iš "Siri" lango. Galite prašyti pagal failo vardą, žymes arba aprašymą. Pavyzdžiui, "Search for files Ursula sent last week", arba "Open the spreadsheet I created last night".

Vilkimas ir numetimas. Vilkite ir numeskite paveikslus ir vietas iš "Siri" lango į el. laišką, tekstinį pranešimą arba dokumentą. Taip pat galite kopijuoti ir įdėti tekstą.

"Siri" rezultatų įrašymas. Įrašykite rezultatus iš sporto renginių, programų "Reminders", "Clock", "Stocks", "Notes" bei "Finder", ir bendrosios informacijos (pvz., "Vikipedijos") šiandienos rodinyje programoje "Notifications". Norėdami prisegti elementą prie šiandienos rodinio, spustelėkite pliuso ženklą ⊕ viršutiniame dešiniajame "Siri" rezultato kampe. Norėdami jį peržiūrėti vėliau, spustelėkite "Notification Center" piktogramą :≡, tada spustelėkite "Today". Tarkime, jeigu ieškote sporto varžybų rezultato, rodomi naujausi rezultatai.

**Garsumo reguliavimas.** Norėdami didinti arba mažinti garsumą, kol kalbate su "Siri", pasinaudokite "MacBook Pro" kompiuterio garsumo valdymo mygtukais. Jeigu jūsų "MacBook Pro" kompiuteryje yra "Touch Bar" funkcija, reguliuokite garsumą "Control Strip" juostoje.

Balso keitimas. Spustelėkite "Dock" juostoje "System Preferences" piktogramą 🙆, tada pasirinkite variantą "Siri Voice" meniu.

Šiame vadove rasite siūlymų, ko galite paklausti "Siri". Pavyzdžiui:

U Klausti "Siri". Paprašykite, pavyzdžiui:

- "Open the Keynote presentation I was working on last night."
- "What time is it in Paris?"
- "What kinds of things can I ask you?"

#### "Notification Center"

"Notification Center" programa leidžia peržiūrėti informaciją apie jūsų dieną (kalendorių, akcijų kursus, orą ir kt.) ir peržiūrėti pranešimus, kurių galbūt nepamatėte (el. laiškų, priminimų, programų pranešimų ir kt.).

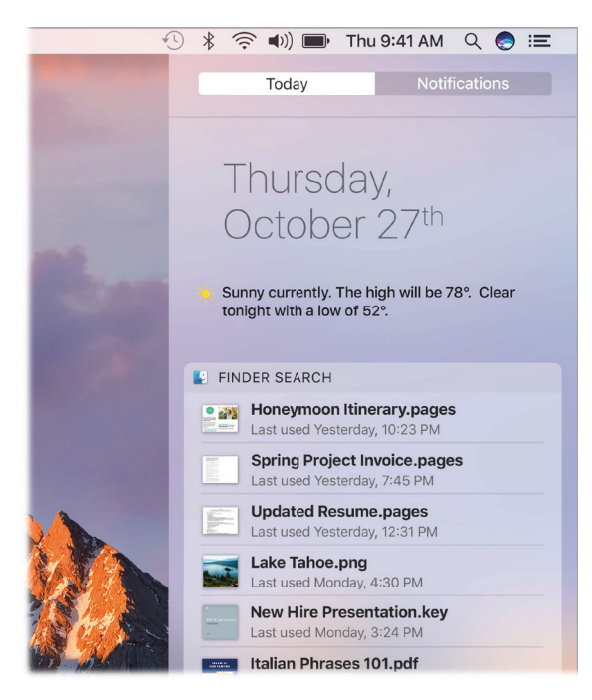

**"Notification Center" programos atvėrimas.** Spustelėkite dešiniame viršutiniame ekrano kampe "Notification Center" piktogramą :=. Bakstelėkite "Today", norėdami pamatyti būsimus įvykius, arba "Notifications", norėdami peržiūrėti jau buvusius įvykius.

#### Pagalba

"MacBook Pro" kompiuterio ir "macOS" programų naudojimo pagalba visada prieinama.

**Pagalbos gavimas.** Spustelėkite "Finder" piktogramą **U**, tada spustelėkite meniu "Help" ir pasirinkite "Mac Help". Arba rašykite paieškos laukelyje ir pasirinkite siūlymą.

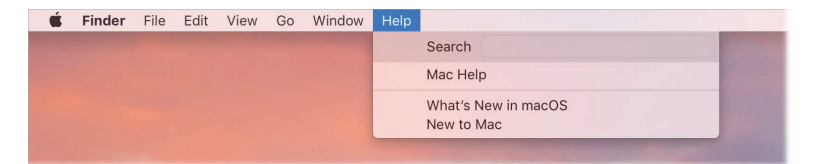

Norėdami sužinoti daugiau, žr. skyrių "Mac Help".

#### "MacBook Pro" kompiuterio atrakinimas naudojant "Apple Watch" laikrodį

"Apple Watch" laikrodis, kurio tapatybę esate nustatę, gali automatiškai atrakinti savo "MacBook Pro" kompiuterį, kuomet esate netoliese. Tiesiog pažadinkite savo "Mac" kompiuterį ir pradėkite jį naudoti – nereikia jokio slaptažodžio. "Auto Unlock" funkcija naudoja stiprų šifravimą, todėl užtikrina saugų ryšį tarp "Apple Watch" laikrodžio ir "MacBook Pro" kompiuterio.

*Pastaba:* "Auto Unlock" funkcija palaikoma "Mac" kompiuteriuose (nuo 2013 m. vidurio) su "macOS Sierra" ir "Apple Watch" laikrodžiuose su "watchOS 3".

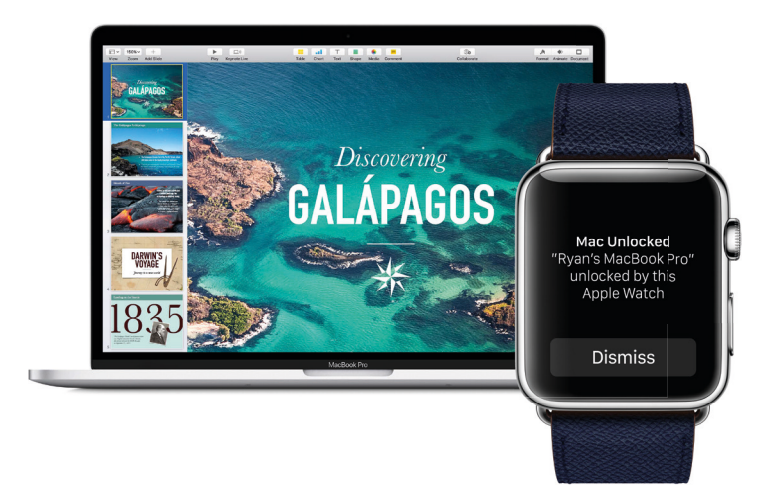

Jūsų "Apple ID" paskyros dviejų veiksnių tapatybės nustatymo sąranka. "Auto Unlock" funkcija veikia, kai jūsų "Apple ID" paskyroje jjungtas dviejų veiksnių tapatybės nustatymas. Atverkite "Apple" meniu > "System Preferences" > "iCloud" > "Account Details", spustelėkite "Security", tada pasirinkite "Set Up Two–Factor Authentication". Daugiau informacijos rasite "Apple" pagalbos straipsnyje support.apple.com/HT204915.

Taip pat įsitikinkite, kad parinktis "Disable automatic login" įjungta. (Jeigu naudojate "FileVault", šios parinkties nematysite, tačiau funkciją "Auto Unlock" vis tiek galite naudoti.)

**"Auto Unlock" funkcijos sąranka.** Prisijunkite prie "iCloud" paslaugos, naudodami tą pačią "Apple ID" paskyrą visuose savo įrenginiuose, tada spustelėkite "Dock" juostoje "System Preferences" piktogramą @, arba pasirinkite "Apple" meniu > "System Preferences". Spustelėkite "Security & Privacy", tada pasirinkite "Allow your Apple Watch to unlock your Mac".

*Pastaba:* "Auto Unlock" funkcija veikia tik nustačius "Apple Watch" laikrodžio tapatybę naudojant slaptažodį. Jūsų "Apple Watch" laikrodžio tapatybė nustatoma kiekvieną kartą jį užsidėjus, tad jokių papildomų veiksmų nereikės, po to, kai įvesite savo slaptažodį.

**Prisijungimo praleidimas.** Dėvėdami "Apple Watch" laikrodį su nustatyta tapatybe, prieikite prie savo užmigdyto "MacBook Pro" kompiuterio, atvožkite jo ekraną arba paspauskite mygtuką, idant paleistumėte kompiuterį – "Apple Watch" laikrodis jį atrakins, kad galėtumėte grįžti iš karto prie darbo.

#### Greitoji prieiga prie programų

Jūsų "MacBook Pro" kompiuteryje yra programų, leidžiančių jums daryti tai, ką mėgstate – naršyti žiniatinklį, tikrinti el. paštą, dalintis nuotraukomis, mėgautis filmais ir kt.

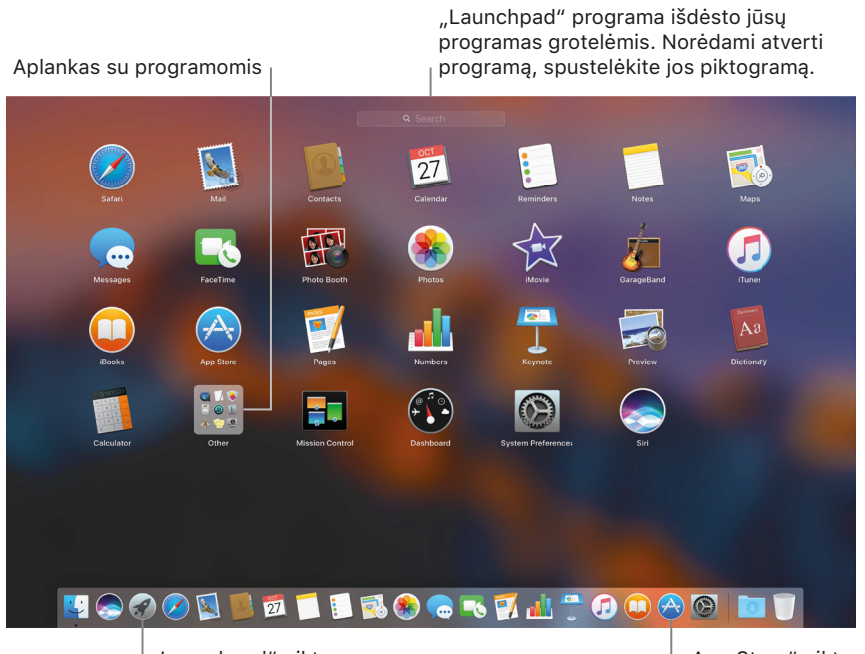

"Launchpad" piktograma

"App Store" piktograma

**Programos atvėrimas.** Spustelėkite "Dock" juostoje programos piktogramą arba spustelėkite "Launchpad" piktograma **3**, jei ši yra "Dock" juostoje, ir spustelėkite norimą programą. Taip pat galite ieškoti programos naudodami "Spotlight" paiešką, tada atidaryti šią programą tiesiogiai iš "Spotlight" paieškos rezultatų.

**Klauskite "Siri".** "Open Calculator."

**Tvarkykite programas "Launchpad" programoje.** "Launchpad" programa pateikia jūsų programas grotelėmis. Norėdami pakeisti programų tvarką, vilkite programą į naują vietą. Norėdami sukurti aplanką, vilkite programą į kitą programą. Norėdami įdėti programų į naują aplanką, vilkite jas į aplanką. Norėdami šalinti programą iš aplanko, vilkite ją iš aplanko.

**Gaukite daugiau programų.** Spustelėkite "App Store" piktogramą 谷 "Dock" juostoje ir ieškokite pageidaujamų programų. Programos, atsisiųstos iš "App Store" parduotuvės, automatiškai rodomos "Launchpad" lange. Norėdami greitai gauti programų ir "macOS" naujinimus, spustelėkite "App Store" parduotuvėje "Updates".

#### Vienalaikių užduočių valdymas darbalaukyje

Skirtukų funkcija yra prieinama daugumoje programų, kurios palaiko kelių langų galimybę, pvz., "Pages", "Numbers", "Maps" ir kt. Naršydami naudodami kelis skirtukus, dar galite žiūrėti ir vaizdo įrašą, pasinaudodami funkcija "Picture in Picture".

Pastaba: "Picture in Picture" funkcija prieinama ne visiems vaizdo įrašams.

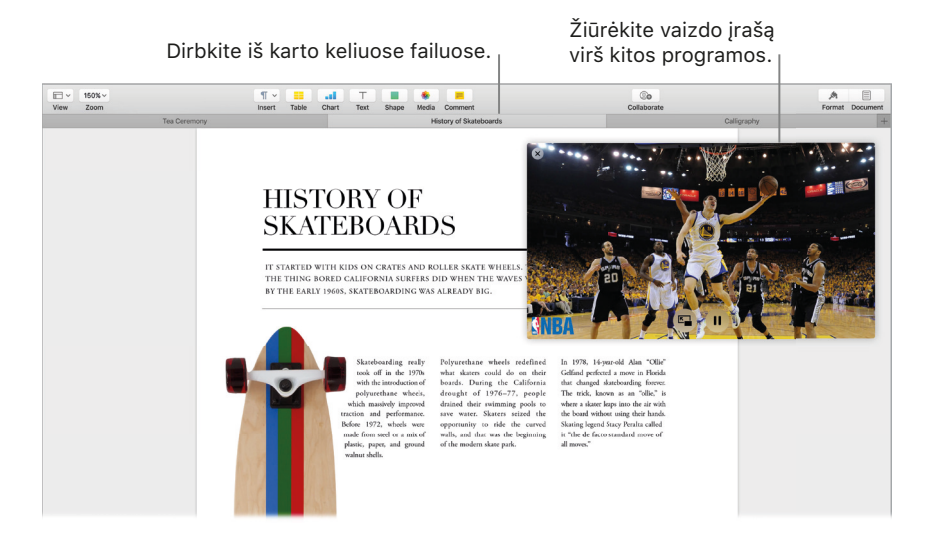

Naršykite turinį naudodami skirtukus. Norėdami palyginti turinį, atverkite programoje keletą skirtukų – pvz., "Numbers" skaičialentes arba "Pages" dokumentus. Arba kopijuokite ir įdėkite turinį iš vieno skirtuko į kitą. Skirtukai taip pat veikia trečiųjų šalių programose.

Norėdami sukonfigūruoti skirtukus, pasirinkite "Apple" meniu > "System Preferences", tada spustelėkite "Dock". Pasirinkite "Prefer tabs when opening documents" parinktį.

**Dirbdami žiūrėkite vaizdo įrašus.** Spustelėkite "Safari" arba "iTunes" vaizdo įraše mygtuką "Picture in Picture" E. Galite vilkti vaizdo įrašą į bet kurį darbalaukio kampą, jis ten ir išliks jums junginėjant programas ir darbalaukius.

#### Prieiga prie jūsų duomenų naudojant "iCloud" paslaugą

"iCloud" — tai greičiausias būdas įsitikinti, kad visi jums svarbūs duomenys būtų visada su jumis. "iCloud" paslaugoje įrašomi jūsų dokumentai, nuotraukos, muzika, programos, kontaktai ir kalendoriai, kad galėtumėte juos naudoti bet kada, prisijungę prie belaidžio ryšio.

"iCloud" paskyra yra nemokama, jums nemokamai suteikiama 5 Gb laisvos vietos. Pirkiniai iš "iTunes Store", "App Store" ir "iBooks Store" parduotuvių nejskaičiuojami į jūsų naudojamą vietą.

"iCloud" paslauga taip pat viską atnaujina visuose jūsų įrenginiuose. Todėl jeigu turite "iPhone", "iPad" arba "iPod Touch", galite tiesiog prisijungti prie "iCloud", naudodami tą pačią paskyrą, ir viskas jums bus po ranka.

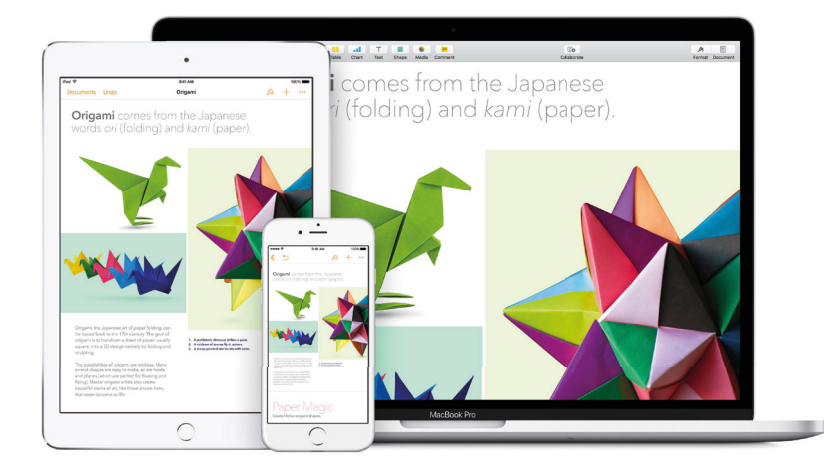

Štai keletas dalykų, kuriuos galite daryti su "iCloud" paslauga.

Automatiškai įrašykite savo darbalaukį ir dokumentų aplanką "iCloud Drive" diske. Įrašykite failus savo dokumentų aplanke arba darbalaukyje, ir jie automatiškai atsiras "iCloud Drive" diske, prie kurio galėsite prieiti būdami bet kur. Naudodami "iCloud Drive" paslaugą galite gauti prieigą prie savo failų "iPhone" arba "iPad" įrenginiuose "iCloud Drive" programoje, iCloud.com tinklalapyje arba "Windows" kompiuteryje "iCloud" programoje. Pakeitus failą "iCloud Drive" programoje, šio failo pakeitimai matomi bet kurioje pasaulio vietoje.

Norėdami pradėti, spustelėkite "Dock" juostoje "System Preferences" piktogramą spustelėkite "iCloud", pasirinkite "iCloud Drive", spustelėkite "Options", tada pažymėkite "Desktop & Documents Folders".

Dalinkitės pirkiniais naudodami "Family Sharing" funkciją. Iki šešių jūsų šeimos narių gali dalintis pirkiniais iš "iTunes Store", "App Store" ir "iBooks Store" parduotuvių – net jei naudoja skirtingas "iCloud" paskyras. Mokėkite už šeimos pirkinius viena kreditine kortele ir patvirtinkite vaikų pirkinius iš savo "MacBook Pro" arba "iOS" įrenginio. Be to, dalinkitės nuotraukomis, šeimos kalendoriumi, priminimais ir vietomis. Norėdami nurodyti "Family Sharing" paslaugos nustatymus atlikdami savo "MacBook Pro" kompiuterio sąranką, spustelėkite "Dock" juostoje "System Preferences" piktogramą @, spustelėkite "iCloud", tada spustelėkite "Set Up Family".

Dalinkitės nuotraukomis, naudodami "iCloud Photo Library" ir "iCloud Photo Sharing" funkcijas. Įrašykite savo nuotraukų biblioteką "iCloud" diske ir matykite savo nuotraukas ir vaizdo įrašus visuose savo įrenginiuose. Dalinkitės nuotraukomis ir vaizdo įrašais tik su asmenimis, kuriuos pasirenkate, ir leiskite jiems pridėti savo nuotraukų, vaizdo įrašų ir komentarų. Norėdami pradėti, spustelėkite "Dock" juostoje "System Preferences" piktogramą S spustelėkite "iCloud", pasirinkite "Photos", tada spustelėkite "Options".

Mėgaukitės savo pirkiniais kad ir kur būtumėte. Jeigu esate prisijungę prie "iCloud" paslaugos, pirkiniai iš "iTunes Store", "App Store" ir "iBooks Store" yra prieinami bet kada, nesvarbu, iš kurio kompiuterio ar kito įrenginio juos įsigijote. Taigi visa jūsų muzika, filmai, knygos ir žaidimai prieinami, kad ir kur būtumėte.

Raskite savo "MacBook Pro" kompiuterį su funkcija "Find My Mac". Jei jūsų "MacBook Pro" kompiuterį pavogė, galite lengvai rasti jį žemėlapyje, užrakinti jo ekraną arba nuotoliniu būdu ištrinti jo duomenis – jei esate įjungę funkciją "Find My Mac". Norėdami įjungti funkciją "Find My Mac", spustelėkite "Dock" juostoje "System Preferences" piktogramą 🚳, spustelėkite "iCloud", tada pažymėkite "Find My Mac".

Daugiau informacijos apie "iCloud" paslaugos galimybes galite rasti "Mac" pagalboje (žr. skyrių "Mac Help"): ieškokite "iCloud"; arba atverkite www.apple.com/icloud.

#### "MacBook Pro" kompiuterio naudojimas su "iOS" įrenginiais

#### "Continuity"

Sistema "Continuity" leidžia netarpiškai persijungti tarp "iOS" įrenginių ir "MacBook Pro" kompiuterio. Tiesiog prisijunkite prie savo "iCloud" paskyros savo "MacBook Pro" kompiuteryje ir "iOS" įrenginiuose: ir kai tik jie bus arti vienas kito, šie įrenginiai dirbs išvien. Šiame skyriuje aprašomos sistemos "Continuity" funkcijos: "Handoff", "Universal Clipboard", "iPhone" mobiliojo ryšio skambučiai, SMS žinutės ir "Instant Hotspot" ryšio stotelė.

Kitos sistemos "Continuity" funkcijos: "Auto Unlock" (žr. skyrių "MacBook Pro" kompiuterio atrakinimas naudojant "Apple Watch" laikrodį"), "Apple Pay" (žr. "Apple Pay") ir "AirDrop" (žr. "AirDrop"). Įrenginių, palaikančių "Continuity" sistemą, sistemos reikalavimų sąrašą rasite "Apple" pagalbos straipsnyje support.apple.com/HT204689.

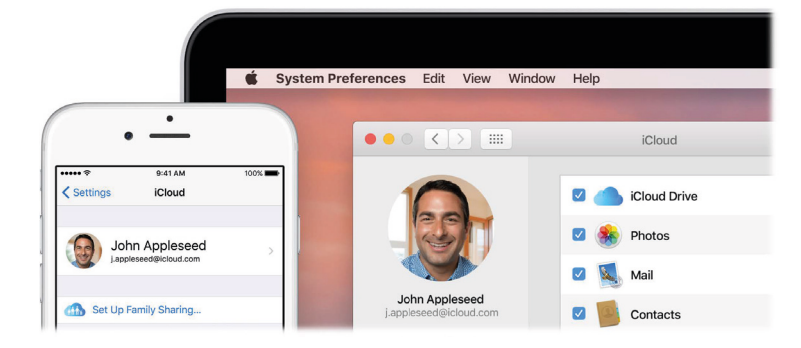

#### "Handoff"

Funkcija "Handoff" leidžia tęsti darbą viename įrenginyje nuo ten, kur baigėte kitame įrenginyje. Dirbote ties pateiktimi savo "MacBook Pro" kompiuteryje? Tad tęskite savo "iPad" įrenginyje. Arba pradėjote rašyti el. laišką savo "iPhone" telefone? Pabaikite savo "MacBook Pro" kompiuteryje. Perskaitykite žinutę savo "Apple Watch" laikrodyje, atsakykite savo "MacBook Pro" kompiuteryje. Jokių rūpesčių apie failų perkėlimą. Kai jūsų "MacBook Pro" kompiuteris ir įrenginiai yra arti vienas kito, "Dock" juostoje rodoma piktograma, kai veikla perkeliama kitam įrenginiui; norėdami tęsti, spustelėkite piktogramą.

Spustelėkite, norėdami tęsti ten, kur baigėte savo "iPhone" telefone.

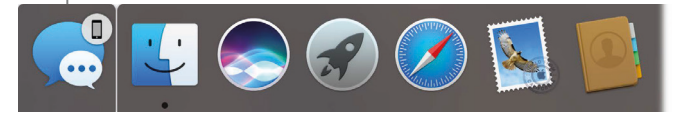

**Jjunkite "Handoff" funkciją savo "MacBook Pro" kompiuteryje.** Spustelėkite "Dock" juostoje "System Preferences" piktogramą @, spustelėkite "General", tada pažymėkite "Allow Handoff between this Mac and your iCloud devices".

**Jjunkite "Handoff" funkciją savo "iOS" įrenginyje.** Atverkite "Settings" > "General" > "Handoff", tada bakstelėjimu įjunkite "Handoff". Jeigu nematote šios parinkties, jūsų "iOS" įrenginys nepalaiko "Handoff" funkcijos.

**Jjunkite "Handoff" funkciją savo "Apple Watch" laikrodyje.** "Apple Watch" programoje "iPhone" telefone atverkite "Settings" > "General", tada bakstelėjimu pažymėkite "Enable Handoff".

*Pastaba*: Norint naudoti "Handoff" funkciją, reikia "iPhone", "iPad" arba "iPod Touch" įrenginio su "Lightning" jungtimi ir įdiegta "iOS 8" (arba vėlesne) sistema. Įsitikinkite, kad jūsų "MacBook Pro" ir "iOS" įrenginyje jjungtas belaidis bei "Bluetooth" ryšys ir kad esate prisijungę prie tos pačios "iCloud" paskyros. "Handoff" funkcija veikia su "Safari", "Mail", "Calendar", "Contacts", "Maps", "Messages", "Notes", "Reminders", "Keynote", "Numbers" ir "Pages" programomis.

#### Universali mainų sritis

Kopijuokite duomenis viename įrenginyje ir greitai įdėkite juos kitame arti esančiame įrenginyje. Jūsų mainų srities turinys perduodamas belaidžiu ryšiu ir yra prieinamas visiems "Mac" ir "iOS" įrenginiams, prijungtiems naudojant tą pačią "Apple ID" paskyrą ir kuriuose įjungta funkcija "Handoff", belaidis ir "Bluetooth" ryšys. Daugiau informacijos – žr. skyrių "Handoff".

*Pastaba:* Norint naudoti universalią mainų sritį, jums reikės "iPhone", "iPad" arba "iPod Touch" įrenginio su "Lightning" jungtimi ir "iOS 10" arba vėlesne sistema.

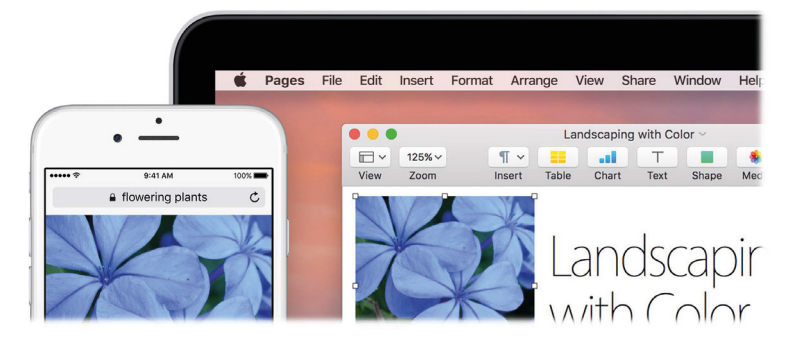

**Naudojimas tarp programų.** Galite kopijuoti ir įdėti paveikslus, tekstą, nuotraukas ir vaizdo įrašus tarp bet kokių programų, palaikančių kopijavimą ir įdėjimą jūsų "Mac", "iPhone", "iPad" ir "iPod Touch" įrenginiuose.

#### Telefoniniai skambučiai

Galite priimti skambučius – ir skambinti – tiesiai iš savo "MacBook Pro" kompiuterio.

*Pastaba:* Norint skambinti ir priimti skambučius jūsų "MacBook Pro" kompiuteryje, reikalingas belaidis ryšys.

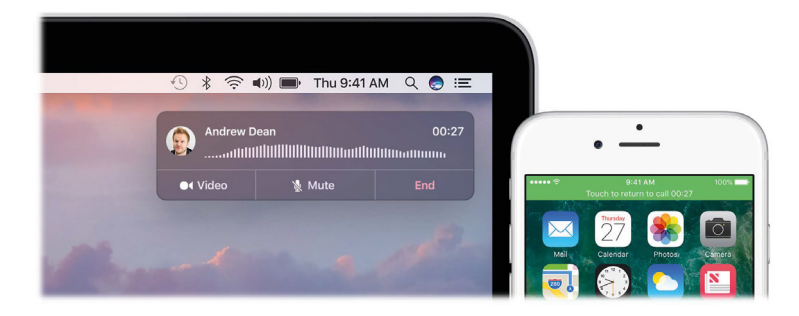

Atsiliepkite į skambutį. Kai kas nors skambina į jūsų "iPhone" telefoną, spustelėkite pranešimą, rodomą jūsų "MacBook Pro" kompiuteryje. Jūsų "MacBook Pro" kompiuteris tampa garsiakalbiu.

**Skambinkite.** Spustelėkite telefono numerį "Spotlight" paieškoje arba programoje, pvz., "Face Time", "Contacts", "Safari" arba "Calendar". Norint skambinti reikia, kad šalia būtų įrenginys ("iPhone", "iPad") su mobiliuoju ryšiu.

#### Tekstinės žinutės

Siųskite ir gaukite SMS ir MMS tekstines žinutes savo "MacBook Pro" kompiuteryje. Kai jums rašo draugai ir šeima, galite atsakyti arčiausiai jūsų esančiu įrenginiu. Visos žinutės rodomos jūsų "MacBook Pro", "iPhone", "iPad", "iPod Touch" ir "Apple Watch" įrenginiuose.

*Pastaba:* Norėdami sukonfigūruoti šią funkciją, pasirinkite "Messages" > "Preferences" ir spustelėkite "Accounts".

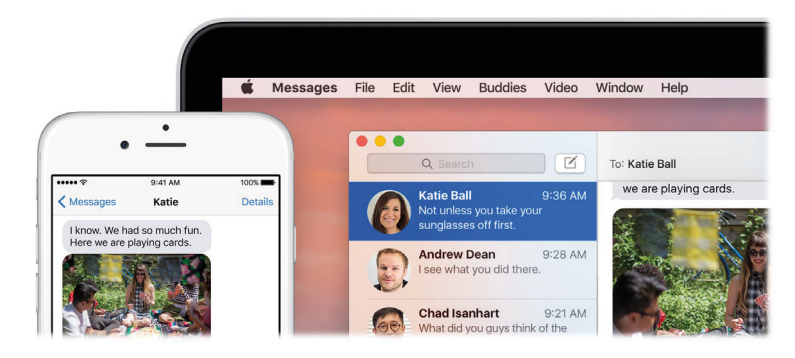

#### "Instant Hotspot" ryšio stotelė

Dingo belaidžio ryšio prisijungimas? Prijunkite savo "MacBook Pro" kompiuterį prie interneto, jjungdami funkciją "Personal Hotspot" savo "iPhone" arba "iPad" įrenginyje.

*Pastaba:* "Personal Hotspot" funkcijai reikalingas "iPhone" telefonas arba "iPad" planšetė su mobiliuoju ryšiu ir "iOS 8" arba vėlesne sistema.

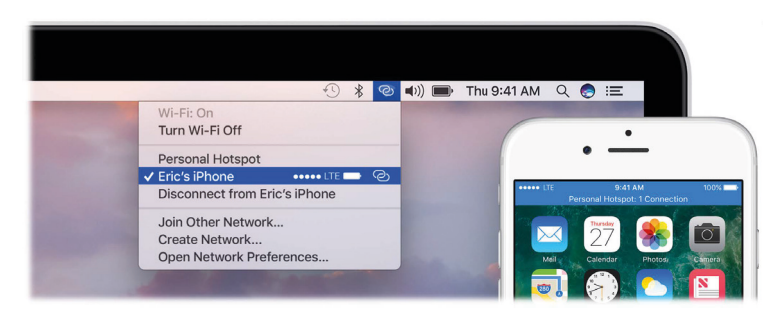

Prijunkite savo įrenginio "Personal Hotspot" ryšio stotelę. Spustelėkite meniu juostoje belaidžio ryšio būsenos piktogramą 奈, tada pasirinkite įrenginių sąraše savo "iPhone" arba "iPad" įrenginius. (Jums nereikia nieko daryti savo įrenginyje – jūsų "MacBook Pro" kompiuteris prisijungia automatiškai.)

Patikrinkite savo ryšio būseną. Mobiliojo ryšio signalo stiprumą pamatysite belaidžio ryšio būsenos meniu.

Tuo metu, kai nenaudojate belaidžio ryšio stotelės, jūsų "MacBook Pro" kompiuteris, taupydamas bateriją, atsijungia.

Norėdami sužinoti daugiau apie tai, kaip naudoti "Instant Hotspot" funkciją, žinutes, telefoninius skambučius, universaliąją mainų sritį ir "Handoff" funkciją "MacBook Pro" kompiuteryje, atverkite "Mac Help" (žr. "Mac Help"). Žr. "Apple" pagalbos straipsnį support.apple.com/ HT204681 arba eikite į www.apple.com/osx/continuity.

#### "Apple Pay"

Su "Apple Pay" paslauga galite paprastai, saugiai ir privačiai apsipirkti tinklalapiuose naudodami savo "MacBook Pro" kompiuterį. Naudojant "Apple Pay" paslaugą, jūsų kreditinės arba debetinės kortelės informacija nėra įrašoma "Apple" serveriuose ir nesidalinama su pardavėju. Pirkdami internetu, naudodami "Safari" naršyklę, ieškokite "Apple Pay" mygtuko.

Mokėjimas patvirtinamas jūsų "iPhone" arba "Apple Watch" laikrodžiu. Jeigu jūsų "MacBook Pro" kompiuteryje yra "Touch Bar" funkcija ir jūs pirmieji atliekate sąranką, lengvai uždėkite pirštą ant "Touch ID" jutiklio, norėdami nustatyti tapatybę ir atlikti pirkimą.

*Pastaba:* Informacijos apie "Apple Pay" ieškokite tinklalapyje www.apple.com/apple-pay. Informacijos apie dabartinius kreditinių kortelių išdavėjus ieškokite "Apple" pagalbos straipsnyje support.apple.com/HT204916.

|                       | shop.lululemon.com                                                                                                    |                    | C                                                          |          |
|-----------------------|----------------------------------------------------------------------------------------------------|--------------------|------------------------------------------------------------|----------|
| WOMEN MEN INSPIRATION | <b>é</b> Pay                                                                                                    | Cancel             | PROFILE (D                                                 |          |
| ACCESSORIES > BAGS    | CARD WELLS FARGO DEBIT (**** 1234)                                                                                                    |                    |                                                            |          |
|                       | SHIPPING JANE APPLESEED<br>27 FREDERICK BUTTE RD<br>BROTHERS, OR 97712                                                                                                    |                    | NEW                                                        |          |
|                       | METHOD STANDARD - FEDEX US - FREE<br>ARRIVES 2-4 DAYS                                                                                                    |                    | Everything                                                 | Bag      |
|                       | CONTACT J.APPLESEED@ICLOUD.COM                                                                                                    |                    | \$128.00 050                                               | SKU #    |
| 4                     | SUBTOTAL<br>SHIPPING                                                                                                    | \$128.00<br>\$0.00 | WHY WE MADE THI<br>designed to be your catch-all on jam-pa | s v      |
|                       | PAY LULULEMON                                                                                                    | \$128.00           | CARE + FABRIC:                                             | *        |
|                       | $\bigcirc$                                                                                                    |                    | 2 COLOURS                                                  |          |
|                       | Done                                                                                                    |                    | OLOUR: black                                               |          |
|                       | and the second second s | SIZE               | et 1                                                       |          |
|                       |                                                                                                    | ONE SIZ            | E • 1                                                      | <b>~</b> |
|                       |                                                                                                    | SIZE GUI           | DE                                                         |          |
|                       | NU STATE                                                                                                    |                    | 🗯 Pay                                                      |          |
|                       |                                                                                                    |                    | ADD TO BAG                                                 |          |
|                       |                                                                                                    |                    |                                                            |          |
|                       |                                                                                                    |                    |                                                            |          |

"Apple Pay" sąranka. "Apple Pay" paslauga naudoja kreditines arba debetines korteles, kurias jau naudojate savo "iPhone" arba "Apple Watch" laikrodyje, todėl nereikia jokių papildomų nustatymų. Jūs turite prisijungti prie "iPhone" arba "Apple Watch" įrenginio, kuriame yra sukonfigūruota "Apple Pay" paslauga, naudodami tą pačią "Apple ID", kurią naudojate savo "MacBook Pro" kompiuteryje. Perkant naudojant "MacBook Pro" kompiuterį, naudojama numatytoji mokėjimo kortelė, pristatymo ir kontaktinė informacija, nurodyta jūsų "iPhone" arba "Apple Watch" įrenginiuose.

Jeigu jūsų "MacBook Pro" kompiuteryje yra "Touch Bar" funkcija, sąrankos metu būsite paprašyti sukonfigūruoti "Apple Pay" funkciją. Jeigu pasirinkite nekonfigūruoti "Apple Pay" paskyros pirmosios paleisties metu, galite ją sukonfigūruoti vėliau, atverdami "System Preferences", tada pasirinkę "Wallet & Apple Pay". Ten galite tvarkyti savo mokėjimo korteles – pridėti arba ištrinti korteles ir atnaujinti kontaktinius duomenis.

**Pirkimas.** Spustelėkite tinklalapyje "Apple Pay" mygtuką, tada patvirtinkite pirkimą, pasinaudokite "Touch ID" arba slaptažodžiu savo "iPhone" telefone, arba du kartus spustelėkite savo atrakinto "Apple Watch" laikrodžio šoninį mygtuką. Jei jūsų "MacBook Pro" kompiuteryje yra "Touch Bar" juosta, galite patvirtinti pirkėjo vardą ir mokėtiną sumą šioje juostoje. Tada patvirtinkite savo tapatybę švelniai uždėdami pirštą ant "Touch ID" jutiklio ir baikite pirkimą.

Daugiau informacijos apie "Apple Pay" rasite "Apple" pagalbos straipsniuose support.apple.com/HT204506, support.apple.com/HT201239 ir support.apple.com/HT205583.

#### "AirDrop"

"AirDrop" paslauga leidžia paprastai dalintis failais su greta esančiais "Mac" kompiuteriais ir "iOS" įrenginiais. Nebūtina, kad įrenginiai naudotų tą pačią "Apple ID".

*Pastaba:* "iOS" skirtai "AirDrop" versijai reikalinga "Lightning" jungtis ir "iOS 7" arba vėlesnė sistema. Ne visi senesni "Mac" kompiuteriai palaiko "AirDrop" funkciją (palaikomų "Mac" kompiuterių sąrašą rasite "Apple" pagalbos straipsnyje support.apple.com/HT203106).

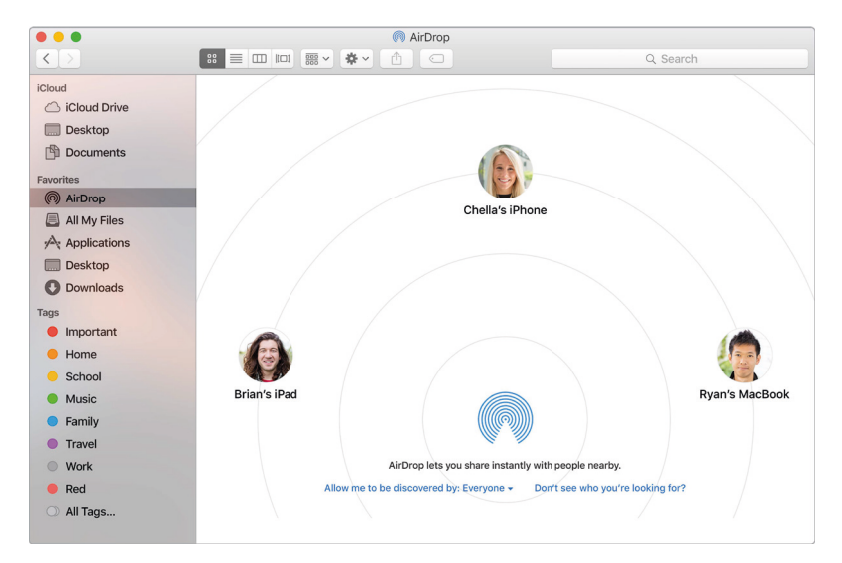

**Failo siuntimas iš "Finder" programos.** Spustelėkite "Dock" juostoje "Finder" piktogramą **L**, tada šoninėje kairėje juostoje spustelėkite "AirDrop". Lange išvydę asmenį, kuriam norite nusiųsti failą, vilkite failą jam (jai).

**Failo siuntimas iš programos.** Naudodami programą, pvz., "Pages" arba "Preview", spustelėkite mygtuką "Share" 合 ir pasirinkite "AirDrop".

**Asmenų, galinčių jums atsiųsti failus naudojant "AirDrop" paslaugą, valdymas.** Spustelėkite "Dock" juostoje "Finder" piktogramą **U**, šoninėje juostoje spustelėkite "AirDrop", tada spustelėkite "Allow me to be discovered by" ir pasirinkite variantą.

Kai kam nors siunčiate failą, gavėjas gali pasirinkti, ar priimti failą. Kai kas nors jums atsiunčia failą, jį rasite savo "MacBook Pro" kompiuterio aplanke "Downloads".

**Patarimas:** Jeigu "AirDrop" lange nematote gavėjo, įsitikinkite, kad abiejuose įrenginiuose jjungta "AirDrop" paslauga bei "Bluetooth" ryšys ir kad atstumas tarp įrenginių ne didesnis 9 metrai. Jeigu gavėjas naudoja senesnį "Mac" kompiuterį, pabandykite spustelėti nuorodą "Don't see who you're looking for?".

Norėdami sužinoti daugiau apie "AirDrop", žr. skyrių "Mac Help".

#### "AirPrint"

"AirPrint" paslauga leidžia belaidžiu ryšiu siųsti spaudinį j:

- Spausdintuvą, kuriame įjungta "AirPrint" funkcija ir kuris yra jūsų belaidžiame tinkle
- Tinklo spausdintuvą arba spausdintuvą, kuriuo dalinasi kitas "Mac" kompiuteris jūsų belaidžiame tinkle
- Spausdintuvą, prijungtą prie "AirPort" bazinės stoties USB jungties

Spausdinimas "AirPrint" spausdintuvu. Kuomet spausdinate iš programos, spustelėkite "Print" dialogo lange meniu "Printer", tada pasirinkite spausdintuvą sąraše "Nearby Printers".

Nerandate ieškomo spausdintuvo? Isitikinkite, kad jis prijungtas prie to paties belaidžio tinklo kaip ir jūsų "MacBook Pro" kompiuteris. Jeigu jis prijungtas, tačiau vis tiek jo nematote, pabandykite jį pridėti: Spustelėkite "Dock" juostoje "System Preferences" piktogramą 🚳 spustelėkite "Printers & Scanners", tada spustelėkite "Add +". (Jums gali reikėti laikinai prijungti spausdintuvą prie "MacBook Pro" kompiuterio naudojant USB kabelį.)

Spausdintuvy, suderinamy su "AirPrint" paslauga, ir kity palaikomy spausdintuvy sąrašą galite rasti "Apple" pagalbos straipsniuose support.apple.com/HT201311 ir support.apple.com/HT201465.

Norėdami sužinoti daugiau apie "AirPrint", žr. skyrių "Mac Help".

#### "AirPlay"

"AirPlay Mirroring" funkcija suteikia galimybę rodyti dideliame ekrane tai, ką matote savo "MacBook Pro" kompiuterio ekrane. Norėdami transliuoti savo "MacBook Pro" kompiuterio ekrano vaizdą į savo televizorių arba naudoti HDTV kaip antrąjį vaizduoklį, prijunkite savo HDTV prie "Apple TV" jrenginio ir jsitikinkite, kad "Apple TV" jrenginys yra tame pačiame belaidžiame tinkle kaip ir jūsų "MacBook Pro" kompiuteris. Taip pat galite rodyti vaizdo įrašus iš žiniatinklio tiesiogiai savo HDTV, nerodydama to, kas yra jūsų darbalaukyje – tai patogu, kai norite pažiūrėti filmą, tačiau nenorite rodyti savo darbo.

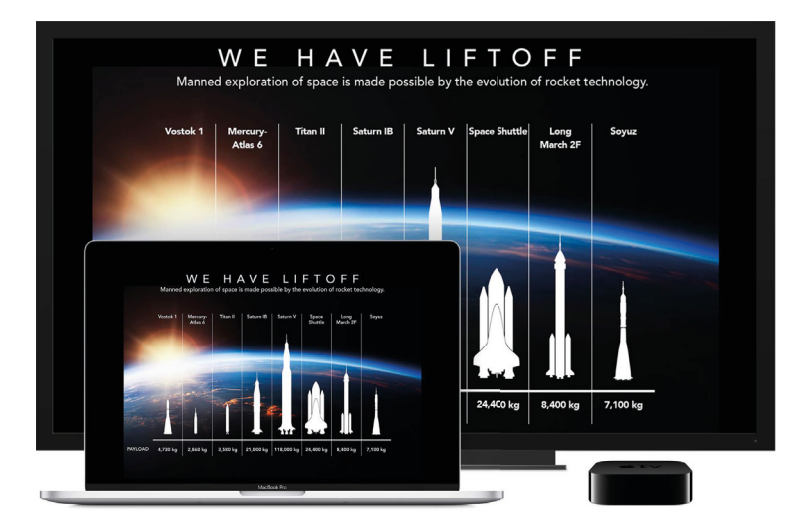

Dubliuokite savo darbalaukį naudodami "AirPlay Mirroring" funkciją. Spustelėkite meniu juostoje "AirPlay" piktogramą 本, tada pasirinkite savo "Apple TV" jrenginį. Jjungus "AirPlay" ekraną, piktograma rodoma mėlynai.

Kai kuriais atvejais galima naudoti "AirPlay" ekraną, net jeigu jūsų "MacBook Pro" kompiuteris ir "Apple TV" įrenginys nėra tame pačiame belaidžiame tinkle (vadinamasis lygiaverčių mazgų "AirPlay"). Norint naudoti lygiaverčių mazgų "AirPlay" funkciją, jums reikės "Apple TV" įrenginio (3 kartos A laidos, A1469 modelio arba vėlesnio) su "Apple TV 7.0" arba vėlesne programine įranga. 2 skyrius. Darbo pradžia 32

Rodykite vaizdo įrašus nerodydami savo darbalaukio. Radę žiniatinklyje vaizdo įrašą su "AirPlay" piktograma 🗔, spustelėkite piktogramą, tada pasirinkite savo "Apple TV" įrenginį.

**O Patarimas:** Jeigu dubliuojant ekraną paveikslas netelpa jūsų HDTV ekrane, parinkite geriausią vaizdą sumažindami darbalaukio dydį. Spustelėkite "AirPlay" piktogramą **A**, tada pasirinkite parinktį po "Match Desktop Size To".

"Apple TV" įrenginį galite įsigyti atskirai tinklalapyje apple.com arba vietinėje "Apple" parduotuvėje.

Norėdami sužinoti daugiau apie "AirPlay", žr. skyrių "Mac Help". Norėdami daugiau sužinoti apie antro ekrano naudojimą kartu su "MacBook Pro" kompiuteriu, žr. "Išorinio vaizduoklio prijungimas".

#### Duomenų perkėlimas

Galite lengvai perkelti savo failus ir nustatymus iš kito "Mac" arba PC kompiuterio į savąjį "MacBook Pro". Galite perkelti informaciją iš seno kompiuterio į savo "MacBook Pro" kompiuterį belaidžiu ryšiu, iš "Time Machine" įrenginio arba kitos USB laikmenos, arba naudodami tinklo kabelį ir adapterius.

**Patarimas:** Norėdami geriausio rezultato, įsitikinkite, kad jūsų "MacBook Pro" kompiuteryje naudojama vėliausia "macOS" sistemos versija. Norėdami patikrinti, ar yra programinės įrangos naujinimų, spustelėkite "Dock" juostoje "App Store" piktogramą <sup>(2)</sup>, tada spustelėkite "App Store" priemonių juostoje "Updates".

**Perkėlimas belaidžiu ryšiu.** Norėdami perkelti duomenis pirmą kartą atliekant "MacBook Pro" kompiuterio sąranką, naudokite programą "Setup Assistant". Norėdami perkelti duomenis vėliau, galite naudoti programą "Migration Assistant". Norėdami perkelti duomenis belaidžiu ryšiu, atidarykite "Finder" langą, atverkite "Applications" > "Utilities", tada du kartus spustelėkite "Migration Assistant". Sekite nurodymus ekrane.

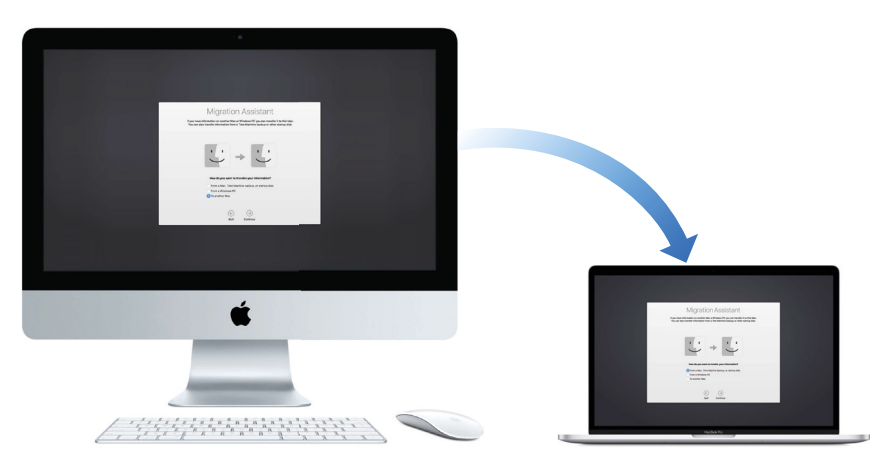

Patarimas: Norėdami perkelti informaciją belaidžiu ryšiu iš savo seno kompiuterio į "MacBook Pro" kompiuterį, įsitikinkite, kad abu kompiuteriai prijungti prie to paties tinklo. Duomenų perkėlimo metu laikykite abu kompiuterius arti vienas kito.

Jeigu failų atsargines kopijas kūrėte naudodami "Time Machine" paslaugą, norėdami perkelti duomenis iš kito "Mac" kompiuterio į kitą laikmeną (pvz., "AirPort Time Capsule" arba išorinį diską), galite kopijuoti failus iš šio įrenginio į savąjį "MacBook Pro" kompiuterį. Daugiau informacijos apie "Time Machine" atsargines kopijas galite rasti skyriuje "Atsarginių kopijų kūrimas ir atkūrimas". Failų kopijavimas iš USB laikmenos. Prijunkite "AirPort Time Capsule" arba kitą laikmeną prie savo "MacBook Pro" kompiuterio, naudodami adapterį, pvz., USB-C ir USB adapterį (žr. "Priedai"). Tada rankiniu būdu nuvilkite failus į savąjį "MacBook Pro" kompiuterį.

Perkėlimas naudojant tinklo kabelį. Norėdami perkelti duomenis laidiniu tinklu, USB–C ir eterneto adapterio (prieinamo atskirai) pagalba prijunkite eterneto kabelį prie savojo "MacBook Pro" kompiuterio. Prijunkite kitą eterneto kabelio galą prie savo kito kompiuterio (gali reikėti dar vieno adapterio, jeigu jūsų kompiuteryje nėra eterneto jungties). Prieš perkeliant duomenis eternetu, įsitikinkite, kad jūsų "MacBook Pro" kompiuterio baterija iki galo įkrauta.

Daugiau informacijos apie visus perkėlimo būdus rasite "Apple" pagalbos straipsnyje support.apple.com/HT204754.

#### Sutaupykite vietos "MacBook Pro" kompiuteryje

Jeigu jūsų "MacBook Pro" kompiuteryje ima trūkti vietos, "macOS Sierra" sistema atlaisvina vietos ir padeda taupyti vietą dirbant. Jūs galite nustatyti nustatymus, leisiančius sutaupyti dar daugiau vietos jūsų "MacBook Pro" kompiuteryje.

**Optimizuokite laikmenas.** Nustatykite parinktis polangyje "Recommendations". Atverkite "Apple" meniu > "About This Mac", spustelėkite "Storage", tada spustelėkite "Manage". Jeigu jūsų "Mac" kompiuteryje trūks laisvos vietos, išvysite perspėjimą ir atidarytą polangį "Recommendations".

|                |          | М | acintosh HD - 20.00 GB of 249.78 GB free                                                                                     |              |
|----------------|----------|---|----------------------------------------------------------------------------------------------------|--------------|
| Recommendat    | ions     |   |                                                                                                    |              |
| Applications   | 13.26 GB | * | Store in iCloud<br>Store all photos and videos in iCloud and save space by                                                   | Ontimiza     |
| Documents      | 7.91 GB  |   | keeping only optimized photos and videos on this Mac when                                                                    | Optimize     |
| arageBand      | 2.97 GB  |   | storage space is needed.                                                                                                    |              |
| iBooks         | 1.29 GB  |   |                                                                                                    |              |
| 🛆 iCloud Drive | 74.53 GB |   | Ontimize Storage                                                                                                    |              |
| iOS Files      | 13.59 GB |   | Save space by automatically removing iTunes movies                                                                           |              |
| iTunes         | 26.66 GB |   | and TV shows that you've already watched and by<br>keeping only recent email attachments on this Mac when                    | Optimize     |
| Mail           | 30.35 GB |   | storage space is needed.                                                                                                    |              |
| 🛞 Photos       | 38.22 GB |   |                                                                                                    |              |
| Trash          | 2.9 GB   | - |                                                                                                    |              |
| System         | 18.1 GB  |   | Empty Trash Automatically<br>Save space by automatically erasing items that have<br>been in the Trash for more than 30 days. | Turn On      |
|                |          |   | Reduce Clutter<br>Sort through documents and other contert stored on<br>this Mac and delete what is no longer needed.        | Review Files |

Galimos parinktys:

- "Store in iCloud":
  - Įrašyti failus "iCloud" diske, kur jie yra saugūs ir jums prieinami. Galite įjungti "iCloud Drive" diską, norėdami įrašyti savo darbalaukį ir dokumentų aplanką "iCloud" diske.
  - Jjungti "iCloud Photo Libary", norint įrašyti failus iš programos "Photos" "iCloud" diske.

Net jeigu jūsų failai yra įrašyti debesyje, galite prie jų prieiti toje pačioje vietoje, kur juos laikėte savo "MacBook Pro" kompiuteryje. Daugiau informacijos galite rasti skyriuje "Prieiga prie jūsų duomenų naudojant "iCloud, paslaugą".

- *"Optimize Storage":* Šalinti peržiūrėtus *"*iTunes" filmus bei TV laidas ir palikti tik vėliausius el. laiškų priedus.
- "Erase Trash Automatically": Automatiškai ištrinti failus, esančius Šiukšlinėje ilgiau nei 30 dienų.
- "Reduce Clutter": Peržiūrėti dokumentus ir ištrinti senesnius, įrašytus jūsų "MacBook Pro" kompiuteryje.
- 2 skyrius. Darbo pradžia

Siekiant sutaupyti vietos, "macOS Sierra" taip pat užtikrina, kad nesisiųstumėte to paties failo du kartus "Safari" naršyklėje, perspėja pašalinti diegimo programinę įrangą jums baigus diegti naują programą, išvalo žurnalus ir talpyklas, kurias saugu ištrinti, kai diske trūksta vietos, ir kt.

#### Atsarginių kopijų kūrimas ir atkūrimas

Siekiant užtikrinti jūsų failų saugą, svarbu reguliariai kurti jūsų "MacBook Pro" kompiuterio atsargines duomenų kopijas. Paprasčiausias būdas kurti atsargines kopijas – pasinaudoti "Time Machine" funkcija, integruota jūsų "MacBook Pro" kompiuteryje, ir maršrutizatorių "AirPort Time Capsule" (parduodama atskirai) arba išorinę laikmeną, prijungtą prie jūsų "MacBook Pro" kompiuterio.

Failai, įrašyti "iCloud Drive" diske, ir nuotraukos, įrašytos "iCloud Photo Library" bibliotekoje, automatiškai įkeliamos į "iCloud" paskyrą, todėl jų nereikia įtraukti į jūsų "Time Machine" arba kitas atsargines kopijas.

**"Time Machine" paslaugos sąranka.** Įsitikinkite, kad jūsų "MacBook Pro" kompiuteris yra tame pačiame belaidžiame tinkle kaip ir jūsų "AirPort Time Capsule" įrenginys; arba prijunkite savo "AirPort Time Capsule" įrenginį arba išorinį kaupiklį prie savo "MacBook Pro" kompiuterio. Spustelėkite "Dock" juostoje "System Preferences" piktogramą 🙆, spustelėkite "Time Machine", tada spustelėkite "On". Pasirinkite kaupiklį, kurį naudosite atsarginėms kopijoms. Viskas paruošta.

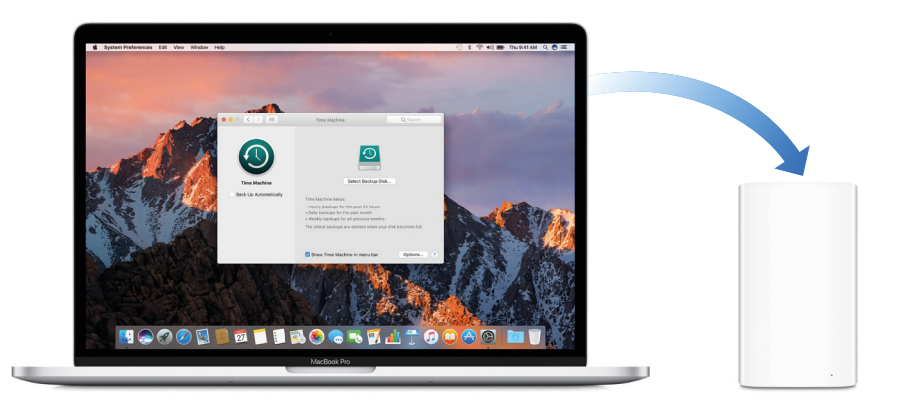

"Time Machine" paslauga:

- Automatiškai kuria jūsų "MacBook Pro" kompiuteryje esančių failų: sistemos failų, programų, paskyrų, nuostatų, muzikos, nuotraukų, filmų ir dokumentų atsargines kopijas.
- Prisimena failų būseną bet kurią dieną, todėl galite grįžti prie savojo "MacBook Pro" kompiuterio, koks jis buvo anksčiau, arba rasti senesnę pageidaujamo dokumento versiją.
- Leidžia jums atkurti savo "MacBook Pro" kompiuterio būseną iš "Time Machine" atsarginės kopijos. Todėl jeigu kas nors nutiktų jūsų "MacBook Pro" kompiuteriui, jūsų failams ir nuostatoms niekas negresia.

Norėdami sužinoti daugiau apie jūsų "MacBook Pro" kompiuterio atsarginių kopijų kūrimą ir atkūrimą, žr. "Mac Help" (žr. skyrių "Mac Help") ir ieškokite "Time Machine", "external storage device", "backup" arba "restore". Norėdami gauti daugiau informacijos apie "AirPort Time Capsule" įrenginį, žr. www.apple.com/airport-time-capsule.

"AirPort Time Capsule" įrenginį galite įsigyti atskirai tinklalapyje apple.com arba vietinėje "Apple" parduotuvėje.

### Programos

#### [diegtos programos

Jūs įsigijote savo "MacBook Pro" kompiuterį su puikiomis programomis, leisiančios jums atlikti kasdienius darbus: naršyti žiniatinklį, siųsti el. laiškus ir žinutes, tvarkyti kalendorių. Taip pat rasite tokias programas kaip "Photos", "iMovie", "GarageBand", "Pages", "Numbers" ir "Keynote", tad galėsite iš karto užsiimti kūryba ir būti produktyvūs. Programų, kurias rasite savo "MacBook Pro" kompiuteryje, aprašymą rasite tolesniuose skyriuose.

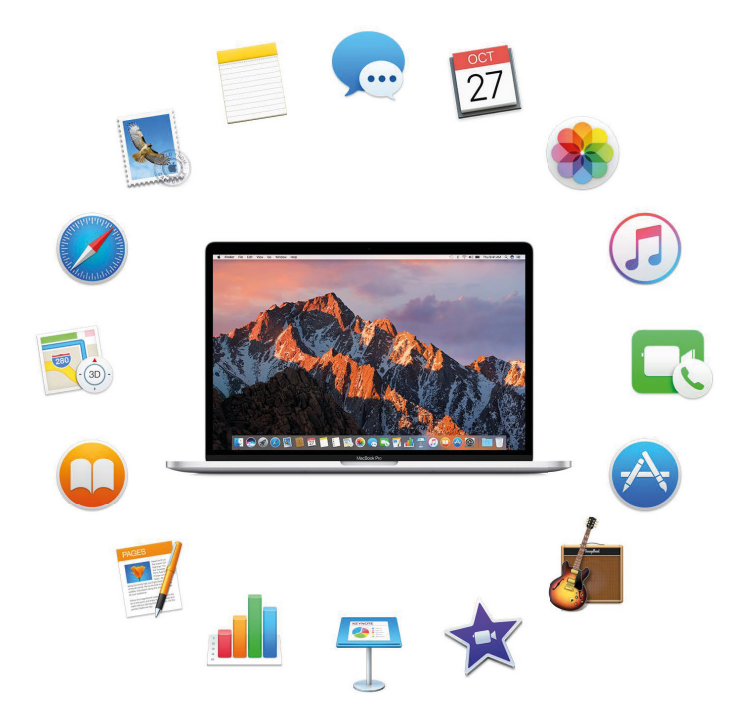

Atraskite dar daugiau programų. Spustelėkite "Dock" juostoje "App Store" piktogramą 谷, ir ieškokite pageidaujamų programų. Norėdami sužinoti daugiau, žr. skyrių "App Store".

**Naudokite "Touch Bar" juostą.** Jeigu jūsų "MacBook Pro" kompiuteryje yra "Touch Bar" funkcija, jos pagalba galite greičiau atlikti įprastas užduotis. Apie tai sužinosite tolesniuose skyriuose.

Gaukite patarimų apie bet kurią programą. Naudodami programą spustelėkite meniu "Help" (meniu juostoje ekrano viršuje).
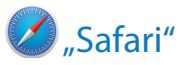

"Safari" — tai greičiausias, saugiausias ir ekonomiškiausias būdas naršyti žiniatinklį jūsų "MacBook Pro" kompiuteryje.

**Pradėkite ieškokite.** Spustelėkite lango viršuje laukelį "Smart Search", norėdami išvysti dažniausiai lankomus tinklalapius. Arba pradėkite rašyti žodį arba tinklalapio adresą – "Safari" parodys atitinkančius tinklalapius, taip pat "Safari" siūlomas naujienas, "Vikipedijos" straipsnius, "iTunes" muziką, oro prognozes, sporto rezultatus ir žaidėjų statistiką, akcijų kursus, pagalbą iš "Apple" ir vietinius traukos taškus.

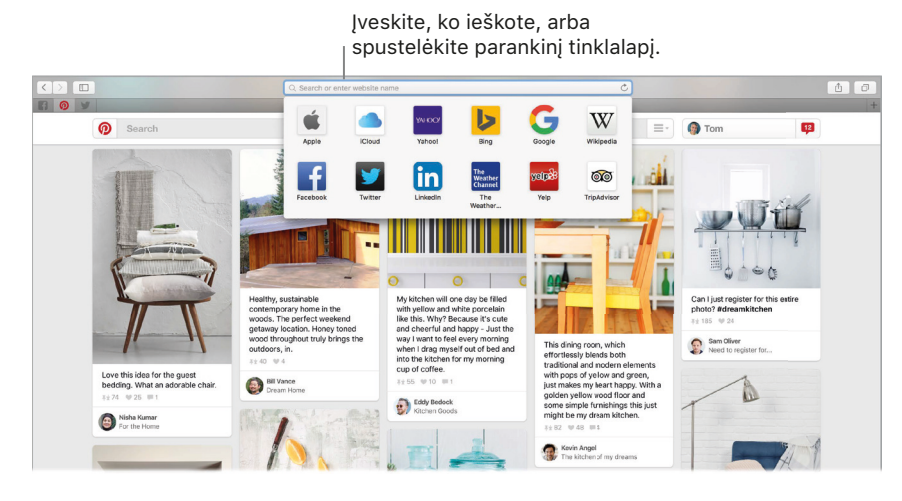

**Dalinkitės įspūdžiais.** Paprasta dalintis tinklalapiu socialiniuose tinkluose, įrašyti į žymeles arba skaitinių sąrašą, pridėti į programas "Notes" arba "Reminders". Tiesiog spustelėkite lango viršuje mygtuką "Share" 🕆 ir pasirinkite pageidaujamą variantą.

**Peržiūrėkite keletą tinklalapių viename lange.** Spustelėkite dešiniajame skirtukų juostos gale "+", norėdami atverti skirtuką; tada įveskite adresą. Norėdami, kad tinklalapis visada būtų po ranka, vilkite jo skirtuką į kairę, norėdami jį "prismeigti", kad jis visą laiką būtų skirtukų juostoje.

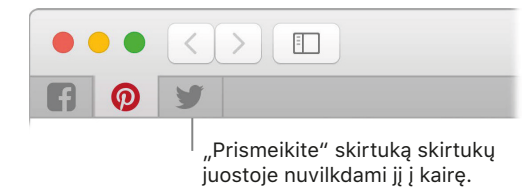

**Peržiūrėkite, kas atverta kiekviename jūsų įrenginyje.** Galite peržiūrėti atvirus tinklalapius visuose savo įrenginiuose, prijungtuose prie tos pačios "iCloud" paskyros. Tiesiog spustelėkite lango viršuje mygtuką "Show All Tabs" <sup>[]</sup> ir, jei reikia, slinkite žemyn.

Skaitykite be trukdžių. Jeigu jūsų skaitomame tinklalapyje yra animacijų arba mirksinčių reklamų, rodinio "Reader" pagalba pašalinsite trukdžius ir galėsite susikaupti ties tekstu. Spustelėkite "Smart Search" laukelyje (jei prieinamas) mygtuką "Reader" ≡.

• Patarimas: Tinklalapyje stipriai spustelėkite žodį, norėdami išvysti jo apibrėžimą arba "Vikipedijos" straipsnį, jei toks yra. Pabandykite stipriai spustelėkite tekstą kitose programose, pvz., "Messages" arba "Mail", norėdami gauti daugiau informacijos.

**Pirkite su "Apple Pay".** Kai perkate internetu tinklalapyje, palaikančiame "Apple Pay", norėdami pirkti, spustelėkite mygtuką "Apple Pay". Norėdami patvirtinti pirkimą, pasinaudokite "Touch ID" arba slaptažodžiu savo "iPhone" telefone, arba du kartus spustelėkite savo atrakinto "Apple Watch" laikrodžio šoninį mygtuką. Jeigu jūsų "MacBook Pro" kompiuteryje yra "Touch Bar" funkcija, norėdami patvirtinti pirkimą, lengvai uždėkite pirštą ant "Touch ID" jutiklio.

**Naudokite "Touch Bar" juostą.** Spustelėkite rodyklės į kairę arba dešinę mygtuką "Touch Bar" juostoje, norėdami eiti atgal arba pirmyn. Bakstelėkite skirtukų slankiklį "Touch Bar" juostoje, norėdami persijungti tarp atvertų skirtukų. Spustelėkite 🗐, norėdami atverti naują skirtuką.

esc < > Q 🔒 🙀

Bakstelėkite "Touch Bar" juostoje paieškos laukelį Q, tada bakstelėkite atvertiną parankinį. Baigę bakstelėkite  $\bigotimes$ , norėdami grįžti į prieš tai buvusią "Touch Bar" juostos būseną.

😣 📫 🔺 🙀 😓 😗 🐨 😭 🐨 🚱

Suasmeninkite "Touch Bar" juostą pridėdami savo mėgstamiausius valdiklius (pasirinkite "View" > "Customize Touch Bar").

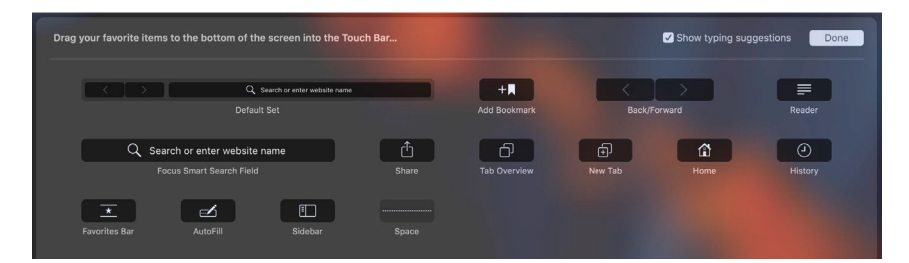

Daugiau informacijos rasite skyriuje "Touch Bar, juostos asmeninimas".

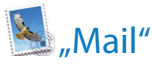

Programa "Mail" leidžia valdyti visas jūsų el. pašto paskyras vienoje programoje. Ji suderinama su dauguma populiarių el. pašto paslaugų, pvz., "iCloud", "Gmail", "Yahoo! Mail" ir "AOL Mail".

**Vieningas el. pašto sprendimas.** Nusibodo prisijunginėti prie daugybės tinklalapių, norint pasitikrinti el. pašto paskyras? Sukonfigūruokite programą "Mail" naudoti visas jūsų paskyras, kad galėtumėte matyti visus savo laiškus vienoje vietoje. Pasirinkite "Mail" > "Add Account".

Wauskite "Siri". Paprašykite, pavyzdžiui: "Any new mail from Laura today?"

Visi įvykiai ir kontaktai prieinami programoje "Mail". Kai programa "Mail" aptinka naują el. pašto adresą arba įvykį el. laiške, tiesiog spustelėkite "Add", idant pridėtumėte jį į programas "Contacts" arba "Calendar". Stipriai spustelėkite adresą, norėdami peržiūrėti vietą, kurią galite atverti programoje "Maps".

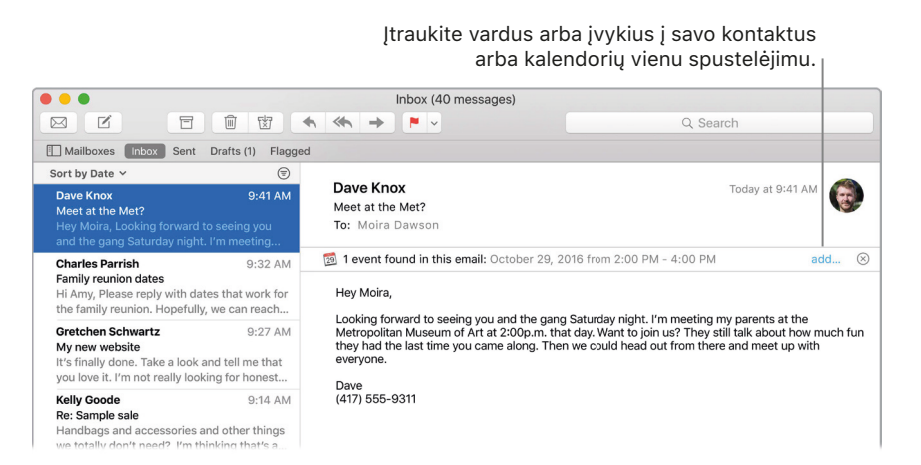

Niekada nepraleiskite el. laiško. Žvilgtelėję "Dock" juostoje į "Mail" piktogramą, matysite neskaitytų laiškų skaičių. Gavus naują el. laišką, viršutiniame dešiniajame ekrano kampe rodomas pranešimas, leidžiantis greitai peržiūrėti naują laišką. (Nenorite matyti pranešimų? Norėdami juos išjungti, spustelėkite "Dock" juostoje "System Preferences" piktogramą **(20)**, tada spustelėkite "Notifications".)

Turite neskaitytų laiškų. <sub>I</sub>

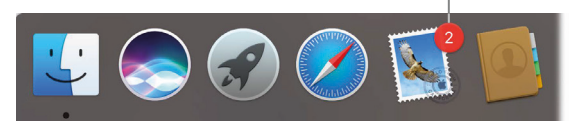

Naudokite "Touch Bar" juostą. Naudokite "Touch Bar" juostą atlikti įvairias įprastas užduotis: rašyti laišką, atsakyti, archyvuoti, pažymėti kaip brukalą, priskirti žymes.

esc 🗹 🔦 🖬

Suasmeninkite "Touch Bar" juostą pridėdami savo mėgstamiausius valdiklius (pasirinkite "View" > "Customize Touch Bar"). Daugiau informacijos rasite skyriuje "Touch Bar", juostos asmeninimas".

• Patarimas: Norėdami greitai ištrinti laišką gautųjų aplanke, braukite į kairę per laišką dviem pirštais ant jutiklinio kilimėlio, tada spustelėkite "Trash". Arba braukite į dešinę, norėdami pažymėti laišką kaip neskaitytą.

|                                                                                                 | 面 团        | <b>←</b> ≪ <b>←</b> →                      |
|-------------------------------------------------------------------------------------------------|------------|--------------------------------------------|
| Sort by Date ~                                                                                  |            | eu                                         |
| ox 9:41 AM<br>the Met?<br>ta, Looking forward to seeing you<br>gang Saturday night. I'm meeting | Trash      | Dave Knox<br>Meet at the M<br>To: Moira Da |
| Charles Parrish                                                                                 | 9:32 AM    | 🕺 1 event four                             |
| Family reunion dates<br>Hi Amy, Please reply with dates<br>the family reunion. Hopefully, we    | Hey Moira, |                                            |

## \_\_\_\_\_"Notes"

Programa "Notes" – tai daugiau nei tekstas. Pridėkite kontrolinį sąrašą ir pažymėkite baigtas užduotis. Arba pridėkite nuotraukų, vaizdo įrašų ir kito turinio iš kitų programų, pvz., žiniatinklio nuorodą iš "Safari" arba vietovę iš "Maps".

Wauskite "Siri". Paprašykite, pavyzdžiui: "Create a new note".

**Išbraukite atliktas užduotis.** Spustelėkite mygtuką "Checklist" 🕗, norėdami raštelyje pridėti interaktyvų kontrolinį sąrašą – pastarasis puikiai tinka planuoti darbus arba užrašyti receptus.

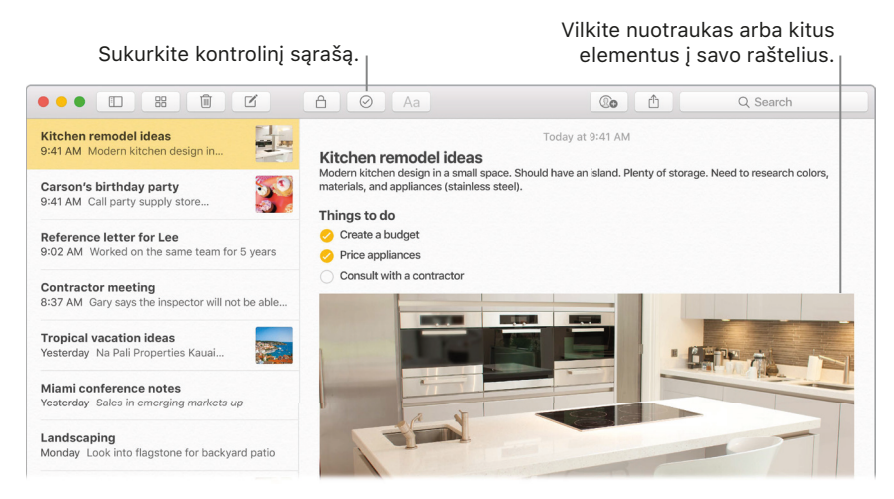

**Patarimas:** Jums prisijungus prie "iCloud", jūsų rašteliai yra sinchronizuojami visuose jūsų įrenginiuose, todėl galite sukurti darbų sąrašą savo "MacBook Pro" kompiuteryje, o punktus galite išbraukti savo "iPhone" telefone.

**Pridėkite nuotraukų, vaizdo įrašų ir kt.** Vilkite nuotrauką, vaizdo įrašą, PDF arba kito formato dokumentą iš darbastalio, "Finder" arba kitos programos į raštelį.

**Rikiuokite raštelius.** Galite rikiuoti savo raštelius pagal sukūrimo, redagavimo datą arba pavadinimą. Pasirinkite "All iCloud", "Notes" arba aplanką, tada pasirinkite "View" > "Sort Notes By" ir pasirinkite rikiavimo variantą.

**Užrakinkite raštelį.** Galite užrakinti raštelį slaptažodžiu, norėdami, kad niekas negalėtų jo perskaityti be slaptažodžio. Norėdami pridėti slaptažodį, naudojamą visiems užrakintiems rašteliams, pasirinkite "Notes" > "Set Password". Tada pasirinkite užrakintiną raštelį ir pasirinkite "File" > "Lock Note".

**Dalinkitės rašteliu.** Galite pakviesti žmonių peržiūrėti ir redaguoti jūsų raštelius jais pasidalindami. Spustelėkite mygtuką "Žmonės" ()) ir pasirinkite nuorodos siuntimo būdą.

Naudokite "Touch Bar" juostą. Bakstelėkite 🗹, norėdami sukurti naują raštelį. Bakstelėkite 📿, norėdami raštelyje įdėti kontrolinį sąrašą.

| esc 🗹 🧭 🔟                                 |       | < | * | • | Ż  |         |
|-------------------------------------------|-------|---|---|---|----|---------|
| Bakstelėkite spausdinimo siūlymus, norėda |       |   |   |   |    |         |
| esc 🗹 🥥 Aa 👌 The                          | l l'm | < | * | • | N. | <b></b> |

Bakstelėkite  $\rangle$ , norėdami išvysti teksto formatavimo mygtukus: lygiuoti tekstą, žymėti pusjuodį, kursyvą arba pabrauktą tekstą.

esc 🗹 🥝 Aa 🗉 🖻 B I U (🎟 🕻 🌞 ┥ 💐 🥪

Bakstelėkite "Aa", norėdami naudoti paragrafų stilius, pvz., numeruotus arba punktinius sąrašus ir antraštes.

| 🗙 Title Heading Body • Aa - Aa 1. Aa | < * ◀ 🔊 |
|--------------------------------------|---------|
|--------------------------------------|---------|

### 🗩 "Messages"

Programa "Messages" leidžia lengvai palaikyti ryšį. Susisiekite su vienu ar daugiau žmonių teksto, garso arba vaizdo įrašų pagalba. O jeigu norite dalintis failais, tai taip pat įmanoma.

| Pradėkite pokalbį.                                                                      | Pradėki                  | te "FaceTime" pokalbį.                                   |      |
|-----------------------------------------------------------------------------------------|--------------------------|----------------------------------------------------------|------|
| Q Search                                                                                | To: Darla Davidson       | Det                                                      | ails |
| Amir Assadi, Ash 9:41 AM                                                                |                          | Found a great recipe. Who's in for                       |      |
| Darla Davidson 9:36 AM<br>I'll bring the tiramisu!                                      | What's cooking?          | dinner?                                                  |      |
| Chris DelVillaggio 9:28 AM<br>Warren briefed me. Actually, it<br>wasn't that brief. #Z  |                          |                                                          |      |
| Katie Ball 9:21 AM<br>FYI, the printer was already<br>jammed when I got there.          |                          |                                                          | 2    |
| Charles Parrish 8:58 AM                                                                 |                          |                                                          |      |
| Greg Crane 1:37 AM<br>Nice seeing you. You're my<br>favorite person to randomly         |                          | Marc Vetri's Fettuccine with<br>Corn Crema<br>saveur.com | ared |
| Every meal I've had today has included bacon. #winning                                  |                          | 6                                                        |      |
| Ryan Carbonetti Yesterday<br>The kids' soccer game is at 11.<br>We have juice box duty. | I'll bring the tiramisu! |                                                          |      |
| Kelly Goode Yesterday<br>She wants a puppy. Hoping<br>she'll settle for a hamster.      | iMessage                 | 9                                                        | Q    |

**Prisijunkite ir siųskite.** Prisijunkite su savo "Apple ID", norėdami keistis "iMessage" žinutėmis – su tekstu, nuotraukomis, animuotomis nuotraukomis, vaizdo įrašais ir kt. – su bet kuo, kas turi "Mac", "iPhone", "iPad", "iPod Touch" arba "Apple Watch" įrenginius.

✓ Patarimas: Taip pat galite siųsti ir gauti SMS ir MMS žinutes savo "MacBook Pro" kompiuteryje, tad galite rašyti iš savo "MacBook Pro" kompiuterio draugams, turintiems "iPhone" telefoną, jeigu jūsų "iPhone" telefone (su "iOS 8.1" arba vėlesne) programa "Messages" prijungta su tuo pačiu "Apple ID". Savo "iPhone" telefone eikite į "Settings" > "Messages", bakstelėkite "Text Message Forwarding", tada bakstelėkite savo "MacBook Pro" kompiuterio pavadinimą, norėdami įjungti tekstinių žinučių persiuntimą. Savo "MacBook Pro" kompiuteryje išvysite aktyvinimo kodą. Įveskite šį kodą savo "iPhone" telefone, tada bakstelėkite "Allow".

U Klauskite "Siri". Paprašykite, pavyzdžiui: "Tell Mitch that I'll be late".

Žinutės neprivalo būti nuobodžios. Pagyvinkite diskusijas atsakydami į žinutes dideliu jaustuku arba "Tapback" ženklais (greitais vaizdiniais atsakymais, pvz., "liuks" ženklu, kad žmonės žinotų, ką manote). Norėdami pridėti "Tapback" ženklą, spustelėkite ir laikykite žinutės debesėlį, tada pasirinkite "Tapback". Taip pat peržiūrėkite lipdukus, "Digital Touch" nematomą rašalą ir ranka rašytas žinutes, kurias jums siunčia draugai iš savo "iOS" įrenginio arba "Apple Watch" laikrodžio.

**Kai teksto negana.** Jeigu jūsų draugai taip pat naudoja "FaceTime" programą, galite pradėti "FaceTime" vaizdo arba garso skambutį tiesiai iš pokalbio programoje "Messages". Tiesiog spustelėkite žinučių lange "Details", tada spustelėkite garso arba vaizdo pokalbio mygtuką.

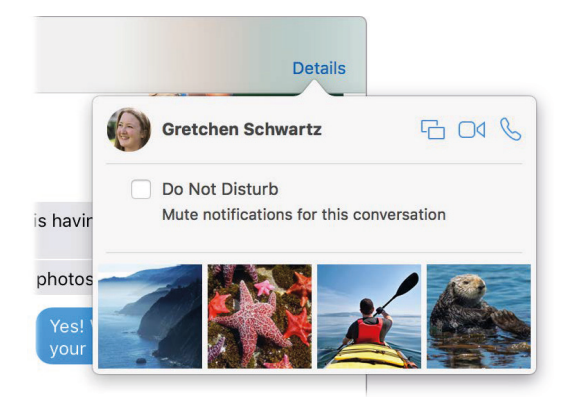

**Bendrinkite savo ekrano rodinį.** Galite bendrinti savo ekrano rodinį draugui – ir atvirkščiai – ir net atverti aplankus, kurti dokumentus ir kopijuoti failus, velkant juos į darbastalį bendrinamame ekrane. Spustelėkite "Details", tada spustelėkite mygtuką "Screen Share" C.

Naudokite "Touch Bar" juostą. Bakstelėkite 🗹, norėdami sukurti naują žinutę. Bakstelėkite spausdinimo siūlymus, norėdami pridėti žodžių, ir bakstelėkite 의, norėdami išvysti galimus pridėti jaustukus. Spustelėkite žinutę gijoje, norėdami pamatyti "Tapbacks" ženklus "Touch Bar" juostoje; bakstelėkite, norėdami juos įdėti.

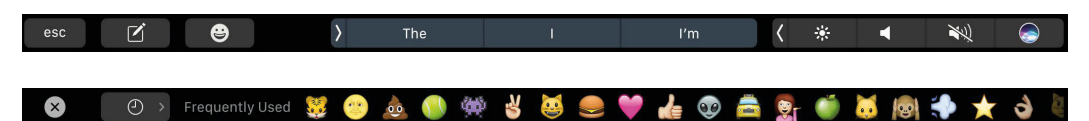

# 27 "Calendar"

Niekada nepraleiskite susitikimo su programa "Calendar". Neišsimuškite iš savo tvarkaraščio, kurdami kalendorius ir tvarkydami juos vienoje vietoje.

Kurkite įvykius. Spustelėkite "+", norėdami pridėti naują įvykį. Norėdami ką nors pakviesti, du kartus spustelėkite įvykį, spustelėkite sekciją "Add Invitees", tada įveskite vieną ar daugiau el. pašto adresų. Programa "Calendar" informuos jus apie pakviestų asmenų atsakymą.

| F<br>S   | Rodyti kaleno<br>arašą | dorių             | Kurti<br>įvykį | naują                        |                                                    | Keis<br>rodi   | ti kale<br>nį | ndoriaus                     |                    |
|----------|------------------------|-------------------|----------------|------------------------------|----------------------------------------------------|----------------|---------------|------------------------------|--------------------|
| Calendar | s +                    |                   |                | Day                          | Week Month Year                                    | _              |               |                              | Q, Search          |
| Octo     | ober 2016              |                   |                |                              |                                                    |                |               |                              | < Today >          |
|          | Sun 23                 | Mon               | 24             | Tue 25                       | Wed 26                                             | Th             | 27            | Fri 28                       | Sat 29             |
| all-day  |                        |                   |                |                              |                                                    |                |               | Sam's birthday               | Grandma's birthday |
| 8 AM     |                        | Superloods with   | h Andrew       |                              | Superfoods with Andrew                             |                |               | Spirit day School            |                    |
|          |                        |                   |                |                              |                                                    |                |               |                              |                    |
| 9 AM     |                        | Meet with produ   | uction         |                              | Dentist appointment                                | Present Q4 pla | er 4'         |                              |                    |
| 0.41 AM  |                        |                   |                |                              |                                                    |                |               |                              |                    |
| 10 AM    |                        |                   |                |                              |                                                    |                |               |                              |                    |
|          |                        | Coffee with Allis | son Flour &    |                              | Coffee with Allison Flour &                        | Farmers' mark  | et            |                              | Grotery shopping   |
|          |                        | Eric in late      |                | Quarterly planning - Q3 Pirk | Call with Wavne                                    |                |               | Finance discussion           |                    |
|          |                        | Regroup My off    | ice            |                              | Team briefing                                      |                |               | Music class - Olivia and Meg |                    |
|          |                        |                   |                | Bake sale School             |                                                    |                |               |                              |                    |
| Noon     |                        | 12 PM             |                |                              | 12 PM                                              |                |               | 12 PM                        |                    |
|          |                        | Gym               |                |                              | Lunch with Nancy<br>Kokkari Estiatorio 200 Jackson |                |               | Gym                          |                    |
| 1 PM     |                        | Disuriste with B  | ria            |                              |                                                    | 1.04           | 1 PM          | Homeschool information day   |                    |
|          |                        | r ayoute with b   |                |                              |                                                    | Jimmy class    | Chaperone     | none sensor anormation day   |                    |
| 2 PM     |                        |                   |                |                              |                                                    | trip           | class trip    |                              |                    |
|          | Family photos          |                   |                |                              | Brainstorming session                              |                |               |                              |                    |
|          |                        |                   |                | Interview with Chella Gray 2 |                                                    |                |               |                              |                    |
| 3 PM     |                        | Cookies           |                |                              |                                                    |                |               |                              |                    |
|          |                        |                   |                |                              |                                                    |                |               |                              |                    |

**Matykite visus savo kalendorius – arba tik keletą.** Spustelėkite mygtuką "Calendars", norėdami pamatyti visų savo kalendorių sąrašą; spustelėkite, kuriuos norite matyti lange.

**W** Klauskite "Siri". Paprašykite, pavyzdžiui: "Set up a meeting with Mark at nine in the morning".

Kalendorius kiekvienai jūsų gyvenimo daliai. Kurkite atskirus kalendorius, pvz., namams, darbui ir mokyklai – visus skirtingų spalvų. Norėdami sukurti kalendorių, pasirinkite "File" > "New Calendar", tada nuspaudę "Control" klavišą spustelėkite kiekvieną kalendorių, norėdami parinkti naują spalvą.

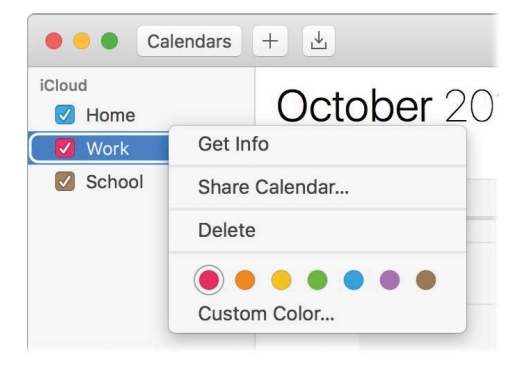

**Bendrinkite visuose savo įrenginiuose ir su kitais.** Jums prisijungus prie "iCloud" paskyros, jūsų kalendoriai sinchronizuojami visuose jūsų "Mac", "iOS" ir "Apple Watch" įrenginiuose. Taip pat galite bendrinti kalendorius kitiems "iCloud" naudotojams.

Naudokite "Touch Bar" juostą. Bakstelėkite mygtuką "Today", norėdami peržiūrėti arba redaguoti šiandienos įvykius, arba slankikliu pasirinkite – buvusį arba būsimą – mėnesį.

esc Today May Jun Jul Aug Sep Oct Nov 🄇 🔆 ┥ 🔌 😡

Pasirinkite įvykį savo kalendoriuje ir bakstelėkite mygtukus, norėdami nurodyti įvykiui, kalendorių, gauti įvykio informaciją, keisti laiką arba vietą, pridėti arba šalinti pakviestus asmenis.

| esc | Home | > | í | P Location | 🥅 Time | <u>⊥</u> + Invitees | < | * | • | Ż |  |
|-----|------|---|---|------------|--------|---------------------|---|---|---|---|--|
|-----|------|---|---|------------|--------|---------------------|---|---|---|---|--|

Patarimas: Jeigu prie įvykio pridėsite vietą, programoje "Calendar" išvysite žemėlapį, kelionės trukmę, laiką, kada metas išeiti, ir net oro prognozę. Spustelėkite programoje "Calendar" bet kokius įvykius, norėdami išvysti daugiau informacijos.

## 🏶 "Photos"

Programa "Photos" leidžia tvarkyti, redaguoti ir bendrinti nuotraukas, animuotas nuotraukas bei vaizdo įrašus ir sinchronizuoti visą nuotraukų biblioteką visuose jūsų įrenginiuose, naudojant "iCloud Photo Library" paslaugą. Taip pat galite kurti pateiktis ir gražias animuotas nuotraukas.

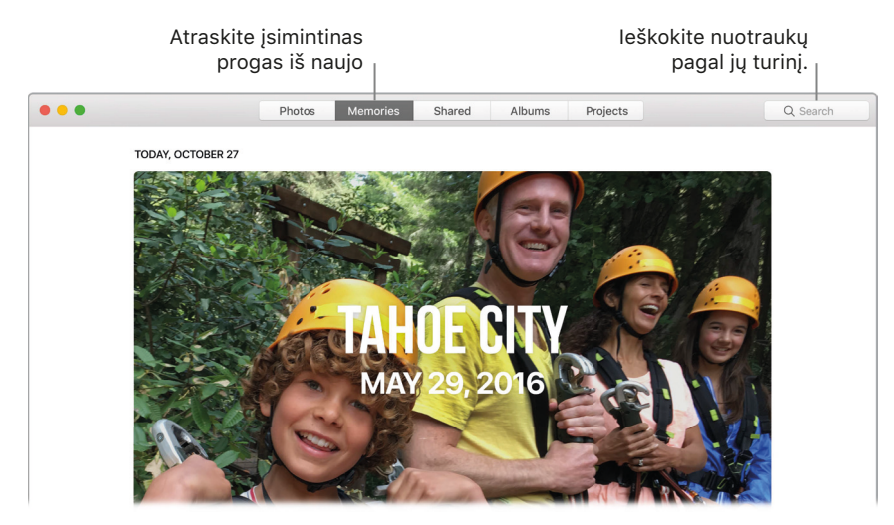

**Išgyvenkite prasmingas akimirkas iš naujo.** Spustelėkite mygtuką "Memories", norėdami pamatyti įsimintiną arba pamirštą progą iš jūsų nuotraukų albumo. Funkcija "Memories" automatiškai sukuria nuotraukų kolekcijas iš įvykių, pvz., vestuvių arba šeimos atostogų.

**Raskite tobulą nuotrauką.** leškokite savo nuotraukų pagal jų turinį. Programa "Photos" identifikuoja objektus, scenas ir žmones, todėl jums nebūtina žymėti nuotraukų raktažodžiais.

U Klauskite "Siri". "Show me pictures of Sally at the beach".

• Patarimas: Galite bet kokioje nuotraukoje pažymėti vietovę. Peržiūrėdami nuotrauką spustelėkite mygtuką "Info" (i), spustelėkite "Assign a Location", tada pradėkite rašyti. Pasirinkite sąraše vietovę arba ją įveskite ir paspauskite "Return".

**Peržiūrėkite asmenis jūsų fotoalbumuose.** Funkcija "People" automatiškai sutvarko jūsų nuotraukų biblioteką pagal nuotraukose esančius asmenis. Albumas "People" yra surikiuotas pagal tai, kaip dažnai asmuo kartojasi jūsų bibliotekoje. Asmenį galite padaryti parankiniu, vilkdami jo nuotrauką į viršų; šis asmuo bus visada rodomas albumo viršuje.

**Peržiūrėkite, kur esate buvę.** Spustelėkite albumą "Places", norėdami peržiūrėti savo nuotraukų kolekciją pasaulio žemėlapyje. Galite priartinti vaizdą, norėdami pamatyti tikslesnę kiekvienos nuotraukos padarymo vietą.

**Naudokite "Touch Bar" juostą.** Touch Bar" juostoje rodomas sąrašas, išrikiuotas pagal metus, taip palengvinant jūsų nuotraukų paiešką. Taip pat galite bakstelėti, norėdami pažymėti nuotrauką kaip mėgstamą  $\heartsuit$ , ją pasukti 🗋 arba atverti redagavimo parinktis 🚎.

esc 🗘 🗗 🚓 🚺 🖉 🖓 🖓 🖓

Kai redaguojate nuotrauką, bakstelėkite mygtukus, norėdami apkirpti, pritaikyti filtrus, reguliuoti apšvietimą, spalvą ir kitus parametrus arba retušuoti pažymėtą dalį. Bakstelėkite 🔜, norėdami išvysti daugiau parinkčių, pvz., pagerinti 🌂, palyginti 🗐 (bakstelėkite, norėdami perjungti tarp originalo ir redaguojamos versijos) ir kt., priklausomai nuo jūsų pasirinkimo ankstesnėje "Touch Bar" juostos dalyje. Patenkinti savo pakeitimais? Bakstelėkite "Done".

# 🗊 "iTunes"

Programa "iTunes" leidžia lengvai tvarkyti ir mėgautis turima muzika, filmais bei TV programomis ir įsigyti naujų. Programoje "iTunes" integruota "Apple Music" paslauga (leidžianti klausytis milijonų dainų), "Beats 1" radijas ir paslauga "Connect", leidžianti fanams ir menininkams bendrauti.

Viskas jūsų bibliotekoje. Jūsų "iTunes" bibliotekoje yra jūsų muzika, filmai, TV programos, tinklalaidės, "iTunes U" turinys, garso knygos, programos, skambučių melodijos ir internetinis radijas. Spustelėkite meniu viršutiniame kairiajame kampe, norėdami perjungti rodinius.

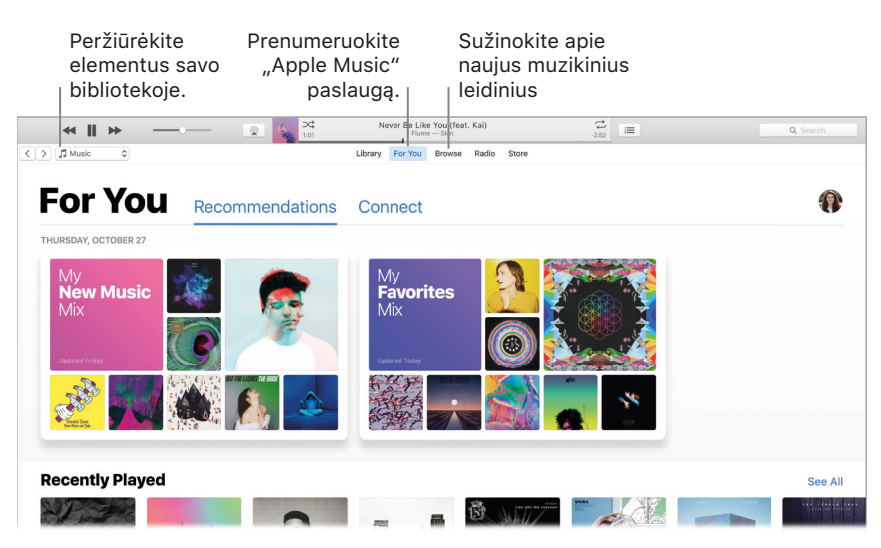

Raskite naują mėgstamą dainą. Spustelėkite mygtuką "For You", norėdami peržiūrėti albumus ir grojaraščius, rekomenduojamus, atsižvelgiant į jūsų mėgstamus atlikėjus ir žanrus. Pertvarkytose, lengvai suprantamose sekcijose išryškinama, kodėl jums siūlomas vienas ar kitas albumas arba grojaraštis. Funkcija "For You" taip pat rodo įrašus iš jūsų sekamų atlikėjų, todėl atrasti naujos muzikos galima paprasčiau nei bet kada. Naršykite geriausią "Apple Music" muziką. Spustelėkite mygtuką "Browse", norėdami išvysti naują muziką ir išskirtinius "Apple Music" paslaugos leidinius. Rinkitės iš milžiniškos grojaraščių pasiūlos, norėdami rasti idealų grojaraštį bet kokiu metu.

Klausykitės radijo. Spustelėkite mygtuką "Radio", norėdami klausytis radijo "Beats 1" tiesioginės transliacijos arba bet kurio "Beats 1" programų epizodo. Naršykite po vien tik muzikos stotis, kurių rasite praktiškai visiems muzikos žanrams

U Klauskite "Siri". Paprašykite, pavyzdžiui: "Play NPR Radio".

• Patarimas: Norėdami klausytis muzikos arba radijo per garsiakalbį, naudojant "AirPlay" paslaugą, spustelėkite meniu juostoje "AirPlay" piktogramą 本, ir pasirinkite prieinamą garsiakalbį.

**Naudokite "Touch Bar" juostą.** Bakstelėkite mygtukus, norėdami eiti atgal arba pirmyn, ieškoti, pridėti grojaraštį, groti kitą, groti vėliau (rodoma, kai jau kažką pridėjote į eilę), maišyti ir groti pasirinktą dainą.

*Pastaba:* Jeigu esate užsisakę "Apple Music" paslaugą, "Touch Bar" juostoje išvysite "Add to Library" mygtuką +.

esc < | > | Q | @= | 1 = | 🖂 🕨 Song 🗸 🔅 ┥ 🔌 😡

Grojant dainą arba kitą turinį "Touch Bar" juostoje rodomi mygtukai atsukti, pristabdyti (ir groti) bei sukti pirmyn.

esc < I > Q 📭 👘 🛛 📢 🛛 🗰

## **FaceTime**"

Kurkite vaizdo ir garso skambučius iš savo "MacBook Pro" kompiuterio, naudodami "Face Time" funkciją.

U Klauskite "Siri". Paprašykite, pavyzdžiui: "Make a FaceTime call to Sharon".

Vaizdo ar tik garso skambutis? Spustelėkite mygtuką "Video", norėdami pradėti vaizdinį "FaceTime" skambutį. Jeigu šiuo metu nepatogu pradėti vaizdo skambutį, pradėkite garsinį skambutį spustelėdami mygtuką "Audio".

• Patarimas: Vaizdinio skambučio metu galite vilkti mažą "paveikslo paveiksle" langą į bet kurį "FaceTime" lango kampą.

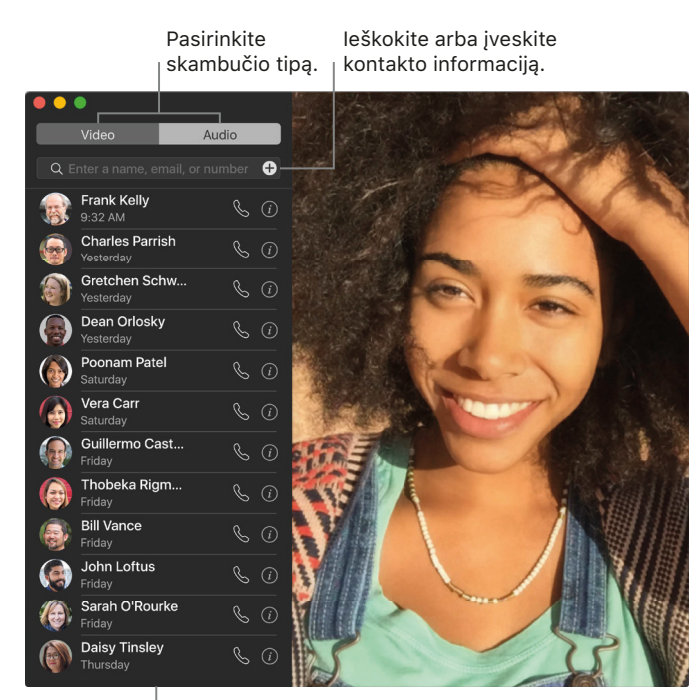

Vėliausių skambučių sąrašas.

Palikite pranešimą. Jeigu jūsų "Face Time" vaizdinis skambutis buvo atmestas arba neatsakytas, spustelėkite mygtuką "Message", norėdami išsiųsti "iMessage" žinutę.

Skambinkite į telefoną. Jeigu turite "iPhone" telefoną su "iOS 8" arba vėlesne, "Face Time" paslaugos pagalba skambinkite iš savo "Mac" kompiuterio į telefoną. Tik įsitikinkite, kad jūsų "MacBook Pro" kompiuteris ir "iPhone" telefonas prijungti prie tos pačios "iCloud" paskyros ir kad abiejuose įjungta ši funkcija. ("Mac" kompiuteryje atverkite "Face Time", pasirinkite "Face Time" > "Preferences", tada pasirinkite "Calls from iPhone".)

*Pastaba:* Norint skambinti arba priimti skambučius "MacBook Pro" kompiuteryje, reikia belaidžio ryšio jungties.

**Naudokite "Touch Bar" juostą.** Skambinkite ir atsakykite į vaizdo arba balso skambučius, gaukite informacijos apie skambintoją arba siųskite pranešimą, kai negalite kalbėti – visai tai iš "Touch Bar" juostos.

| esc 🧻 📑 🖬 🕄 🚺 esc 🕻 |  | < 🛞 ◀ | 💓 🥃 |
|---------------------|--|-------|-----|
|---------------------|--|-------|-----|

## 🥺 "Maps"

Gaukite nuorodas ir peržiūrėkite vietoves, žemėlapyje arba palydovinėje nuotraukoje. Arba peržiūrėkite kai kuriuos miestus trimačiu vaizdu, naudodami funkciją "Flyover". Stipriai spustelėkite vietovę, norėdami pažymėti ją smeigtuku.

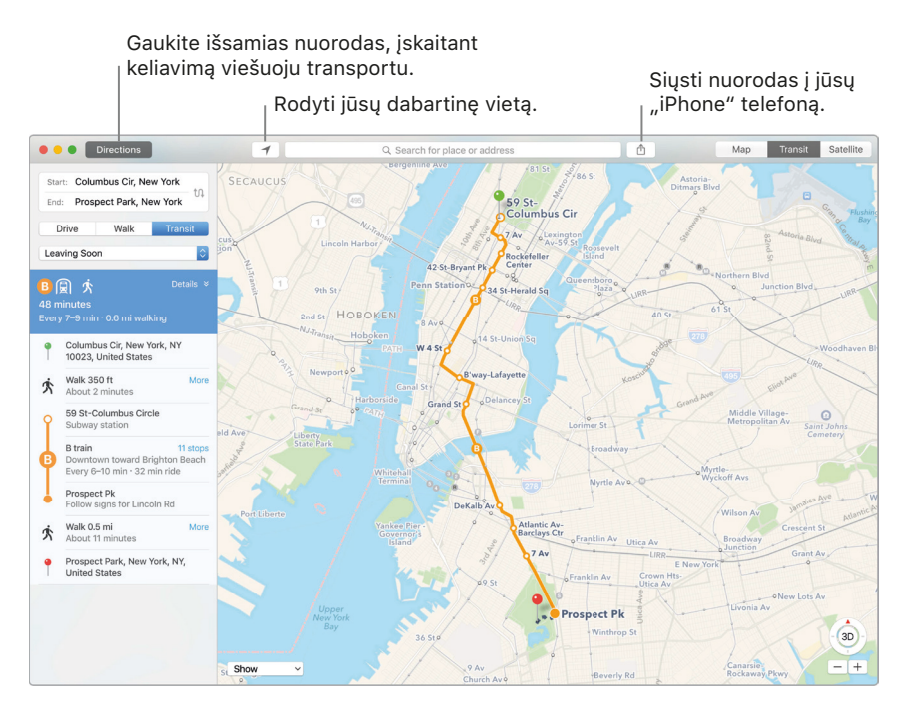

Leiskite "iPhone" telefonui parodyti jums kelią. Spustelėkite mygtuką "Directions", norėdami rasti geriausią maršrutą į jūsų kelionės tikslą, tada spustelėkite mygtuką "Share" 🛱, norėdami siųsti nuorodas į jūsų "iPhone" telefoną, kuriame galėsite išklausyti nuorodas.

**Nuvažiuokite į vietą viešuoju transportu.** Programa "Maps" suteikia kai kurių miestų viešojo transporto informacija. Spustelėkite mygtuką "Transit", tada spustelėkite kelionės tikslą, norėdami gauti siūlomus kelionės maršrutus ir apskaičiuotą kelionės trukmę.

**Daugiau nei žemėlapiai.** Programa "Maps" rodo vietinių traukos taškų, pvz., viešbučių ir restoranų, telefono numerius, nuotraukas ir net apžvalgas.

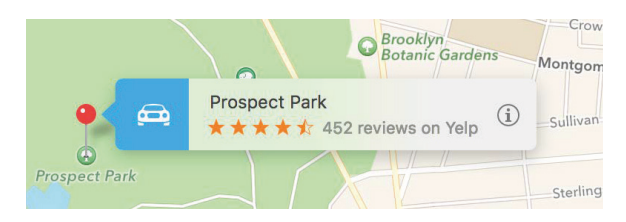

U Klauskite "Siri". Paprašykite, pavyzdžiui: "Find coffee near me".

*DĖMESIO!* Skyriuje "Svarbi saugos informacija" rasite svarbią informaciją apie navigaciją ir patarimus kaip išvengti trukdžių, galinčių sukelti pavojingų situacijų.

Naudokite "Touch Bar" juostą. Nurodykite savo dabartinę vietą *1* žemėlapyje ir atverkite paieškos laukelį, norėdami įvesti kelionės tikslą.

esc 🖌 🖌 🔍 🔍 Search for a place or address 🖌 🖌 🐳 🔳 💘

Galite bakstelėti mygtuką, norėdami rasti netoli esantį restoraną, kavinę, parduotuvę, viešbutį, banką, kino teatrą, ligoninę arba degalinę.

esc 🖌 👖 🔛 🛍 🛏 😰 👾 🕂 🖻 🔇 🔅

Programai parodžius vietovę, bakstelėkite mygtuką "Directions", norėdami gauti maršrutą.

Cancel 🖌 🤺 Directions (7 min) 🖉 📞 ♡ 🛈 🖞 🖌 🛞 🖌

3 skyrius. Programos

**Patarimas:** Programa "Maps" gali parodyti eismo spūsčių lygį tiek žemėlapio, tiek palydovinio vaizdo rodinyje. Spustelėkite mygtuką "Show", tada pasirinkite "Show Traffic".

# u,iBooks"

Programa "iBooks" leidžia skaityti ir tvarkyti jūsų biblioteką bei įsigyti naujų knygų jūsų "MacBook Pro" kompiuteryje.

**Knygų lentyna jūsų "Mac" žemėlapyje.** Naršykite arba ieškokite visuose jūsų bibliotekoje esančiuose leidiniuose – arba spustelėkite mygtuką "iBooks Store", norėdami rasti naujų knygų ir kitus leidinius. Norėdami pirkti, tiesiog prisijunkite naudodami savo "Apple ID". Pasirinkite "Store" > "Sign in".

**Wauskite "Siri".** Paprašykite, pavyzdžiui: "Find books by Jane Austen".

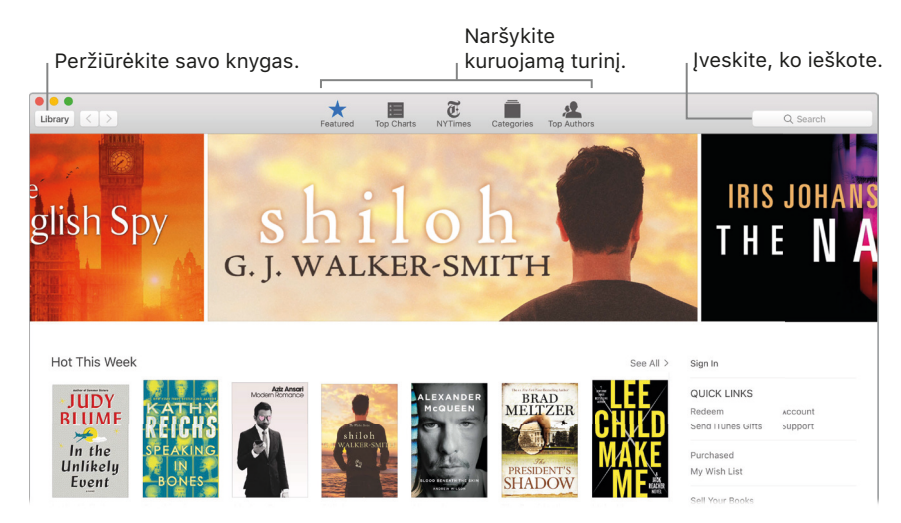

**Niekada nepraraskite žymeklių arba aprašų.** Jūsų įsigytos knygos, kolekcijos, paryškinimai, pastabos, žymekliai ir dabartinis puslapis automatiškai prieinamas jūsų "MacBook Pro" kompiuteryje ir "iOS" įrenginiuose, jei esate juose prisijungęs tuo pačiu "Apple ID".

**Grįžkite prie skaitytų vietų.** Galite lengvai grįžti prie puslapių, kuriuos pažymėjote. Spustelėkite rodyklę šalia mygtuko **R**, norėdami peržiūrėti savo žymeklių sąrašą.

**Naudokite "Touch Bar" juostą.** Bakstelėkite, norėdami pasukti puslapį, slankjuostės pagalba greitai verskite puslapius, bakstelėkite, norėdami ieškoti arba pridėti žymeklį dabartiniame puslapyje.

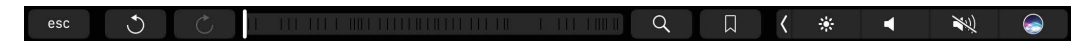

• Patarimas: Pakeiskite į naktinį režimą, norėdami palengvinti skaitymą prie prasto apšvietimo. Pasirinkite "View" > "Theme", tada pasirinkite "Night". Arba spustelėkite šriftų mygtuką AA, tada spustelėkite juodą apskritimą.

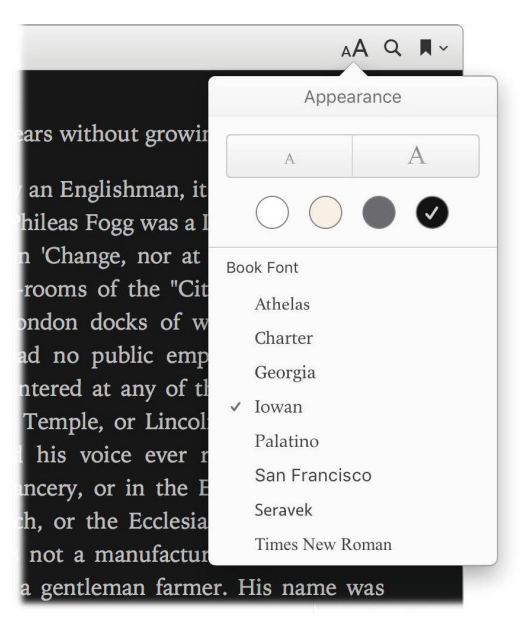

# 🗐 "Pages"

Programos "Pages" pagalba savo ""MacBook Pro" kompiuteryje galite kurti įspūdingus dokumentus, kuriuose gausu daugialypės terpės. Atverkite ir redaguokite visus "Word" failus ir lengvai bendrinkite nuorodą į savo darbą programose "Mail" arba "Messages", tiesiai iš priemonių juostos.

Gerai atrodykite! Programoje "Pages" yra daugybė gražių šablonų skrajutėms, naujienlaiškiams, ataskaitoms, trumpoms biografijoms ir kt., todėl pradėti jūsų projektą yra paprasta.

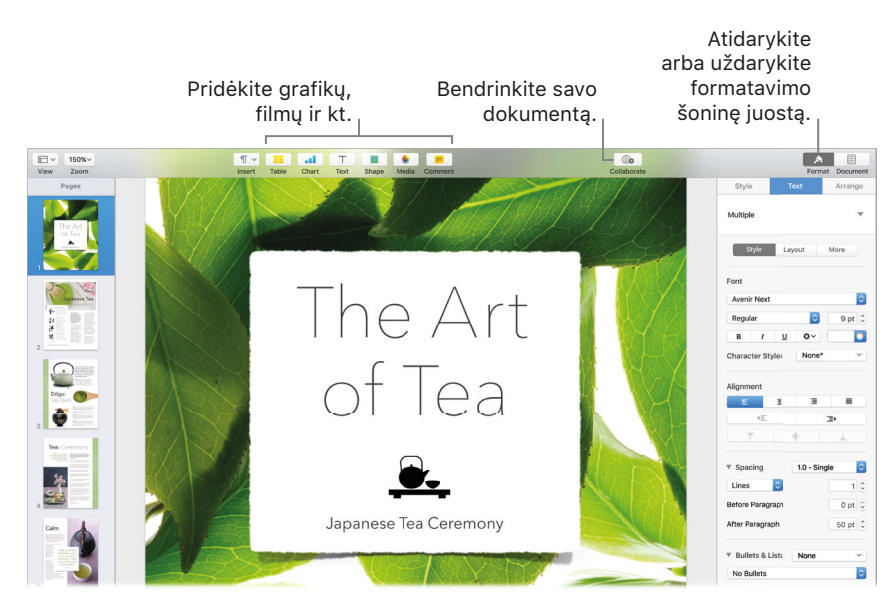

Visos jūsų formatavimo priemonės vienoje vietoje. Spustelėkite priemonių juostoje mygtuką "Format" A, norėdami atverti formatavimo tikrintuvą. Pasirinkę elementą savo dokumente, išvysite jo formatavimo parinktis.

# Išdėstykite tekstą aplink paveikslus. Pridėjus paveikslą į teksto dokumentą, tekstas automatiškai supa paveikslą. Šoninėje formatavimo juostoje galite reguliuoti, kaip lūžta tekstas.

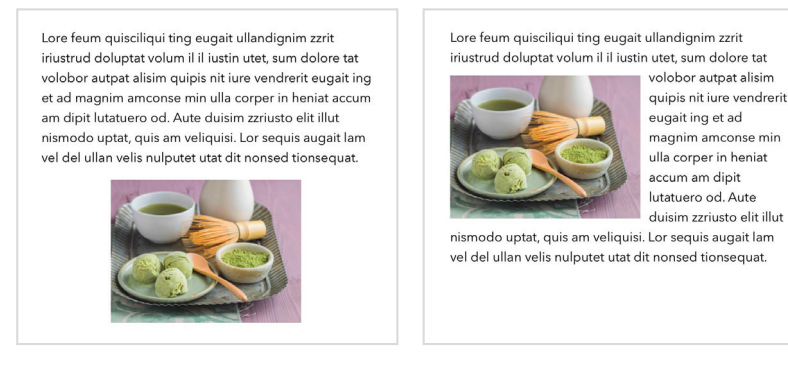

Vilkite paveikslą į teksto bloką...

…ir tekstas automatiškai apsups paveikslą.

**Pradėkite dirbti "Mac" kompiuteryje, baikite "iPad" planšetėje.** Galite sinchronizuoti dokumentus visuose savo įrenginiuose, prisijungę prie "iCloud" paskyros, naudodami tą pačią "Apple ID". Tad galite pradėti rašyti viename įrenginyje, o tada tęsti nuo tos pačios vietos kitame jrenginyje.

**Patarimas:** Norėdami matyti dokumento pakeitimus, kuriuos atliekate jūs ir kiti, įjunkite keitimų sekimą. Kiekvieno asmens redagavimas ir komentarai yra pažymėti spalvomis, kad būtų paprasta atskirti, kas ką pakeitė. Norėdami išvysti keitimų sekimo priemonių juostą, pasirinkite "Edit" > "Turn on Tracking".

**Naudokite "Touch Bar" juostą.** Bakstelėkite, norėdami lygiuoti tekstą kairėje arba dešinėje ir pridėti spausdinimo siūlymus. Bakstelėkite ), norėdami pamatyti daugiau formatavimo parinkčių.

esc Body 〉 "i" in is 🗸 🔆 ┥ 🔌 🝚

Bakstelėkite, norėdami pasirinkti teksto spalvą, stiliaus parinktis (pusjuodis, kursyvas ir kt.), eilučių intervalus, punktinių ir numeruotų sąrašų formatą. Bakstelėkite ( ), norėdami grįžti prie rašymo siūlymų.

esc Body A **B** I <u>U</u> = ) 🗮 (== **〈** 🔆 📢 📢 🝚

Bakstelėkite "Styles", norėdami išvysti paragrafų formatavimo parinktis, pvz., "Title", "Subtitle" ir "Heading". Baigę, bakstelėkite (×).

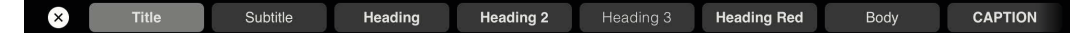

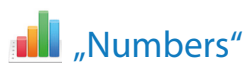

Programa "Numbers" suteikia galimybę kurti patrauklias ir galingas skaičiuokles jūsų "MacBook Pro" kompiuteryje. Daugiau nei 30 "Apple" sukurtų šablonų padės greitai kurti sąmatas, sąskaitas–faktūras, komandų grafikus ir kt. Programa "Numbers" taip pat gali atverti ir eksportuoti "Microsoft Excel" skaičiuokles.

Wauskite "Siri". Paprašykite, pavyzdžiui: "Show spreadsheets in downloads folder".

**Pradėkite nuo šablono, o tada pridėkite, ką norite.** Pažymėkite teksto pavyzdį šablone, tada rašykite naują tekstą. Norėdami pridėti paveikslų, vilkite paveikslo failą iš savo "Mac" kompiuterio į paveikslui rezervuotą vietą.

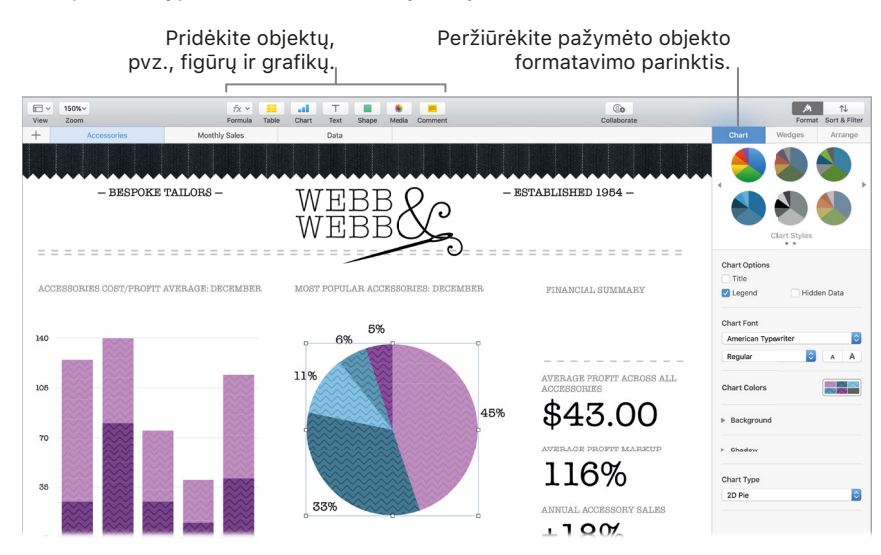

**Dirbkite efektyviai su skaičiuoklėmis.** Naudokite kelias skaičiuokles arba skirtukus, norėdami parodyti skirtingus jūsų informacijos rodinius. Pavyzdžiui, skirkite vieną skaičiuoklę savo biudžetui, antrą lentelei, trečią užrašams. Spustelėkite "+", norėdami pridėti naują skaičiuoklę. Vilkite kortelę į kairę arba dešinę, norėdami keisti skaičialenčių tvarką.

|      | Spustelėkite "+",<br>norėdami pridėti<br>naują skaičiuoklę. | Vilkite kortelę į kairę arba<br>dešinę, norėdami keisti<br>  skaičialenčių tvarką. |                         |       |       |      |       |       |
|------|-------------------------------------------------------------|------------------------------------------------------------------------------------|-------------------------|-------|-------|------|-------|-------|
| View | 150%~<br>Zoom                                               |                                                                                    | <i>f</i> x ∨<br>Formula | Table | Chart | T    | Shape | Media |
| + -  | Accessories                                                 | N                                                                                  | onthly Sales            |       |       | Data |       |       |
|      |                                                             |                                                                                    |                         |       |       |      |       |       |

**Formules naudoti paprasta.** Gaukite integruotą pagalbą daugiau nei 250 galingų funkcijų – tiesiog langelyje įveskite lygybės ženklą (=), ir išvysite visų funkcijų sąrašą ir jų aprašymus šoninėje juostoje. Vos pradėję rašyti formulę, išvysite siūlymus.

Patarimas: Norėdami atlikti greitus skaičiavimus su seka reikšmių, pasirinkite langelių su šiomis reikšmėmis rėžį. Lango apačioje rodoma pažymėtų reikšmių suma, vidurkis, minimumas, maksimumas ir skaičius. Spustelėkite mygtuką "Settings" 🔅, norėdami išvysti dar daugiau parinkčių. **Naudokite "Touch Bar" juostą.** Bakstelėkite mygtukus "Format", "Autofill" arba "Formula", norėdami peržiūrėti žemiau parodytas parinktis. Bakstelėkite teksto stilių ir formatavimo mygtukus, norėdami išvysti daugiau parinkčių, leidžiančių parinkti teksto spalvą, lygiuotę, teksto laužymą ir viršutinę (apatinę) lygiuotę.

 esc
 Format
 Autofill
 Formula
 A
 B
 I
 Image: Autofill (Autofill (Autofilll

Done Autofill: Bottom Top Start End 🕻 🌟 ┥ 🏹 🥪

Bakstelėkite mygtuką "Formula", norėdami išvysti sparčiojo formulių įvedimo mygtukus

× Insert Formula Sum Average Minimum Maximum Count

# Keynote"

Programa "Keynote" leidžia kurti profesionalias, pažangiausias pateiktis. Pradėkite nuo vieno iš daugiau nei 30 sukurtų temų ir suasmeninkite ją pridėdami teksto, naujų objektų ir keisdami spalvų schemą.

Tvarkykite turinį vizualiai. Kairėje esančio slankiojo žvalgikio pagalba galite greitai pridėti, ištrinti arba perrikiuoti skaidres. Spustelėkite skaidrę, norėdami ją peržiūrėti pagrindiniame lange; vilkite skaidrę, norėdami pakeisti jos vietą sekoje; arba pažymėkite ją ir spauskite "Delete", norėdami ištrinti.

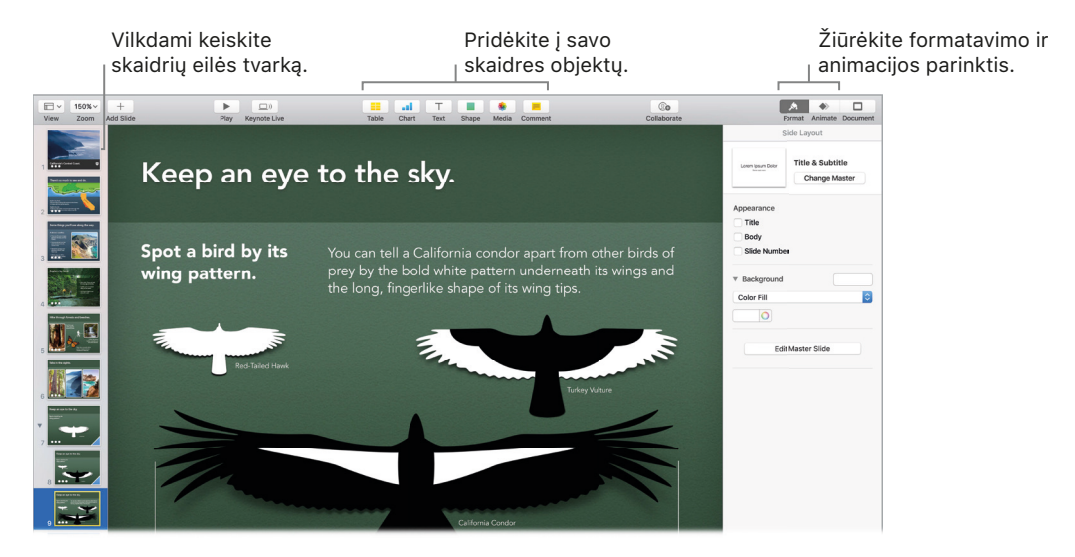

**Įgūdžiai ateina su praktika.** Norėdami repetuoti savo pateiktį, pasirinkite "Play" > "Rehearse Slideshow". Matysite kiekvieną savo skaidrę bei savo užrašus, taip pat ir laikrodį, kad palaikytumėte reikiamą tempą.

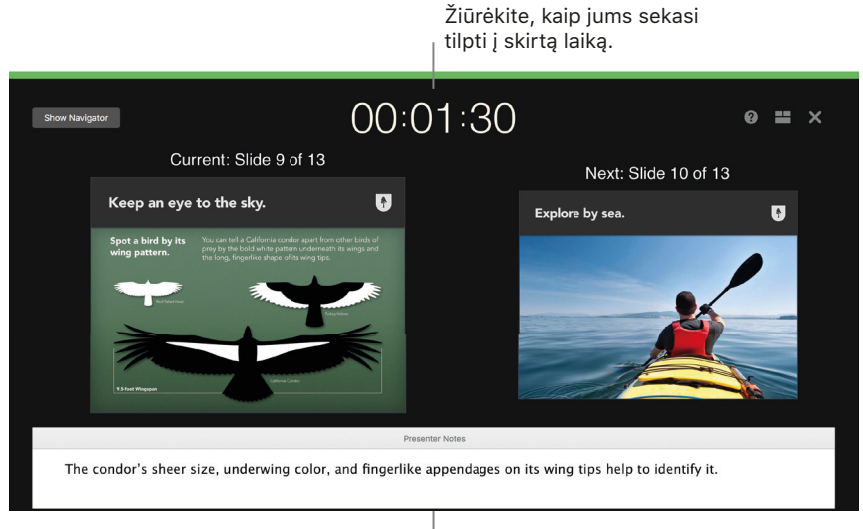

Priminkite sau apie pagrindinius punktus.

**Bendrinkite savo pateiktį.** Jeigu jūsų vadovas nori peržiūrėti jūsų pateiktį arba norite ją bendrinti kitiems konferenciniu skambučiu, spustelėkite "Share" > "Send a Copy", norėdami siųsti kopiją programa "Mail", "Messages", "AirDrop" arba net socialiniais tinklais.

**Įtraukite ir juos.** Pritraukite jų dėmesį animuodami objektą skaidrėje. Pasirinkite objektą, spustelėkite priemonių juostoje mygtuką "Animate", spustelėkite šoninėje juostoje "Action", tada spustelėkite "Add and Effect".

• Patarimas: Galite į savo pateiktį įterpti vaizdo įrašą. Spustelėkite, kur norite, kad jis būtų, tada spustelėkite priemonių juostoje mygtuką "Media" spustelėkite "Movies", tada raskite pageidaujamą filmą ir vilkite jį į skaidrę.

**Naudokite "Touch Bar" juostą.** Bakstelėkite rodykles, norėdami persijungti tarp skaidrių. Bakstelėkite, norėdami priartinti arba praleisti skaidrę, arba bakstelėkite, norėdami grupuoti arba išgrupuoti skaidres. Pateikties režime galite matyti savo skaidrių miniatiūras "Touch Bar" juostoje.

| esc | ^ | ~ | Zoom to Fit | 🕂 Skip Slide |  | < | * 4   | N) |  |
|-----|---|---|-------------|--------------|--|---|-------|----|--|
|     |   |   |             | + Only Onde  |  | N | 245 T |    |  |

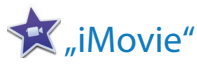

Programa "iMovie" leidžia namudinius vaizdo įrašus paversti nuostabiais filmais ir holivudinio stiliaus anonsais, kuriais galite dalintis spustelėdami keletą mygtukų.

**Importuokite vaizdo įrašą.** Importuokite vaizdo įrašą iš savo "iPhone", "iPad", "iPod touch" arba kameros, taip pat iš jau jūsų "MacBook Pro" kompiuteryje esančių failų. Programa "iMovie" sukuria naują biblioteką ir įvykį už jus.

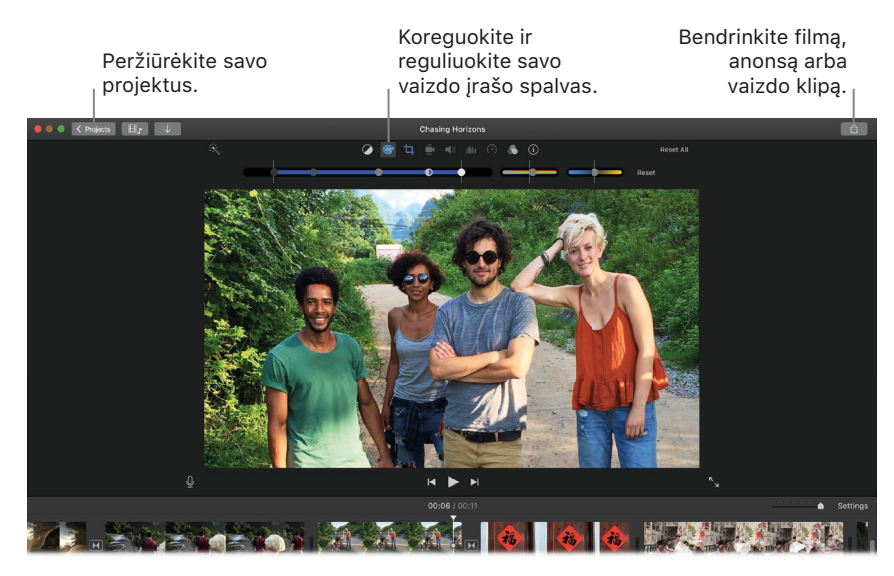

Įrašykite vaizdo įrašą su integruota kamera. Jūsų "MacBook Pro" kompiuteryje esanti "FaceTime HD" kamera leidžia įrašyti vaizdo įrašą ir pridėti jį į jūsų projektą. Pasirinkite šoninėje juostoje įvykį, spustelėkite priemonių juostoje mygtuką "Import", pasirinkite "FaceTime HD Camera", tada spustelėkite mygtuką "Record", norėdami pradėti arba stabdyti įrašymą.

Patarimas: Filmuojant rankoje laikomu įrenginiu, vaizdas gali drebėti; tačiau galite stabilizuoti vaizdo įrašą, kad jis taip nedrebėtų. Pasirinkite klipą laiko juostoje, spustelėkite mygtuką "Stabilization" 4, tada spustelėkite "Stabilize Shaky Video".

Kurkite holivudinio stiliaus anonsus. Kurkite apgalvotus anonsus, kuriuose yra animuotos grafikos ir griausmingas garso takelis. Tiesiog pridėkite nuotraukų bei vaizdo įrašų ir asmeninkite kūrėjų sąrašą. Norėdami pradėti, spustelėkite mygtuką "New" +, spustelėkite "Trailer", pasirinkite šabloną lange "Trailer", tada spustelėkite "Create". Pridėkite aktorių ir kūrėjų sąrašą skirtuke "Outline", pridėkite savo nuotraukų ir vaizdo įrašų skirtuke "Storyboard".

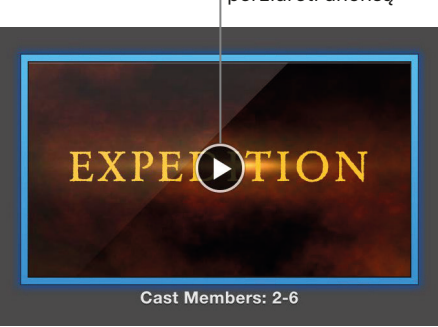

Spustelėkite "Play", norėdami peržiūrėti anonsą **Naudokite "Touch Bar" juostą.** Bakstelėkite, norėdami padaryti parankiniu arba atmesti bet kurį vaizdo įrašą naršyklėje, kad galėtumėte jį lengvai rasti vėliau arba patraukti nuo vaizdo. Taip pat galite bakstelėti "Touch Bar" juostoje, norėdami peržiūrėti vaizdo įrašą, pridėti vaizdo įrašą į esamą filmą arba pridėti vaizdo įrašą kaip vaizdo perdangą, pvz., kaip perskeltą ekraną arba vaizdą vaizde.

esc 🛇 🛞 🕨 🖨 Add to Movie 🛄 Add as Overlay 🖌 🔆 📲 🔌 🥥

Pasirinkus laiko juostą, "Touch Bar" mygtukų pagalba galite atsukti, leisti, prasukti arba padalinti vaizdo klipą į dvi dalis toje vietoje, kur spustelėjote. Bakstelėkite garsumo mygtuką "Control Strip" juostoje, norėdami reguliuoti vaizdo įrašo garsumą.

| esc 📢 🕨 🍽 🖂 Split 📢 100% | • | N. C |  |
|--------------------------|---|------|--|
|--------------------------|---|------|--|

Slankikliu reguliuokite garsumą. Baigę, bakstelėkite 🗵.

| $\otimes$ | • | <b>→</b> |  |
|-----------|---|----------|--|
|           |   |          |  |

# 🛵 "GarageBand"

Programa "GarageBand" suteikia galimybę kurti, įrašyti ir bendrinti savo muziką. Joje rasite viską, ko reikia, norint išmokti groti instrumentu, rašyti muziką arba įrašyti dainą savo namų įrašų studijoje.

Kurkite naują projektą. Galite pradėti nuo dainos šablono, pasirinkite tempą, raktą, tonaciją ir kitas parinktis, tada spustelėkite mygtuką "Record" ir pradėkite groti. Sukurkite savo dainą, pvz., naudodami skirtingus takelius ir ciklus. Norėdami sužinoti, ką daro ir kaip veikia valdymo elementai, spustelėkite mygtuką "Quick Help" (?) ir užveskite pelės žymeklį ant valdiklių.

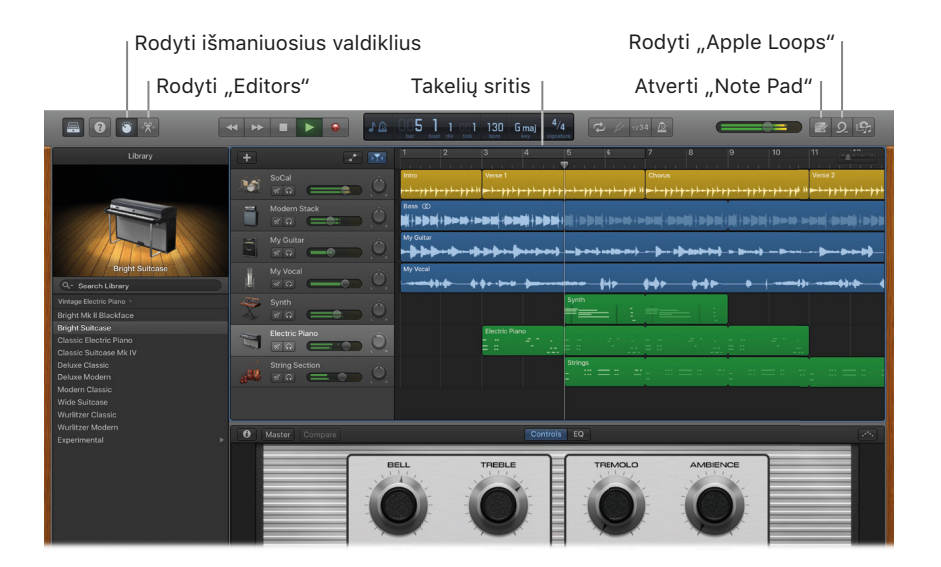

**Išmokite groti.** Programoje "GarageBand" rasite pamokų, padėsiančių pradėti mokytis groti pianinu arba gitara. Atverkite "Project Chooser" lange "Lesson Store", norėdami išvysti daugiau pamokų, kurias galite atsisiųsti arba nusipirkti; įskaitant garsių muzikantų pamokas.

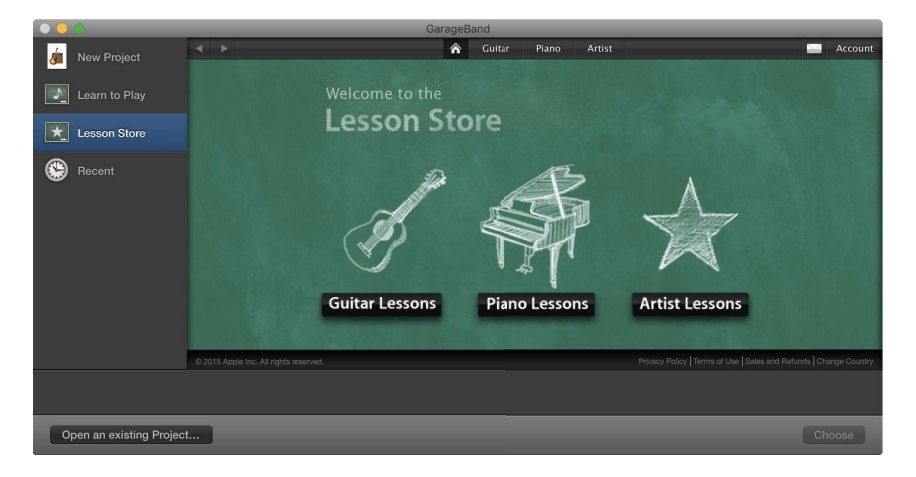

**Įrašykite savo balsą.** Prijunkite mikrofoną, pasirinkite "Track" > "New Track", tada "Aidio" skiltyje pasirinkite mikrofoną. Spustelėkite trikampį šalia "Details", norėdami nustatyti įvesties, išvesties ir monitorių parinktis, tada spustelėkite "Create". Spustelėkite mygtuką "Record", norėdami pradėti įrašymą, arba mygtuką "Play", norėdami sustabdyti įrašymą. Nepamirškite dainuoti!

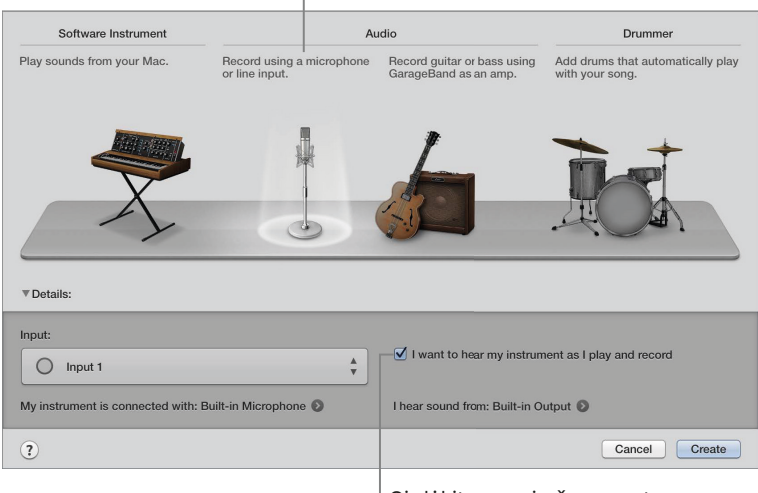

Spustelėkite, norėdami įrašyti savo balsą.

Girdėkite save įrašymo metu.

**Naudokite "Touch Bar" juostą.** Lengvai reguliuokite pasirinkto takelio išmaniuosius valdiklius. Bakstelėkite mygtukus, norėdami greitai pareguliuoti savo instrumento garsą, įjungti arba išjungti efektus, reguliuoti savo takelio garsumą.

esc Level Gain Tone Tremolo Fuzz Drive Chorus Echo Amou 🕻 🔅 ┥ 💸 🥥

**Patarimas:** Įrašykite savo skambučių melodijas, tada pasinaudodami "iTunes" programa jas sinchronizuokite su savo "iPhone" telefonu. Pasirinkite "File" > "New", pasirinkite "Ringtone", spustelėkite "Choose", tada importuokite naudotiną failą. Savo nuožiūra suasmenininkite skambučio melodiją, tada pasirinkite "Share" > "Ringtone to iTunes".

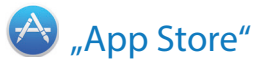

Programoje "App Store" galite ieškoti ir atsisiųsti programų ir gauti vėliausius naujinimus savo programoms.

**Raskite idealią programą**. Tiksliai žinote, ko ieškote? Įveskite programos pavadinimą, tada spauskite klavišą "Return". Arba spustelėkite mygtuką "Top Charts", norėdami išvysti populiariausias programas.

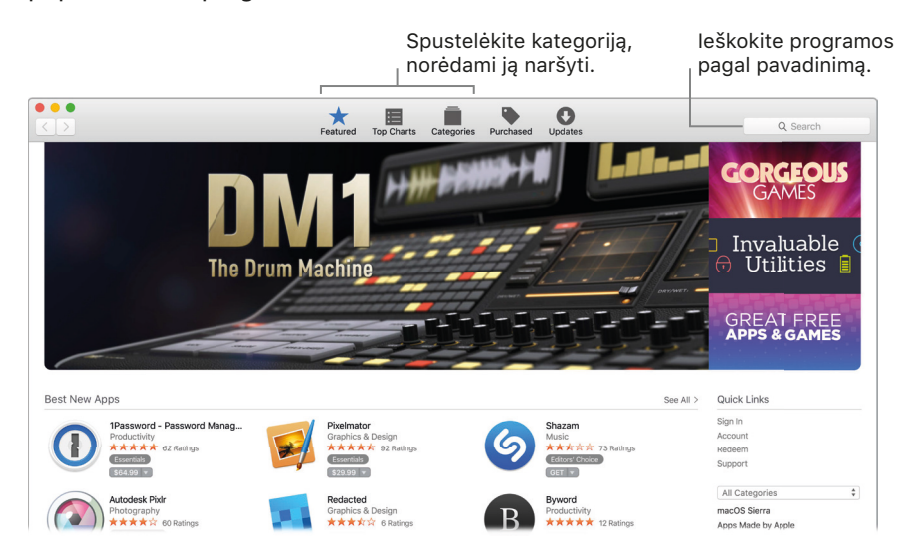

U Klauskite "Siri". Paprašykite, pavyzdžiui: "Find apps by Apple".

Jums reikia tik "Apple ID". Norėdami atsisiųsti programų, turite prisijungti su savo "Apple ID" – spustelėkite "Store" > "Sign In"; arba spustelėkite "Sign In" dešinėje lango pusėje. Jeigu dar neturite "Apple ID", rinkitės "Store" > "Create Account". Jeigu nepamenate savo slaptažodžio, spustelėkite prisijungimo lange nuorodą "Forgot".

**Gaukite vėliausius naujinimus.** Jeigu matote ženkliuką ant "App Store" piktogramos "Dock" juostoje, yra jūsų programų arba "macOS" sistemos naujinimų. Spustelėkite piktogramą, norėdami atverti programą "App Store", tada spustelėkite priemonių juostoje "Updates".

Yra prieinamų naujinių

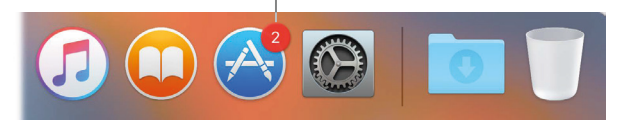

Patarimas: Galite dalintis atsiliepimais apie savo mėgstamas programas su draugais. Peržiūrėdami programą, spustelėkite šalia kainos esantį rodyklės žemyn mygtuką, tada pasirinkite "Tell a Friend".

# **Raskite atsakymus**

# 4

#### "Mac Help"

Programoje "Mac Help" yra daug daugiau informacijos, padėsiančios naudoti jūsų "MacBook Pro" kompiuterį.

**Gaukite pagalbos.** Spustelėkite "Dock" juostoje "Finder" piktogramą **L**), tada meniu juostoje spustelėkite meniu "Help" ir pasirinkite "Mac Help". Arba įveskite klausimą arba terminą paieškos laukelyje, tada rezultatų sąraše pasirinkite temą.

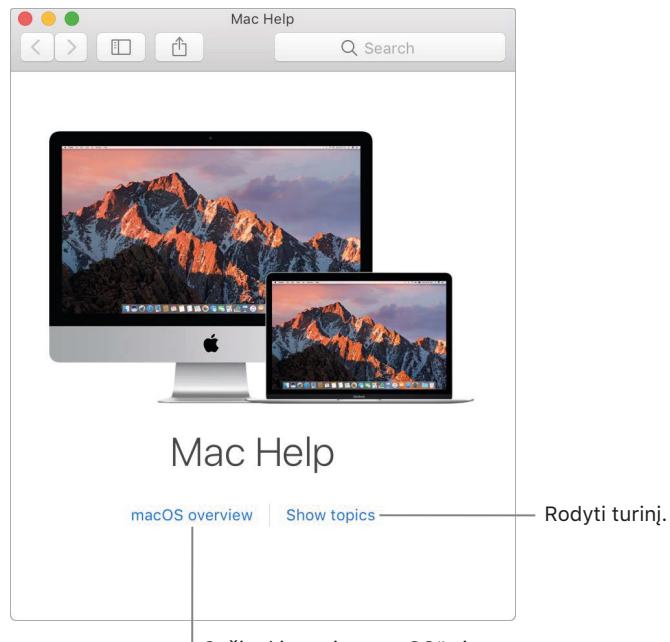

Sužinokite apie "macOS" sistemą.

Naršykite temas. Norėdami rasti temą "Mac Help" programoje, galite naršyti arba ieškoti. Norėdami naršyti, spustelėkite "Show topics", idant išvystumėte temų sąrašą, tada spustelėkite skaitytiną mygtuką. Arba įveskite, ką norite rasti, paieškos laukelyje, ir pereikite tiesiai prie atsakymo.

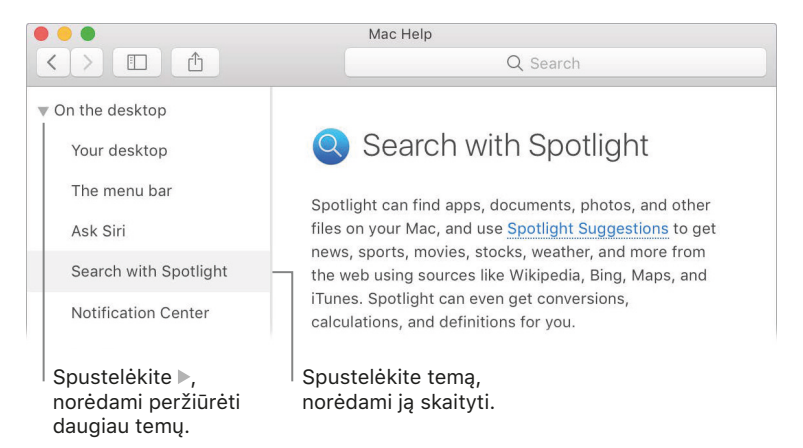

**Raskite, kas nauja.** Spustelėkite meniu "Help", tada pasirinkite "Kas nauja "macOS" programoje", norėdami sužinoti daugiau apie naujausias "macOS" funkcijas.

**Patarimas:** Jeigu negalite rasti meniu elemento vietos programoje, ieškokite jo meniu "Help". Užveskite žymeklį ant rezultato; rodyklėje išvysite komandą.

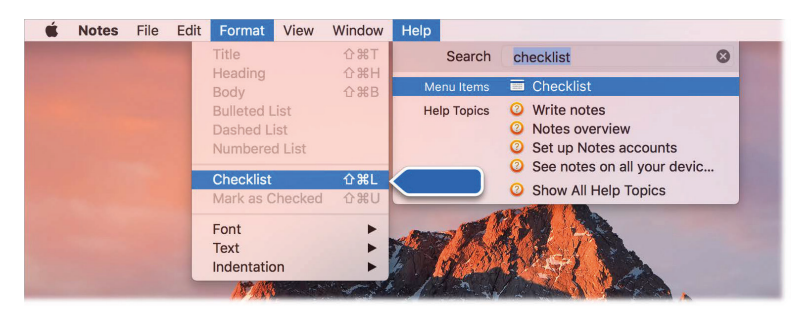

#### Dažniausiai užduodami klausimai

Kaip galiu gauti "MacBook Pro" kompiuterio techninę priežiūrą? Eikite į tinklalapį www.apple.com/support/macbookpro.

Kur mano serijos numeris? Pasirinkite "Apple" meniu > "About This Mac". Serijos numeris yra paskutinis elementas sąraše. Jeigu jūsų kompiuteris neįjungtas, galite rasti serijos numerį ant savo "MacBook Pro" kompiuterio dugno.

Wauskite "Siri". Paprašykite, pavyzdžiui: "What's my computer's serial number?"

Kaip gauti programos pagalbą? Naudodami programą, spustelėkite meniu "Help" meniu juostoje ekrano viršuje.

Kur mano "MacBook Pro" kompiuterio saugos informacija? Žr. "Svarbi saugos informacija".

Kur rasti technines sąlygas? Eikite į tinklalapį www.apple.com/macbook-pro/specs arba pasirinkite "Apple" meniu > "About This Mac" ir spustelėkite viršuje mygtukus vaizduokliams, kaupikliams ir atminčiai.

**W Klauskite "Siri".** Klauskite "Siri" informacijos apie savo "MacBook Pro" kompiuterį. Paprašykite, pavyzdžiui:

- "How fast is my Mac?"
- "How much memory does my Mac have?"
- "How much free space do I have on my Mac?"
- "How much iCloud storage do I have left?"

Kaip patikrinti, ar mano diske nėra problemų? Naudokite programą "Disk Utility". Žr. "Apple" pagalbos straipsnį support.apple.com/HT201639.

#### Spartieji klavišai

Galite paspausti klavišų kombinacijas, norėdami atlikti užduotis "MacBook Pro" kompiuteryje, kurias paprastai atliktumėte naudodami jutiklinį kilimėlį, pelę arba kitą įrenginį. Čia yra dažnai naudojamų sparčiųjų klavišų sąrašas.

| Spartusis klavišas | Aprašymas                                                                                                    |
|--------------------|----------------------------------------------------------------------------------------------------|
| Command–X          | lškirpti pažymėtą elementą ir kopijuoti jį į mainų sritį.                                                                               |
| Command–C          | Kopijuoti pažymėtą elementą į mainų sritį.                                                                                              |
| Command–V          | Įdėti mainų srities turinį į dabartinį dokumentą arba programą.                                                                         |
| Command–Z          | Atšaukti ankstesnę komandą. Spauskite Command–Z dar kartą, norėdami<br>pakartoti.                                                       |
| Command-A          | Pažymėti visus elementus.                                                                                                    |
| Command–F          | Atverti paieškos langą arba ieškoti elementų dokumente.                                                                                 |
| Command-G          | Rasti dar kartą arba rasti kitą ieškomo elemento pasikartojimą. Spauskite<br>Command–Shift–G, norėdami rasti ankstesnį pasikartojimą.   |
| Command-H          | Paslėpti priekinės programos langus. Spauskite Command–Option–H,<br>norėdami matyti priekinę programą, tačiau paslėpti kitas programas. |
| Command–M          | Sumažinkite priekinį langą į "Dock" juostą. Spauskite Command–Option–M,<br>norėdami sumažinti visus priekinės programos langus.         |
| Command–N          | Atverti naują dokumentą arba langą.                                                                                                    |
| Command–O          | Atverti pažymėtą elementą arba atverti dialogo langą pasirinkti atvertiną<br>failą.                                                     |
| Command–P          | Spausdinkite dabartinį dokumentą.                                                                                                    |
| Command–S          | Įrašyti dabartinį dokumentą.                                                                                                    |
| Command–W          | Uždaryti priekinį langą. Spauskite Command–Option–W, norėdami uždaryti<br>visus programos langus.                                       |
| Command–Q          | Baigti programos darbą.                                                                                                    |
| Command–Option–Esc | Pasirinkti priverstinai uždarytiną programą.                                                                                            |
| Command–Tab        | Perjungti į kitą vėliausiai naudotą atvertą programą.                                                                                   |
| Command–Shift-3    | Padaryti viso ekrano nuotrauką. Spauskite Command–Shift-4, norėdami<br>padaryti pasirinktos ekrano dalies nuotrauką.                    |

Jeigu perėjote nuo AK kompiuterio prie "Mac" kompiuterio arba jeigu vietoje jutiklinio kilimėlio mieliau naudojate klaviatūrą, žr. www.apple.com/support/macbasics/pctomac. Čia rasite "Mac" sparčiųjų klavišų ir skirtumų tarp "Mac" ir "Windows" klaviatūrų sąrašą. Išsamesnį sparčiųjų klavišų sąrašą galite rasti "Apple" pagalbos straipsnyje support.apple.com/HT201236.

#### Daugiau išteklių, paslaugų ir pagalbos

Daugiau informacijos apie savo "MacBook Pro" kompiuterį galite rasti programoje "Apple Diagnostics", programoje "System Report" ir internete.

**"System Report".** Norėdami gauti informacijos apie savo "MacBook Pro" kompiuterį, naudokite programą "System Report". Joje rodoma įdiegta aparatinė ir programinė įranga, serijos numeris, operacinės sistemos versija, atminties kiekis ir kt. Norėdami atverti programą "System Report", pasirinkite "Apple" menu > ""About This Mac", tada spustelėkite "System Report".

**"Apple Diagnostics".** Programą "Apple Diagnostics" galite naudoti, norėdami nustatyti, ar yra vieno ar daugiau kompiuterio dalių sutrikimų, pvz., atminties arba procesoriaus. Programa "Apple Diagnostics" padeda nustatyti galimą aparatinės įrangos problemos šaltinį ir siūlo galimus jos sprendimo būdus. Jei reikės daugiau pagalbos, programa "Apple Diagnostics" taip pat padės susisiekti su "Apple" techninės priežiūros centru.

Prieš naudodami programą "Apple Diagnostics" atjunkite bet kokius išorinius įrenginius, pvz., kaupiklius ir išorinius vaizduoklius. Įsitikinkite, kad jūsų "MacBook Pro" kompiuteris prijungtas prie interneto.

Norėdami paleisti programą "Apple Diagnostics", paleiskite "MacBook Pro" kompiuterį iš naujo ir jam kraunantis nuspauskite "D" klavišą. Jei būsite paprašyti, nurodykite kalbą vietovės, kurioje esate. Spauskite klavišą "Return" arba spustelėkite rodyklės į dešinę mygtuką. Bazinis programos "Apple Diagnostics" testas trunka kelias minutes. Jei nustatoma problema, programoje "Apple Diagnostics" rodomas problemos aprašymas ir papildomi nurodymai. Prieš užverdami programą "Apple Diagnostics" užsirašykite bet kokius identifikavimo kodus.

**Ištekliai internete.** Techninio aptarnavimo ir pagalbos informaciją galite rasti tinklalapyje www.apple.com/support. Galite sužinoti apie "Apple" produktus, peržiūrėti internetinius žinynus ir ieškoti programinės įrangos naujinimų. Susisiekite su kitais "Apple" produktų naudotojais ir gaukite patarimų bei pagalbos ir profesionalių konsultacijų iš "Apple" bendrovės.

**"AppleCare" pagalba.** Jeigu jums reikia pagalbos, "AppleCare" atstovai gali padėti įdiegti bei atverti programas ir nustatyti, ir šalinti gedimus. Skambinkite į artimiausią pagalbos centrą (pirmas 90 dienų nemokamai). Skambindami turėkite paruošę savo "MacBook Pro" kompiuterio pirkimo datą ir serijos numerį.

| Šalis                       | Telefono numeris              | Tinklalapis                                                                                       |
|-----------------------------|-------------------------------|---------------------------------------------------------------------------------------------------|
| Jungtinės Valstijos         | 1-800-275-2273                | www.apple.com/support                                                                             |
| Australija                  | (61) 1-300-321-456            | www.apple.com/au/support                                                                          |
| Kanada                      | 1-800-263-3394                | Angliškai: www.apple.com/ca/support                                                               |
|                             |                               |                                                                                                   |
|                             |                               | Prancūziškai: www.apple.com/ca/fr/support                                                         |
| Airija                      | 1-800-804-062                 | Prancūziškai: www.apple.com/ca/fr/support www.apple.com/ie/support                                |
| Airija<br>Naujoji Zelandija | 1-800-804-062<br>0800 1 27753 | Prancūziškai: www.apple.com/ca/fr/support<br>www.apple.com/ie/support<br>www.apple.com/nz/support |

Jūsų 90 dienų nemokamos pagalbos telefonu laikotarpis prasideda pirkimo dieną.

Telefonų numeriai gali būti keičiami; taip pat gali būti taikomi vietiniai ir šalies telefoninio ryšio tarifai. Visą sąrašą galite rasti tinklapyje www.apple.com/support/contact/phone\_contacts.html.

# Sauga, tvarkymas ir techninis aptarnavimas

#### Svarbi saugos informacija

*DĖMESIO!* Nesilaikant šių saugos nurodymų, gali kilti gaisras, elektros smūgis, kitų kūno sužalojimų, gali būti sugadintas jūsų "MacBook Pro" kompiuteris arba kitas turtas. Prieš naudodami savo "MacBook Pro" kompiuterį perskaitykite visą saugos informaciją.

Integruota baterija. Nebandykite keisti arba išimti baterijos patys – galite bateriją sugadinti, todėl ji gali perkaisti ir sukelti kūno sužalojimų. Jūsų "MacBook Pro" kompiuterio ličio jonų bateriją gali keisti tik "Apple" bendrovė arba įgaliotas techninės priežiūros centras; bateriją reikia perdirbti arba šalinti atskirai nuo buitinių atliekų. Saugokite savo "MacBook Pro" kompiuterį nuo didelio karščio, pvz., radiatorių arba židinių, kur temperatūra gali būti aukštesnė nei 100 °C.

Daugiau informacijos apie baterijų keitimą ir perdirbimą rasite tinklalapyje www.apple.com/batteries/service-and-recycling.

**Elgesys su kompiuteriu.** Elkitės su savo "MacBook Pro" kompiuteriu atsargiai. Jis pagamintas iš metalo, stiklo ir plastiko; jo viduje yra jautrių elektroninių dalių. Dėkite savo "MacBook Pro" kompiuterį ant tvirto darbinio paviršiaus, kur užtenka oro apytakos po ir aplink kompiuterį. Jūsų "MacBook Pro" kompiuteris gali sugesti, jeigu jį numesite, deginsite, pradursite arba prispausite; taip pat, jeigu ant jo pateks skysčių, alyvos arba losjonų. Nenaudokite sugedusio "MacBook Pro" kompiuterio, pvz., su įskilusiu ekranu, nes tai gali būti pavojinga.

**Kontaktas su skysčiais.** Laikykite savo "MacBook Pro" kompiuterį atokiai nuo skysčių, pvz., gėrimų, aliejų, losjonų, praustuvų, vonių, dušų ir kt. Saugokite savo "MacBook Pro" kompiuterį nuo drėgmės arba drėgno oro, pvz., lietaus, sniego ir rūko.

**Remontas.** Jūsų "MacBook Pro" kompiuteryje nėra jokių dalių, kurias galėtų taisyti naudotojas. Neatidarinėkite ir neardykite savo "MacBook Pro" kompiuterio; nebandykite jo remontuoti ir keisti jo detalių. Ardyti jūsų "MacBook Pro" kompiuterį pavojinga jūsų sveikatai ir gali sugadinti kompiuterį. Jeigu jūsų "MacBook Pro" kompiuteriui reikia remonto, jame yra gedimų bei sutrikimų, ant jo pateko skysčių, kreipkitės į "Apple" bendrovę arba "Apple" įgaliotą remonto centrą, pvz., "Apple" įgaliotąjį paslaugų tiekėją. Jeigu bandysite atidaryti "MacBook Pro" kompiuterį, rizikuojate sugadinti savo kompiuterį, o "MacBook Pro" kompiuterio garantija tokio pobūdžio gedimų neapima. Navigacija. Žemėlapiai, nuorodos ir nuo vietovės priklausančios programos yra priklausomos nuo duomenų paslaugų. Šios duomenų paslaugos gali keisti ir gali būti prieinamos ne visose vietovėse, todėl informacija žemėlapiuose, nuorodos arba nuo vietos priklausanti informacija gali būti neprieinama, netiksli arba nepilna. Palyginkite informaciją, kurią jums suteikia jūsų "MacBook Pro" kompiuteris, su aplinka; jei yra neatitikimų, vadovaukitės ženklais. Nenaudokite šių paslaugų, atlikdami didelės koncentracijos reikalaujančias užduotis. Visada laikykitės ženklų ir įstatymų bei kitų teisės aktų reikalavimų ten, kur naudojate "MacBook Pro" kompiuterį, ir niekada nepamirškite naudotis sveika nuovoka.

**Krovimas.** Savo "MacBook Pro" kompiuterį kraukite tik naudodami pridedamą USB–C krovimo kabelį ir 61 W arba 87 W USB–C maitinimo adapterį, arba kitus trečiųjų šalių USB–C krovimo kabelius ir USB–C maitinimo adapterius, suderinamus su galiojančių teisės aktų reikalavimais.

Naudojant pažeistus kabelius arba kroviklius, arba kraunant esant drėgmei, gali kilti gaisras, elektros smūgis, kūno sužalojimų grėsmė, gali būti sugadintas jūsų "MacBook Pro" kompiuteris arba kitas turtas. Kai naudojate pridedamą USB–C krovimo kabelį ir 61 W arba 87 W USB–C maitinimo adapterį krauti savo "MacBook Pro" kompiuterį, prieš kišdami adapterį į maitinimo lizdą įsitikinkite, kad kintamosios srovės kištukas iki galo įkištas į maitinimo adapterį.

**Ilgalaikis karščio poveikis.** Jūsų "MacBook Pro" kompiuteris ir 61 W arba 87 W USB–C maitinimo adapteris gali labai įkaisti net ir naudojant juos įprastai. "MacBook Pro" kompiuteris ir 61 W arba 87 W USB-C maitinimo adapteris atitinka galiojančius paviršiaus temperatūros standartus ir ribas, kurias apibrėžia Tarptautinis informacinių technologijų įrangos saugos standartas (IEC 60950-1). Tačiau ilgai trunkantis kontaktas su šiltais paviršiais, atitinkančiais šiuos reikalavimus, vis tiek gali sukelti nemalonų pojūtį arba kūno sužalojimų.

Pasinaudokite sveika nuovoka ir venkite situacijų, kur jūsų oda galėtų ilgai liestis su įrenginiu arba jo maitinimo adapteriu, kuomet šis naudojamas arba prijungtas prie maitinimo šaltinio. Pavyzdžiui, nemiegokite su įrenginiu arba maitinimo adapteriu, prijungtu prie maitinimo šaltiniu. Nenaudokite savo "MacBook Pro" kompiuterio ant pagalvės, antklodės ar kitos minkštos medžiagos, galinčios užkimšti aušinamąsias angas. Svarbu naudojamą ir kaunamą "MacBook Pro" kompiuterį ir 61 W arba 87 W USB–C maitinimo adapterį laikyti gerai vėdinamoje patalpoje.

Niekada nespauskite nieko į aušinimo angas, kadangi tai yra pavojinga ir gali lemti kompiuterio perkaitimą. Naudodami "MacBook Pro" kompiuterį, niekada nieko nedėkite ant klaviatūros. Jeigu jūsų "MacBook Pro" kompiuteris yra jums ant kelių ir nemaloniai įšilo, nuimkite jį nuo savo kelių ir padėkite ant tvirto, gerai vėdinamo darbinio paviršiaus. Būkite labai atsargūs, jeigu turite fizinę negalią, trukdančią jums jausti prie kūno priglaustą šilumos šaltinį.

**61 W arba 87 W USB–C maitinimo adapteris.** Norint saugiai eksploatuoti 61 W arba 87 W USB–C maitinimo adapterį ir sumažinti karščio sukeltų kūno sužalojimų arba gedimų pavojų, laikykitės šių nurodymų:

- Įkiškite 61 W arba 87 W USB-C maitinimo adapterį tiesiogiai į maitinimo lizdą.
- Jeigu naudojate kintamosios srovės maitinimo kabelį, pvz., "Apple Power Adapter Extension Cable" (parduodamas atskirai), padėkite maitinimo adapterį ant stalo arba grindų gerai vėdinamoje vietoje.

Atjunkite maitinimo adapterį ir bet kokius kabelius, jeigu tenkinama viena šių sąlygų:

- Norite išvalyti korpusą (laikykitės tik rekomenduojamos procedūros, kurią galite rasti skyriuje "Svarbi tvarkymo informacija
- Maitinimo kabelis arba kištukas sudega arba kitaip sugadinamas.
- Jūsų "MacBook Pro" kompiuteris arba 61 W arba 87 W USB-C maitinimo adapteris pateko į lietų, buvo per didelėje drėgmėje, ant jo buvo išpilta skysčio.
- Jūsų "MacBook Pro" kompiuteris arba 61 W arba 87 W USB-C maitinimo adapteris nukrito, pažeistas korpusas arba įtariate, kad gali reikėti remonto.

61 W USB-C maitinimo adapterio techninės sąlygos:

- Dažnis: 50—60 Hz, vienfazis
- Linijos įtampa: 100—240 V
- Išvesties įtampa: 20,3 V, 3 A (USB PD) arba 9 V, 3 A (USB PD) arba 5,2 V, 2,4 A

87 W USB-C maitinimo adapterio techninės sąlygos:

- Dažnis: 50—60 Hz, vienfazis
- Linijos įtampa: 100—240 V
- Išvesties įtampa: 20,2 V, 4,3 A (USB PD) arba 9 V, 3 A (USB PD) arba 5,2 V, 2,4 A

Būkite labai atsargūs, jeigu turite fizinę negalią, trukdančią jums jausti prie kūno priglaustą šilumos šaltinį.

Klausos praradimas. Klausantis dideliu garsumu gali būti pažeista jūsų klausa. Foninis triukšmas ir nuolatinis didelio garsumo lygio poveikis gali sudaryti įspūdį, kad garsai yra tylesni nei iš tikrųjų. Su savo "MacBook Pro" kompiuteriu naudokite tik suderinamus ausų kištukus arba ausines. Prieš dėdami bet ką į ausis įjunkite garsą ir patikrinkite garsumą. Daugiau informacijos apie klausos praradimą rasite www.apple.com/sound.

DĖMESIO! Siekiant užkirsti kelią galimiems klausos pažeidimams, neklausykite labai garsios muzikos ilgesnį laiką.

**Radijo dažnių poveikis.** "MacBook Pro" kompiuteris naudoja radijo signalus prisijungti prie belaidžio ryšio tinklų. Informaciją apie radijo dažnių (RF) energiją, kurią skleidžia radijo signalai, ir prevencines priemones rasite tinklalapyje www.apple.com/legal/rfexposure.

**Medicininių prietaisų trukdžiai.** "MacBook Pro" kompiuteryje yra dalių ir radijo siųstuvų, skleidžiančių elektromagnetinius laukus, kurie gali trukdyti širdies stimuliatoriams, defibriliatoriams arba kitiems medicininiams prietaisams. Laikykite "MacBook Pro" kompiuterį saugiu atstumu nuo medicininių prietaisų.

Dėl informacijos apie konkretų jūsų medicininį prietaisą tarkitės su gydytoju ir medicininio prietaiso gamintoju. Jeigu įtariate, kad "MacBook Pro" kompiuteris trukdo jūsų širdies stimuliatoriaus arba kito medicininio prietaiso darbui, nenaudokite "MacBook Pro" kompiuterio

**Medicininės būklės.** Jeigu turite medicininę būklę, kuriai, jūsų manymu, gali turėti įtakos "MacBook Pro" kompiuterio naudojimas (pvz., traukuliai, sąmonės aptemimas, akių įtampa arba galvos skausmai), prieš naudodami "MacBook Pro" kompiuterį pasitarkite su gydytoju.

**Pasikartojantys judesiai.** Atliekant pakartotinius veiksmus, pvz., spausdinant arba žaidžiant žaidimus "MacBook Pro" kompiuteryje galite justi diskomfortą delnuose, rankose, riešuose, pečiuose, ant kaklo arba kitų kūno vietų. Jeigu jaučiate nemalonių pojūčių, nenaudokite "MacBook Pro" kompiuterio ir pasitarkite su gydytoju.

**Užspringimo pavojus.** Kai kurie "MacBook Pro" kompiuterio priedai gali kelti užspringimo pavojų mažiems vaikams. Laikykite šiuos priedus atokiai nuo mažų vaikų.

Veikla su rimtomis pasekmėmis. Jūsų "MacBook Pro" kompiuteris nėra skirtas naudoti ten, kur dėl kompiuterio gedimo gali būti mirties, kūno sužalojimų arba didelės žalos aplinkai pavojus.

**Sprogi aplinka.** Krauti arba naudoti jūsų "MacBook Pro" kompiuterį bet kokioje sprogioje vietoje, pvz., vietose, kur ore yra didelis degių chemikalų, garų arba kietųjų dalelių (pvz., grūdų, dulkių arba metalo drožlių) kiekis, gali būti pavojinga. Paisykite visų ženklų ir instrukcijų.

#### Svarbi tvarkymo informacija

Darbinė aplinka. Naudojant "MacBook Pro" kompiuterį už šių sąlygų ribų, aplinkos sąlygos gali turėti neigiamos našumui:

- Darbinė temperatūra: 10—35° C
- Laikymo temperatūra: -25—45° C
- Santykinis drėgnumas: 0—90 % (be kondensato)
- Darbinis aukštingumas: Tikrinta nuo 0 iki 3048 metrų

"MacBook Pro" kompiuterio nešiojimas. Jeigu nešiojate savo "MacBook Pro" kompiuterį krepšyje arba portfelyje, įsitikinkite, kad jame nėra jokių laisvų daiktų (pvz., sąvaržėlių arba monetų), galinčių netyčia patekti į kompiuterį per ventiliacijos angas arba įstrigti jungtyje.

Jungiklių ir jungčių naudojimas. Niekada negrūskite jungiklio į jungtį per jėgą. Prijungdami prietaisą įsitikinkite, kad jungtyje nėra nešvarumų, kad jungiklis atitinka jungtį ir kad jungiklį laikote tinkamu kampu.

"MacBook Pro" kompiuterio laikymas. Jeigu ketinate laikyti savo "MacBook Pro" kompiuterį ilgesnį laiką, laikykite jį vėsioje vietoje (geriausia 22° C) ir iškraukite bateriją iki 50 %. Laikydami kompiuterį ilgiau nei penkis mėnesius, palaikykite baterijos talpą, kraudami bateriją iki 50 % kas šešis mėnesius ar pan.

**"MacBook Pro" kompiuterio valymas.** Valydami "MacBook Pro" kompiuterio išorę ir jo komponentus, iš pradžių išjunkite "MacBook Pro" kompiuterį ir ištraukite USB–C krovimo kabelį ir 61 W arba 87 W USB–C maitinimo adapterį. Tada sudrėkinkite švarų, minkštą, nepūkuotą audinį, kuriuo valysite "MacBook Pro" kompiuterio išorę. Saugokite, kad į angas nepatektų drėgmė. Nepurkškite skysčio tiesiogiai ant kompiuterio. Nenaudokite purškiamų aerozolių, tirpiklių, abrazyvų arba valiklių, kuriuose yra vandenilio peroksido, galinčio pažeisti apdailą.

**"MacBook Pro" kompiuterio ekrano valymas.** Norėdami nuvalyti "MacBook Pro" kompiuterio ekraną, iš pradžių išjunkite "MacBook Pro" kompiuterį ir ištraukite USB–C krovimo kabelį ir 61 W arba 87 W USB–C maitinimo adapterį. Tada vandeniu sudrėkinkite švarų, minkštą, nepūkuotą audinį ir nuvalykite ekraną. Nepurkškite skysčio tiesiogiai ant ekrano.

#### Informacija apie ergonomiką

Naudojant klaviatūrą ir pelę, pečiai turi būti atpalaiduoti. Jūsų viršutinė rankos dalis ir dilbiai turėtų būti šiek tiek didesniu kampu nei teisingas kampas, o jūsų riešas ir delnas turi sudaryti tiesią liniją.

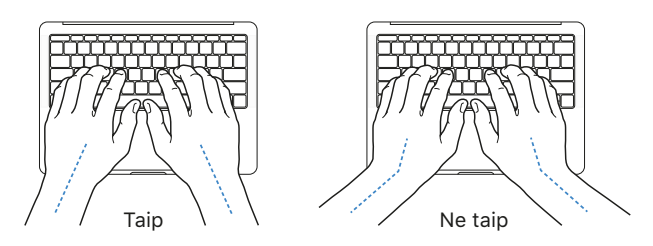

Spausdinkite ir naudokite jutiklinį kilimėlį švelniai, kad jūsų rankos ir pirštai būtų atpalaiduoti.

Stenkitės nesukti pirštų po delnais.

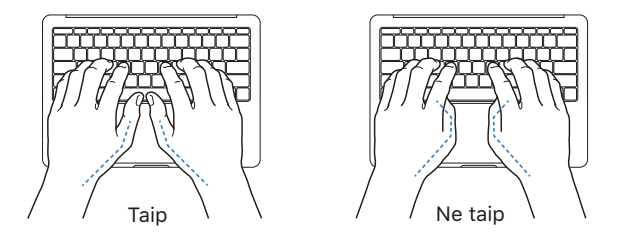

Norėdami išvengti nuovargio, dažnai keiskite delnų padėtį. Kai kurie kompiuterių naudotojai po intensyvaus darbo be pertraukų gali jausti diskomfortą delnuose, riešuose arba rankose. Jeigu jaučiate chronišką skausmą arba diskomfortą delnuose, riešuose arba rankose, kreipkitės į kvalifikuotą gydytoją.

**Išorinė pelė.** Jeigu naudojate išorinę pelę, padėkite pelę tame pačiame aukštyje kaip ir klaviatūra; ji turi būti patogiu atstumu.

Kėdė. Reguliuojama kėdė, suteikianti tvirtą, patogią atramą, yra geriausia. Reguliuokite kėdės aukštį, kad jūsų šlaunys būtų horizontalioje padėtyje, o pėdos būtų ant grindų. Kėdės atlošas turėtų būti atrama jūsų nugaros apačiai (juosmens sričiai). Optimaliai sureguliuokite kėdės atlošą pagal gamintojo instrukcijas.

**Integruotas ekranas.** Reguliuokite ekrano kampą, siekiant sumažinti spindėjimą ir atspindžius nuo lempų ir langų. Niekada nelenkite ekrano per jėga. Ekranas atlenkiamas ne daugiau kaip 135 laipsnius.

Galite reguliuoti ekrano ryškumą, kai pereinate iš vienos darbovietės į kitą arba kai pasikeičia apšvietimas jūsų darbo vietoje.

Daugiau informacijos apie ergonomiką rasite www.apple.com/about/ergonomics.

#### Informacija apie reguliavimą

Jūsų "MacBook Pro" kompiuteriui aktuali informaciją apie reguliavimą, liudijimus ir atitikčių žymėjimus yra prieinama įrenginyje. Pasirinkite "Apple" meniu > "About This Mac" ir spustelėkite "Support". Spustelėkite "Important Information", tada pasirinkite "Regulatory Certification".

#### Suderinamumas su FCC norminiais reikalavimais

Šis įrenginys atitinka FCC taisyklių 15 dalies reikalavimus. Eksploatavimas tenkina šias dvi sąlygas: (1) Šis įrenginys negali sukelti žalingos interferencijos; ir (2) šis įrenginys privalo priimti bet kokią gautą interferenciją, įskaitant tokią, kuri gali sukelti nepageidaujamų pasekmių.

*Pastaba:* Ši įranga buvo patikrinta ir, remiantis FCC taisyklių 15 dalimi, atitinka B klasės skaitmeninio įrenginio reikalavimus. Šios ribos skirtos suteikti protingą apsaugą nuo žalingos interferencijos gyvenamojoje aplinkoje. Ši įranga skleidžia, naudoja ir gali skleisti radijo dažnio energiją ir, jeigu įdiegta ir naudojama ne pagal instrukcijas, gali sukelti žalingą interferenciją radijo ryšiui. Tačiau nėra jokių garantijų, kad interferencija neatsiras konkrečioje įdiegimo vietoje. Jeigu ši įranga sukelia žalingą interferenciją radijo arba televizijos imtuvui – ką galima nustatyti įjungus ir išjungus įrangą, – naudotojui patariama bandyti šalinti interferenciją, imantis vienos arba daugiau šių priemonių:

- Pasukite arba perstatykite imtuvo anteną.
- Padidinkite atstumą tarp įrangos ir imtuvo.
- Prijunkite įrangą prie lizdo grandinėje, kitoje nei ta, kurioje prijungtas imtuvas.
- Kreipkitės į pardavėją arba patyrusį radijo / TV specialistą.

*Svarbu:* Šio produkto pakeitimai, atlikti be "Apple" bendrovės sutikimo, gali pažeisti elektromagnetinio suderinamumo (EMC) ir belaidžio ryšio direktyvos reikalavimus ir tokiu būdu gali atimti iš jūsų teisę naudoti produktą.

Šis produktas pademonstravo suderinamumą su EMC direktyvos reikalavimais sąlygose, kuriose buvo naudojama reikalavimus atitinkantys periferiniai įrenginiai ir ekranuoti kabeliai (įskaitant eterneto tinklo kabelius) tarp sistemos komponentų. Svarbu naudoti reikalavimus atitinkančius periferinius prietaisus ir ekranuotus kabelius tarp sistemos komponentų, siekiant sumažinti tikimybę interferencijų radijo imtuvams, televizoriams ir kitiems elektroniniams įrenginiams.

Jei reikia, kreipkitės į "Apple" bendrovę arba pristatykite savo "MacBook Pro" kompiuterį įgaliotajam "Apple" remonto centrui, pvz., "Apple Authorized Service Provider". Arba kreipkitės į patyrusį radijo / televizijos specialistą patarimo.

*Atsakinga šalis (kreipkitės tik dėl FCC reikalų):* Apple Inc. Corporate Compliance 1 Infinite Loop, MS 91-1EMC Cupertino, CA 95014

#### Suderinamumas su Kanados norminiais reikalavimais

Šis įrenginys atitinka "Industry Canada" institucijos licencijos RSS standartą(-us). Eksploatavimas tenkina šias dvi sąlygas: (1) šis prietaisas negali kelti interferencijos, ir (2) šis prietaisas turi priimti bet kokią interferenciją, įskaitant interferenciją, dėl kurios prietaisas gali veikti netinkamai.

Naudoti 5150–5250 Mhz dažnyje leidžiama tik viduje, siekiant sumažinti tikimybę žalingos interferencijos to paties kanalo mobiliosioms palydovinėms sistemoms.

Naudotojams patariama, kad didelės galios radarai būtų rezervuoti kaip pirminiai 5250– 5350 MHz ir 5650–5850 MHz dažnių naudotojai (t. y. pirmenybiniai naudotojai), ir šie radarai gali sukelti interferenciją ir (arba) sugadinti LE–LAN prietaisus.

#### "Industry Canada" pareiškimas

Atitinka CAN ICES-3 (B)/NMB-3(B) reikalavimus.

#### Suderinamumas su ES norminiais reikalavimais

# $(\in \mathbb{D})$

Šituo bendrovė "Apple Inc." pareiškia, kad šis belaidžio ryšio įrenginys atitinka direktyvos "R&TTE" visus esminius reikalavimus ir kitas aktualias sąlygas.

ES atitikties deklaracijos kopiją galite rasti www.apple.com/euro/compliance.

"Apple" bendrovę ES atstovauja "Apple Distribution International", įsikūrusi Hollyhill Industrial Estate, Cork, Airijoje.

Šį įrenginį galima naudoti Europos Bendrijoje.

#### Europos Bendruomenės apribojimai

Šis prietaisas apribotas iki naudojimo patalpoje 5150–5350 MHz dažnio diapazone.

#### Suderinamumas su "ENERGY STAR" norminiais reikalavimais

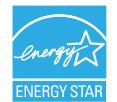

Kaip "ENERGY STAR" partnerė, "Apple" bendrovė numatė, kad šio produkto standartinės konfigūracijos atitinka "ENERGY STAR" energijos efektyvumo direktyvas. "ENERGY STAR" programa — tai elektroninės įrangos gamintojų partnerystė, skatinanti gaminti energijos požiūriu efektyvius produktus. Sumažinus produktų energijos sąnaudas, taupomos lėšos ir padedama saugoti vertingus išteklius.

"MacBook Pro" kompiuteryje standartiškai jjungtas energijos taupymas, kompiuteris užmiega po 10 minučių neaktyvumo. Norėdami pažadinti kompiuterį, spustelėkite jutiklinį kilimėlį arba paspauskite bet kurį klavišą. Norėdami pakeisti šį nustatymą, spustelėkite "Dock" juostoje "System Preferences" piktogramą **(20)**, tada spustelėkite "Energy Saver".

Daugiau informacijos apie "ENERGY STAR" rasite www.energystar.gov.

#### Bendrovė "Apple" ir ekologija

Mes "Apple" bendrovėje suvokiame savo atsakomybę sumažinti mūsų operacijų ir produktų poveikį aplinkai.

Daugiau informacijos rasite www.apple.com/environment.

#### Regioninė informacija dėl šalinimo ir perdirbimo

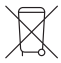

Šiuo simboliu pažymima, kad šis produktas ir (arba) baterija negali būti šalinama su buitinėmis atliekomis. Kai norėsite šalinti šį produktą ir (arba) jo bateriją, atlikite tai pagal galiojančių vietos įstatymų ir normatyvų reikalavimus.

Informacijos apie "Apple" bendrovės perdirbimo programą, perdirbimo surinkimo punktus, ribojamas medžiagas ir kitas ekologijos iniciatyvas ieškokite www.apple.com/environment.

#### ES šalinimo reikalavimai

Šis simbolis reiškia, kad vadovaujantis vietos įstatymais ir normatyvais, jūsų produktą ir (arba) jo bateriją reikia šalinti atskirai nuo buitinių atliekų. Pasibaigus šio produkto tarnavimo laikui, pristatykite jį į surinkimo tašką, kurį nurodys vietinės institucijos. Atskiras jūsų produkto ir (arba) jo baterijos surinkimas ir perdirbimas šalinimo metu padės tausoti gamtinius išteklius ir užtikrinti, kad jis bus perdirbtas žmonių sveikatą ir aplinką saugančiu būdu.

#### Baterijos šalinimo informacija

Jūsų "MacBook Pro" kompiuterio ličio jonų bateriją remontuoti, keisti arba perdirbti gali tik "Apple" bendrovė arba įgaliotas techninės priežiūros centras; bateriją reikia perdirbti arba šalinti atskirai nuo buitinių atliekų, pagal vietos įstatymų ir normatyvų reikalavimus. Daugiau informacijos apie baterijų keitimą ir perdirbimą rasite tinklalapyje www.apple.com/batteries/ service-and-recycling.

#### Baterijos kroviklio energijos vartojimo efektyvumas

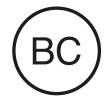

#### Programinės įrangos licencijos sutartis

"MacBook Pro" kompiuterio naudojimas reiškia sutikimą su "Apple" bendrovės ir trečiųjų šalių programinės įrangos licencijos sąlygomis, kurias galite rasti www.apple.com/legal/sla.

"Apple Inc."2016 m. "Apple Inc." Visos teisės saugomos.

Naudojant "klaviatūros" "Apple" logotipą (Option–Shift–K) komerciniams tikslams be išankstinio rašytinio "Apple" bendrovės sutikimo, gali reikšti prekės ženklo pažeidimą ir nesąžiningą konkurenciją, pažeidžiančią federalinius ir valstybinius įstatymus.

"Apple", "the Apple logo", "AirDrop", "AirPlay", "AirPort", "AirPort Time Capsule", "AirPrint", "Apple Music", "Apple Pay", "Apple TV", "Apple Watch", "Exposé", "FaceTime", "FileVault", "Finder", "Flyover", "GarageBand", "Handoff", "iBooks", "iMessage", "iMovie", "iPad", "iPhone", "iPod touch", "ITunes", "iTunes U", "Keynote", "Launchpad", "Lightning", "Mac", "MacBook Pro", "MagSafe", "Mission Control", "Numbers", "Pages", "Photo Booth", "Safari", "Siri", "Spaces", "Spotlight", "Time Machine", "Touch ID" ir "watchOS" yra "Apple Inc." bendrovės prekės ženklai, registruoti JAV ir kitose valstybėse.

"macOS" yra "Apple Inc." bendrovės prekės ženklas.

"AppleCare", "Apple Store", "App Store", "iCloud", "iTunes Radio", ir "iTunes Store" yra "Apple Inc." paslaugų ženklai, registruoti JAV ir kitose šalyse.

"iBooks Store" yra "Apple Inc." bendrovės paslaugos ženklas.

Apple 1 Infinite Loop Cupertino, CA 95014–2084 408-996-1010 www.apple.com "iOS" yra "Cisco" prekės ženklas arba registruotasis prekės ženklas, registruotas JAV ir kitose šalyse, naudojamas pagal licenciją.

"Bluetooth" žodinis ženklas ir logotipai yra registruotieji prekės ženklai, priklausantys "Bluetooth SIG, Inc." bendrovei, ir "Apple Inc." bendrovė tokius ženklus naudoja pagal licenciją.

"ENERGY STAR" yra JAV registruotas prekės ženklas.

Kitos šiame dokumente paminėtos bendrovės ir produktų pavadinimai gali būti jų atitinkamų bendrovių prekių ženklai.

Buvo dėtos visos pastangos, siekiant užtikrinti, kad šiame žinyne pateikta informacija yra tiksli. "Apple" bendrovė neatsakinga už spausdinimą arba raštvedybos klaidas.

Kai kurios programos prieinamos ne visuose regionuose. Programų prieinamumas gali keistis.

LT019-00264/2016-10